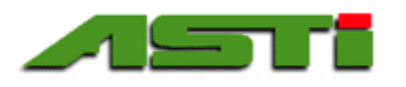

**Installation Guide & User Manual Dual (2) Channel Touchscreen Controller for** Smart Digital HiQDT pH, ORP, Dissolved **Oxygen, Ion Selective & Conductivity Sensors** 

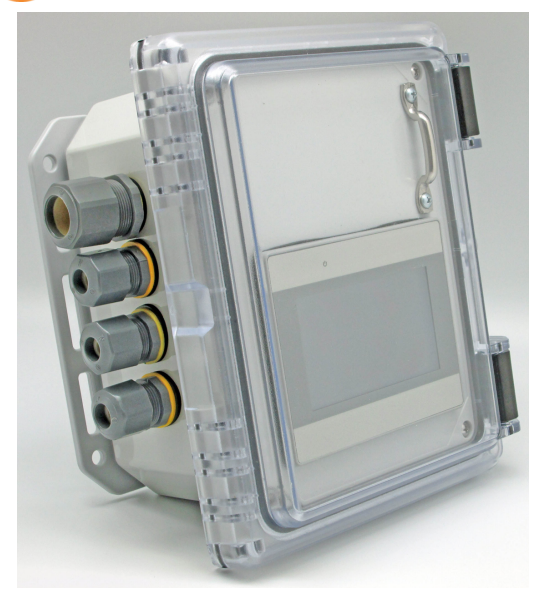

*Status updates, alarms & alerts are scrolled across top of screen.* 

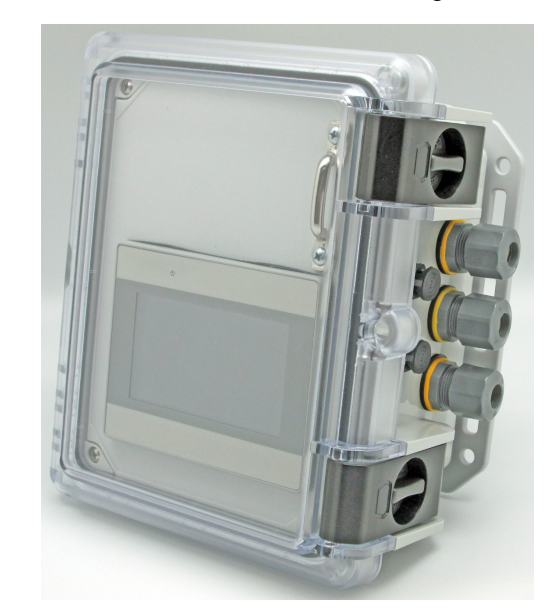

Two (2) channel controller with 4.3" Touchscreen shown on left with output ports & on right with input ports. Two HiQ4FP panel connectors are NEMA 6P input ports for HiQDT sensors. Integral <sup>1</sup>/2"NPT cable glands number three on right input side & four on left output side. NEMA 4X wiring of power, analog & digital outputs, relays & remote access via ethernet port with oversize gland.

#### INSTALLATION & USER GUIDE VERSION 4.2 – Build Date October 2, 2021

Welcome to the installation guide and user manual for the dual (2) channel touchscreen controller for use with the smart digital RS-485 MODBUS RTU HiQDT pH, ORP, dissolved oxygen (D.O., ion selective (ISE) & conductivity (EC) sensors. This controller package offers a ready made plug and play solution to perform these measurements in the field enabling all functionality and features of the smart digital HiQDT MODBUS sensor platform. The custom coded software allows for seamless integration on proven industrial HMI & PLC equipment from Maple Systems with CE, CSA & UL approvals. This manual covers all aspects that are particular to this specific software implementation. For general documentation aspects of the hardware please refer back to the Maple Systems documentation provided on the following page.

| Main Menu 3/09/21 14:39 Channel #2 Temp Alarm                  | Main Menu                        | Exit                           |
|----------------------------------------------------------------|----------------------------------|--------------------------------|
| 2021/08/0914:40                                                | Select Channel                   | Hold Channel Output            |
| Sensor 1: 4.93 pH                                              | Sensor Type                      | Analog Outputs                 |
| 1 S1 Temp: 25.4 C                                              | Calibrate Sensor                 | Relay Output Limits            |
| STINAW. 122.0                                                  | Sensor Diagnostics               | Temperature Limits             |
| Sensor 2: 78.04 COND ms                                        | E-Mail Notifications             | Relay Event Status             |
| S2 Raw : 78.2 98414 TDS                                        | Controller Info                  | Remote Access 2.0              |
| Controller for MODBUS RTU Sensors                              | Trend Display                    | 4                              |
| Default main display window for dual channel configuration.    | The main menu that highlights    | the major various tasks and    |
| Access to all other screens is obtained through the main menu. | functionality of the controller. | Addition submenus will load as |

functionality of the controller. Addition submenus will load as appropriate to further navigate the available features & options.

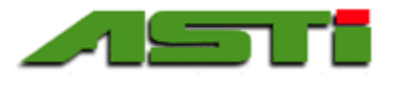

#### TWO CHANNEL ADVANCED TOUCHSCREEN CONTROLLER HARDWARE:

- Serpac I152HL, TCBG NEMA 4X Enclosure with Clear Hinged Latched Door ready for wall or pipe mounting
- Serpac 7100HP Plastic Swivel Top Plate with Cutout for HMI5043L advanced touchscreen with pull handle
- Serpac 7100B Aluminum Bottom Plate for mounting of 35mm DIN-RAIL assemblies
- 3 each input side and 4 each output side 1/2" NPT cable glands factory installed into NEMA 4X enclosure assembly

Maple Systems Model HMI5043L 4.3" Advanced Touchscreen HMI (Max 300mA @ 24VDC)

https://www.maplesystems.com/product/modelname/hmi50431

Maple Systems Model MLC1-E0808Y0402T PLC (Max 500mA @ 24VDC)

https://www.maplesystems.com/product/modelname/mlc1-e0808y0402t

- 1 each CUI PQDE6W-Q24-S12-DIN 9-36 VDC to 12 VDC Converter for HiQDT sensors with 1500V Galvanic Isolation
- 1 each SerialComm CON-485/422-REP Isolator for RS-485 HiQDT MODBUS RTU sensors (Max 100mA @ 24VDC)
- 2 each isolated analog outputs (scalable and selectable as 4-20mA or 0-10VDC)
- 6 each isolated contact relays Max 2A at 230VAC or 30VDC (4 each for process values, 2 each for temperature values)
- 2 each HiQDT discrete sensor input (Prewired to SerialComm CON-485/422-REP Isolator input port)
- MODBUS MODBUS TCP Slave (a.k.a. MODBUS over Ethernet)

| ASSEMBLY SIZE: | 9.3 inches (235 mm) Width X 9.6 inches (245 mm) Height X 5.5 Inches (140 mm) Depth |
|----------------|------------------------------------------------------------------------------------|
| NET WEIGHT:    | 5.4 Pounds (2.5 kilograms)                                                         |
| SHIPPING BOX:  | 12 inches X 9 inches X 6 inches                                                    |
| SHIP WEIGHT:   | 6.0 pounds (2.7 kilograms)                                                         |

#### POWER CONFIGURATIONS:

HiQDT-CTRL-2CH-PS0 No Integral Power Supply; Customer to supply suitable isolated & regulated 24VDC Power HiQDT-CTRL-2CH-PS1 Phoenix Contact UNO-PS/1AC/24DC/30W 24VDC power supply Max 1.25A @ 24VDC HiQDT-CTRL-2CH-PS4 Non-Isolated 9 to 36 VDC with CUI PYBE30-Q24-S24 Max 1.25A

#### SUPPORTED AMBIENT OPERATING TEMPERATURES FOR ALL CONFIGURATIONS ARE 0 to 50° C

SOFTWARE:

Advanced menu-driven color touchscreen interface for all features and functionality as detailed in this manual.

INDIVIDUAL COMPONENT MAX POWER CONSUMPTION @ 24VDC: HMI5043L @ 300mA MLC1-E0808Y0402T @ 500mA SerialComm CON-485/422-REP Isolator @ 100mA

2 each HiQDT Sensors: All pH/ORP/ISE/DO 30mA Max or All Conductivity 70mA Max (Typical Current Draws)

#### MAX TOTAL POWER CONSUMPTION @ 24VDC FOR VARIOUS CONTROLLER CONFIGURATIONS

HiQDT-CTRL-2CH-PSX using 2 each pH/ORP/ISE/DO Sensors:930mAHiQDT-CTRL-3CH-PSX using 2 each Conductivity Sensors:970mA

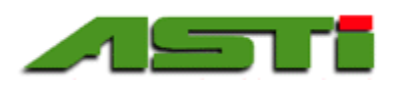

#### IOTRON<sup>™</sup> pH / ORP / ISE / DO / Conductivity Measurement Products Lines

#### TWO CHANNEL ADVANCED TOUCHSCREEN CONTROLLER PHOTOS

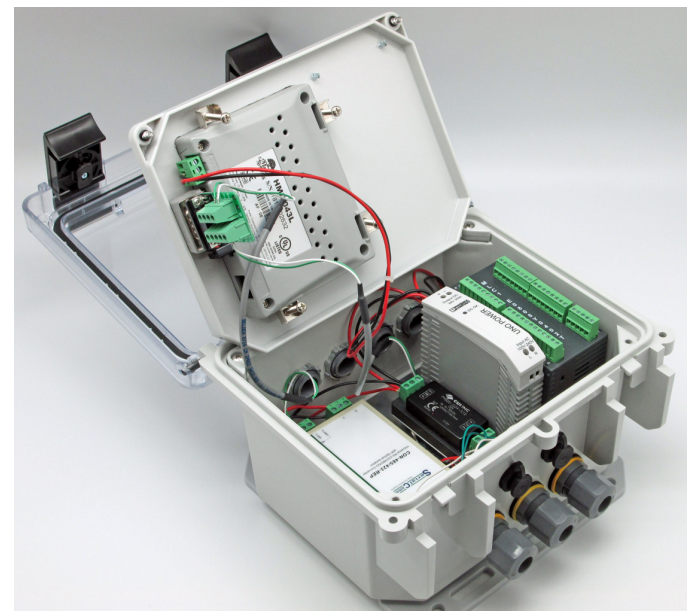

HiQDT-CTRL-2CH two (2) channel controller with 4.3" touchscreen HMI is shown with lid & swivel plate open. The HMI & PLC are interfaced with only the power terminal block and communication cable cable allowing for simple and convenient replacement if damaged. Clear hinged latched door provides NEMA 4X protection for advanced touchscreen HMI from environment. To access internal components of controller simply remove two top screws & open with pull handle.

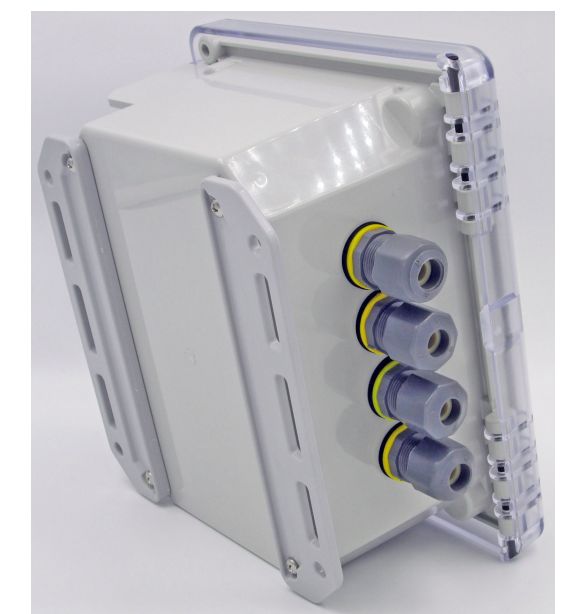

The rear mounting plates on back of the controller make it ready for immediate wall or pipe mounting in field without purchase of any additional specialized hardware. Standard commercial U-Bolt can achieve a pipe mounting scheme & commercial bolts and washers can be sued to achieve mounting to a wall or plate. Inquire for any planned installation schemes that are not covered by the brackets shown above which are suitable for most all of the typical wall or pipe mounting schemes.

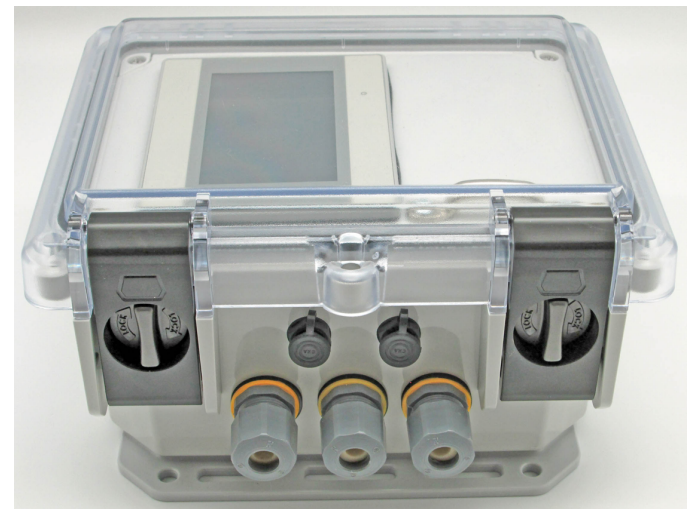

On right input side are factory installed 3 each 1/2" NPT cable glands and 2 each NEMA 6P rated female snap panel mount connectors for plug & play hot-swappable HiQDT smart digital sensors. Sealing cap for panel connectors should be secured and provided caps for cable glands affixed when not in use to maintain the integrity of the NEMA 4X assembly rating.

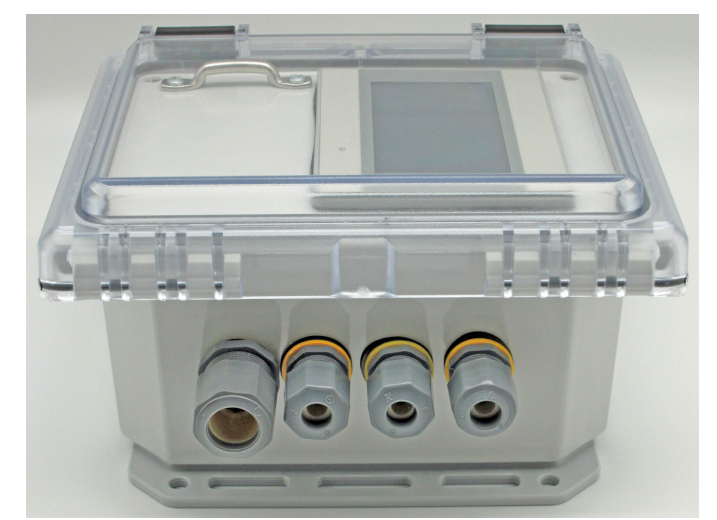

Left output side has 3 each standard  $\frac{1}{2}$ " NPT cable glands and 1 each oversize gland for ethernet network cable factory installed giving a total of 7 each cable glands for the two channel controller (7 each sealing caps included to cover glands when when no cables installed). When ethernet cable is not used then swap oversize gland with provided spare standard cable gland.

3

The 2 channel controller with 4.3" touchscreen is CSA & UL approved for use in non-hazarduous safe locations. If your installation location is hazarduous then please use the 3 channel or 6 channel controller configuration as these are available in configuration suitable for use in Class I, Division II areas. Inquire to factory for assistance with questions about suitability for any particular configuration for a planned installation location before purchasing equipment.

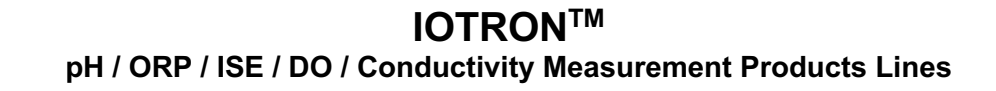

#### **INITIAL COMMISSIONING STEPS:**

1. Provide power to touchscreen controller. Depending upon the configuration which was ordered this can be either the 85-265 VAC (PS1) power type or else the Non-Isolated 9 to 36 VDC (PS4) power type

#### a. If unsure about correct location & power type to be provided to unit consult factory to avoid damage!!

- 2. Determine desired configuration of sensor types to be used for each of the available six channels. It is not necessary to setup all sensor channels at time of commissioning. Channels may be added or removed over the course of time if desired. Note any such changes for any upstream connected PLC, DCS or SCADA.
- 3. Setup sensor with correct node & baudrate for channel w/ Windows software or handheld communicator (HHC)
- 4. Configure each sensor type from touchschreen controller for the channel to be used.
- 5. Plug in HiQDT sensors terminated with HiQ4M male snap connector (or extension cable termianting in the same) into one of the available HiQ4FP female panel mount connector. It makes no difference which sensor type or channel is plugged into which port with the HiQDT sensor multi-drop RS-485 MODBUS RTU communications.
- 6. If commissioning was successful each channel will properly display the sensor type & live values in main screen.
- 7. Wire up analog outputs and contact relays to be used after configuring them from the appropriate screens.
- 8. Setup secure remote access with EZAccess 2.0 software. One-time registration is required to Maple Systems.
- 9. Setup email notifications for trigger events to prompt when remote login might be advisable when not at site.

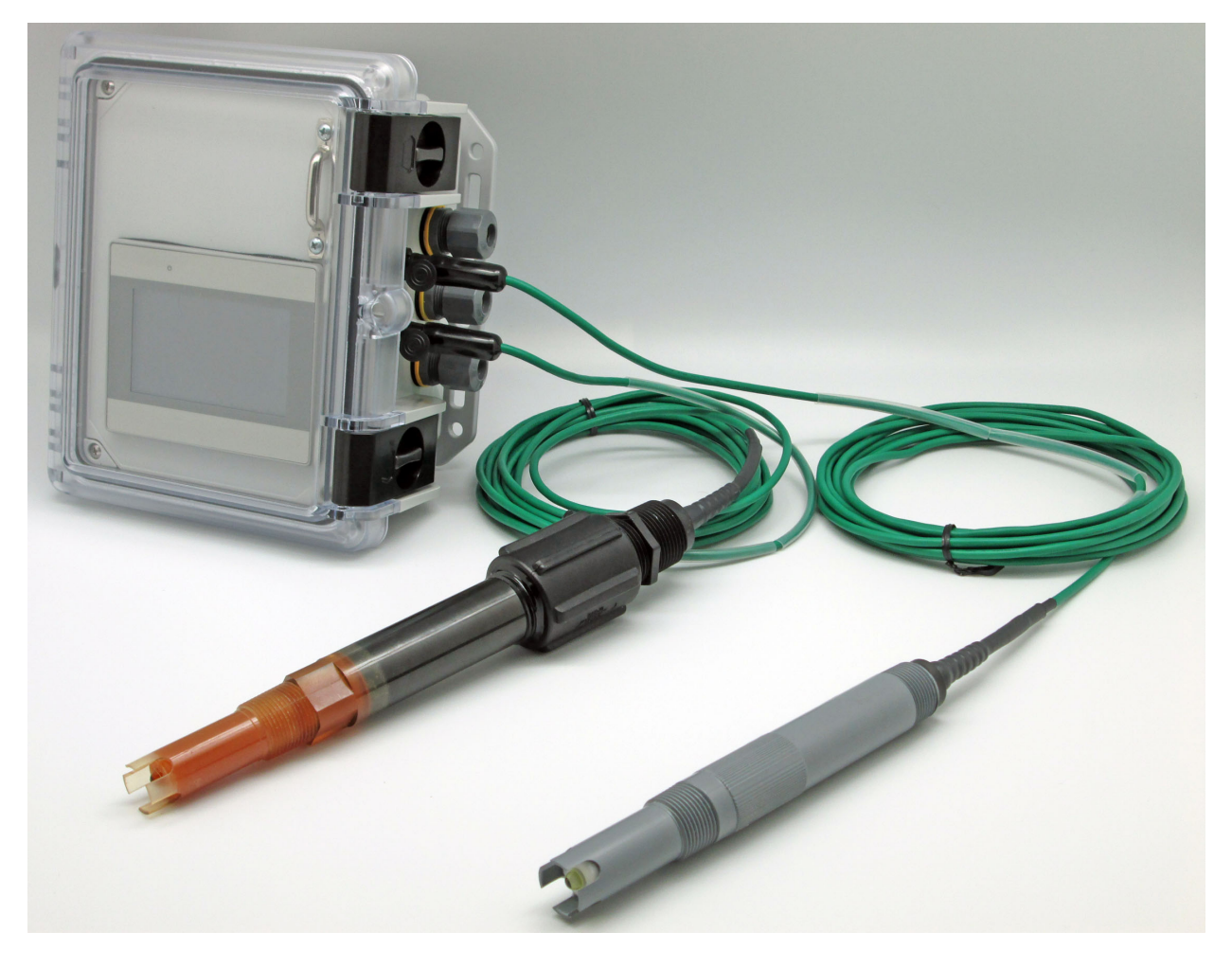

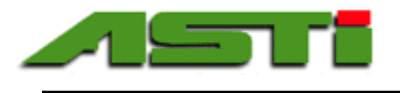

#### **INSTALLATION GUIDE**

The software in the dual (2) channel touchscreen controller is specifically designed to be used with IOTRON™ & ZEUS™ series smart digital HiQDT MODBUS RTU HiQDT pH, ORP, D.O., ISE & EC sensors. All functionality detailed in this manual can also be performed by the ASTI supplied handheld battery powered communicator (excluding only changing of the baudrate which is only possible using the Windows software). The Windows software can perform ALL possible operations on the smart digital MODBUS RTU HiQDT pH, ORP, D.O., ISE & EC sensors. The ASTI supplied HiQDT HMI+PLC touchscreen controller package that is a turn-key unit available for purchase ready for plug and play commissioning with a robust software suite. Alternatively any PLC of your choice can be programmed to accomplish the same features if you prefer. If implementing on your own PLC instead of using the ASTI supplied package the software layout can serve as a roadmap for your own installation if you wish. All functions performed by this software can also be accomplished on your own customer supplied PLC with the appropriate modbus function calls (see implementation guide for details) with the exception of setting the node address (Handheld Communicator or Windows software must be used to perform these tasks) or baudrate (only the Windows software must be used to perform this particular task).

The software contains the following **menus** and **fields**, all of which are accessible starting with the main menu.

| MENUS                                                                                            | Page(s) | MENUS                                        | Page(s) |
|--------------------------------------------------------------------------------------------------|---------|----------------------------------------------|---------|
| (Left Column in the Main Menu):                                                                  |         | (Right Column in the Main Menu):             |         |
| "Select Channel" menu                                                                            |         | "Hold Channel Output" menu                   |         |
| Set the working channel                                                                          | 7       | Set channel on hold for maintenance          | 28      |
| <ul> <li>Notes about baudrate &amp; node address</li> </ul>                                      | 7       |                                              |         |
| "Sensor Type" menu                                                                               |         | "Analog Output Status" menus                 |         |
| Sensor Type                                                                                      | 8       | Configure Analog Output                      | 29      |
| Node Address Scheme for HiQDT Sensors                                                            | 9       | Scale Analog Outputs Standard Mode           | 30      |
|                                                                                                  |         | Scale Analog Outputs Ch2 Temp Mode           | 30      |
|                                                                                                  |         | Wiring for Analog Outputs                    | 31      |
| "Calibrate Sensor" menu                                                                          | 10      | "Set Output & Relays" menus                  |         |
| Display Current Calibrations                                                                     | 10      | • Enter low & high setpoints for PROCESS     | 32      |
| Autobuffer Calibrations (pH Sensors Only)                                                        | 10      | setpoints & view status of process relays    |         |
| • pH Buffer A.P. Cal (Offset)                                                                    | 11      | Enter low & high setpoints for TEMP          | 33      |
| o pH Buffer Acid & Base Slope Cal                                                                | 12      | setpoints & view status of temp relays       |         |
| Manual Calibrations                                                                              | 13      | <ul> <li>Wiring for Relay Outputs</li> </ul> | 33      |
| <ul> <li>ORP Offset Cal</li> </ul>                                                               | 13      |                                              |         |
| • pH A.P. (Offset) Cal                                                                           | 14      | "MODBUS TCP Slave Registers" menus           | 0.4     |
| • Temperature Offset Cal                                                                         | 15      | HiQDT Sensors PROCESS VALUES                 | 34      |
| • pH Acid & Base (Alkaline) Slope                                                                | 16-17   | HiQDT Sensors CALIBRATION INFO               | 35      |
| <ul> <li>Ion Selective (ISE) Offset &amp; Slope</li> <li>Considurativities (EC) Slope</li> </ul> | 18      | HiQDT Sensors ANALYTIC INFO                  | 36      |
| • Conductivity (EC) Slope                                                                        | 19      | • Serial Alpha Chart for Register 40026      | 37      |
| Dissolved Oxygen (D.O.) Calibrations                                                             | 20-21   |                                              |         |
| Adjust Dampener Settings                                                                         | 22      |                                              |         |
| Reset All Calibrations                                                                           | 22      |                                              |         |
| "Sensor Diagnostics" menu                                                                        |         | "Relay Event Status" menu                    |         |
| Snapshot of the current sensor analytic info                                                     | 23      | • Shows record of relay On/Off events        | 38      |
| "Email Notifications" menus                                                                      |         | "Remote Access 2.0" menu                     |         |
| Email Notifications Setup                                                                        | 24      | Initial Setup of remote access feature       | 39      |
| Email Notifications Menu                                                                         | 25      | Remote client login to controller            | 40      |
| "Controller Info" and "Trend Display" menu                                                       |         | Miscellaneous                                |         |
| Display information about current controller                                                     | 26      | Download, view logged data (local/remote)    | 41-43   |
| Hard Reset back to factory defaults                                                              | 26      | Sample Process, Calibration & Analytic Data  | 44-46   |
| View trending graphs for each channel                                                            | 27      | Appendix "A, B, C, D, E, F & G"              | 47-56   |
|                                                                                                  |         | Dimensional & Mount Details for Enclosure    | 57-60   |
|                                                                                                  |         | Software License Agreement (EULA)            | 61-62   |

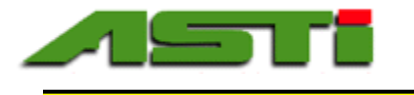

#### Default Home Screen & Main Menu

Default home screen shows live process & temperature values for all connected HiQDT sensors & raw absolute mV values for all channels in controller configuration. If the commissioning steps as detailed in page 4 of this manual were successful completed then sensors added will be shown in this home screen along together with corresponding node address in use for each channel.

If for any reason any of the channels that was setup does not display correctly it is possible to use the "ASTI Windows Datalogging & Graphing Windows Software for 3TX Transmitters with MODBUS Output" to troubleshoot the HiQDT MODBUS sensor configuration. In this case you would temporarily disconnect the D+ & D- input leads to the HMI and temporarily redirect the output to this Windows software (contact factory for assistance). Please refer to the separate manual for this software for instructions on how to configure it for use with the HiQDT sensors for such a purpose.

Main Menu is accessible from the home default display screen as shown on top to the right. Exiting from the main menu will load back the default display screen. After a period of inactivity you will also get returned back to the home default display screen. The node address for each configured sensor channel is indicated above the status light which will be illuminated if sensor is connected and deluminated if not sensor is found.

Subsequent portions of manual detail specific sub-menus or screens that are accessible starting from this main menu. If unsure where as specific menu is located please refer to the table of contents on the previous page five (5).

The clickable items in any of the screens is indicated by being shown in **blue** and/or shown as a button.

| Main Menu<br>2021/08/1215:09                                                                   |                                        |  |
|------------------------------------------------------------------------------------------------|----------------------------------------|--|
| Sensor 1: 1.59<br>4 S1 Temp: 25.8 C<br>S1 Raw : 1.9                                            | <b>D.O.</b><br>21.6 % Sat              |  |
| Sensor 2: 0.05<br>46 S2 Temp: 25.1 C 1<br>S2 Raw : 0.1                                         | COND. uS<br>8.168M Ohms<br>17.28 M UPW |  |
| Controller for MODB                                                                            | US RTU Sensors 🛛 🗲                     |  |
| Main Menu<br>2021/08/13 13:55                                                                  |                                        |  |
| Sensor 1: 0.13 pION-<br><sup>5</sup> S1 Temp: 26.1 C 13955.76 ppm<br>S1 Raw : -82.7 F.W. 19.00 |                                        |  |
| 42 S2 Temp: 25.4 C<br>S2 Raw : 265.2                                                           | UORP                                   |  |
| Controller for MODB                                                                            | US RTU Sensors 🛛 🔽                     |  |
| Main Menu                                                                                      | Exit                                   |  |
| Select Channel                                                                                 | Hold Channel Output                    |  |
| Sensor Type                                                                                    | Analog Outputs                         |  |
| Calibrate Sensor                                                                               | Relay Output Limits                    |  |
| Sensor Diagnostics                                                                             | Temperature Limits                     |  |
| E-Mail Notifications                                                                           | Relay Event Status                     |  |
| Controller Info                                                                                | Remote Access 2.0                      |  |
| Trend Display                                                                                  | 4                                      |  |

#### Wiring of HiQDT Sensor D+ & D- Inputs to HMI5043L on DE9P COM3 (RS-485 2-wire)

| DE9P                |      |                  |                         |                         |                         |
|---------------------|------|------------------|-------------------------|-------------------------|-------------------------|
|                     | Pin# | COM1<br>[RS-232] | COM1<br>[RS-485 4 wire] | COM1<br>[RS-485 2 wire] | COM3<br>[RS-485 2 wire] |
|                     | 1    |                  | RX-                     | DATA-                   |                         |
|                     | 2    |                  | RX+                     | DATA+                   |                         |
|                     | 3    |                  | TX-                     |                         |                         |
|                     | 4    |                  | TX+                     |                         |                         |
|                     | 5    |                  | GI                      | ND                      |                         |
|                     | 6    | TXD              |                         |                         |                         |
|                     | 7    |                  |                         |                         | DATA-                   |
|                     | 8    |                  |                         |                         | DATA+                   |
|                     | 9    | RXD              |                         |                         |                         |
| HMI5043L, HMI5043LB |      |                  |                         |                         |                         |

White lead (T-) from SerialComm CON-485/422-REP Isolator is connected to terminal 7 (D-) on DE9P Green lead (T+) from SerialComm CON-485/422-REP Isolator is connected to terminal 8 (D+) on DE9P

Communication between HMI5043L on COM1 RS-485 to MLC1-E0808Y0402T on COM2 RS-485 terminals. Wiring is green to T1 (D-) on DE9P & "B" on MLC1 and white to terminal 2 (D+) on DE9P & "A" on MLC1

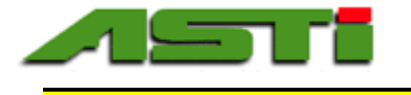

#### "Select Channel" Menu

The select channel is a global setting. Most all tasks to be performed in the remainder of the menu such as sensor type & node address, sensor calibration, setup and scaling of analog output and relays use the channel that is set in this menu.

You must first desginate whether you are adding or removing a channel from service. After selecting the channel you can set the sensor type for that channel by clicking on the "Select Sensor Type" to navigate directly to this screen.

The working channel can be changed by clicking on the number shown in blue which will load a screen where a new channel can be entered. Valid choices are one to two (1 to 2). You will be asked to confirm each channel addition or removal.

If adding a new sensor after designating the channel to which it will be assigned you will then automatically proceed to "Sensor Type" screen for configuration. The channel number must be designated before the valid node address for the particular sensor type can be appropriately assigned.

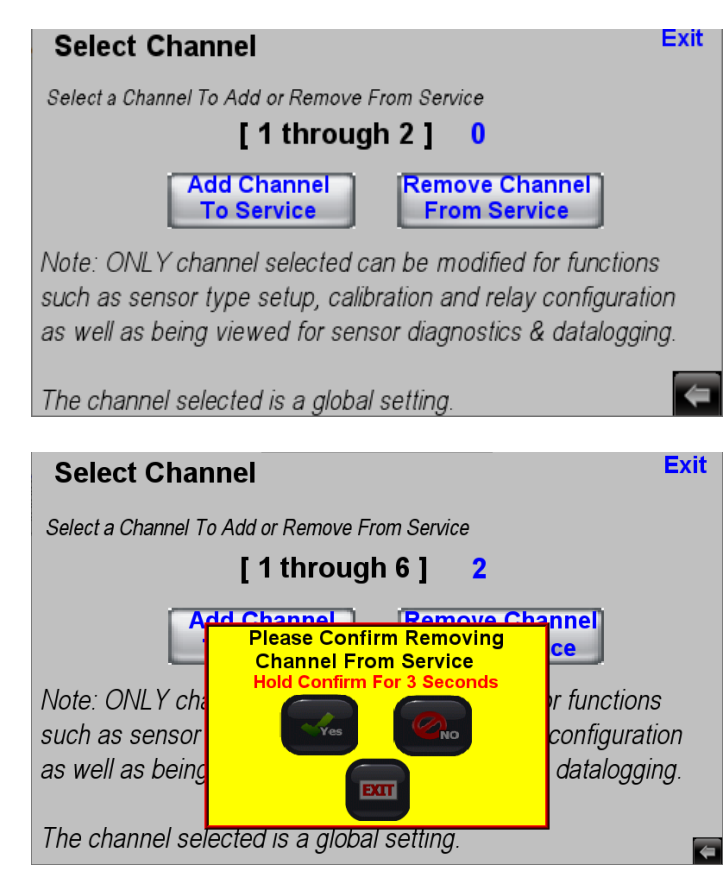

#### **IMPORTANT NOTE ABOUT BAUDRATE:**

The default baudrate for all HiQDT sensors to be used with the six channel controller is 19,200 kbps. Default baudrate for the HiQDT sensors is 19,200 unless otherwise requested at time of purchase. If the baudrate is changed to 9,600 kbps on your HiQDT sensor it cannot be used with the ASTI HiQDT touchscreen controller.

ONLY the ASTI HiQDT Windows software can change the baudrate of the HiQDT smart digital RS-485 MODBUS RTU sensors (see manual for details).

#### **IMPORTANT NOTE ABOUT NODE ADDRESS:**

The default node address for HiQDT sensors always assumes channel 1. The default node address will always be exactly the same as the sensor type. For pH the sensor type and default node address is 1. For standard range ORP the sensor type and default node address is 2 while for wide range ORP the sensor type and default node address is 3. For dissolved oxygen (D.O.) the sensor type and default node address is 4. For Ion Selective (ISE) the sensor type and default node address is 5. For Conductivity (EC) the sensor type and default node address is 6.

IMPORTANT NOTE: <u>ONLY</u> the ASTI HiQDT Windows software or the ASTI handheld communicator (HHC) can change the node address of HiQDT smart digital RS-485 MODBUS RTU sensors (see respective manuals for details).

#### **ORDERING NOTES:**

HiQDT sensors can be ordered with node addresses pre-assigned other than the default values shown above. This is done by adding "-NX" to the end of the part number where X is the node address to be factory assigned. If not special indication is made then the sensor will come with the standard default node address scheme as detailed above. For cases where the sensors are purchased together with the controller a logical preset node scheme will be provided so that all sensors will automatically show up in the home display screen allowing for plug and play operation right out of the box.

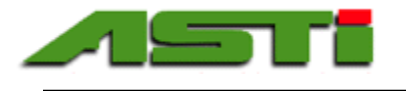

#### "Sensor Type" Menu

The table at the bottom of this page details the node address that should be assigned for each sensor type depending upon the channel to which it is to be commissioned (installed). This information is also shown in the "Sensor Type" screen as can be seen to the right. Clicking on the sensor type will assign the node address as appropriate for the current working channel that has been previously selected.

#### Sensor type ONLY configured for current channel!!

The sensor type for the current channel can be changed by clicking on available HiQDT sensor types in the dropdown. For each sensor type the correct node address to be assigned is shown for each channel. Be sure that the sensor you plan to use for a given channel has been configured for the correct node address before making the change in the controller configuration. **The node address of sensors can only be changed with the handheld communicator or free of charge Windows software.** 

Current working node changes to selection after update sensor button is pushed and confirmed.

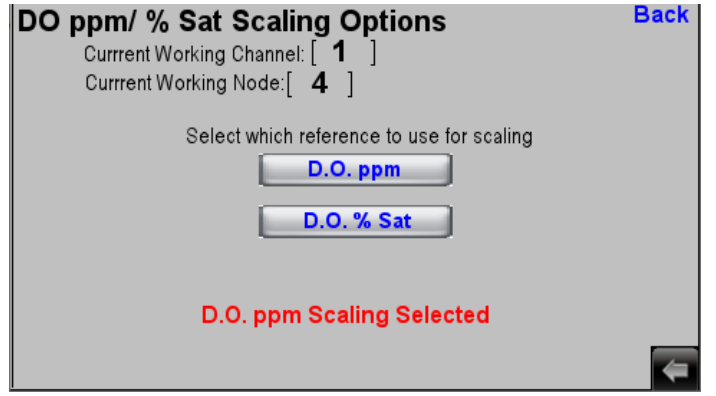

<u>UNIT NOTE FOR DISSOLVED OXYGEN (DO) SENSORS:</u> The unit selected for the dissolved oxygen sensor at time channel is added to controller (ppm or % Saturation) will be the unit used for the analog output, contact relays and trend graph.

Back Select Sensor Type Currrent Working Channel: [ 0 ] Currrent Working Node: 0 Update Sensor Select Sensor Type Sensor Address Range pH (Node 1/41)  $\mathbf{T}$ ORP (Node 2/42) pН Wide ORP(Node 3/43) D.O. (Node 4/44) ORP pION (Node 5/45) Wide ORP Conductivity (Node 6/46) D.O. Back Select Sensor Type Currrent Working Channel: [ 0 ] Currrent Working Node: 0 Update Sensor Select Sensor Type Sensor Address Range pH (Node 1/41) • ORP (Node 2/42) Wide ORP Wide ORP(Node 3/43) D.O. (Node 4/44) pION (Node 5/45) pION Conductivity (Node 6/46) Conductivity Conductivity Stnd/High/Low Scaling Options Back Currrent Working Channel: [ 2 ] Currrent Working Node: [ 46 ] Select which reference to use for scaling Conductivity EC Computed PSU Computed TDS Temp Compensated Conductivity Selected

<u>UNIT NOTES FOR CONDUCTIVITY (EC) SENSORS:</u> The unit selected for the dissolved oxgyen sensor at time channel is added to controller (mS/PSU/TDS for standard/high range sensors and uS/M $\Omega$ /M $\Omega$ -UPW for the utlralow range sensors) will be the unit used for the analog output, contact relays and trend graph.

Upon making unit selection after adding conductivity or dissolved oxygen sensor the choice will be shown in red text below to indicate that your unit entry was received.

Please see Appendix "G" for additional information about the various cell constants and range modes for the conductivity sensors before commissioning.

Conductivity sensor <u>MUST</u> be connected <u>PRIOR</u> to adding conductivity channel to the controller!!

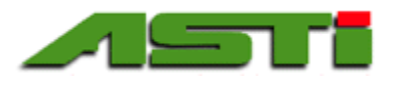

#### Node Address Scheme when using with ASTI Touchscreen HiQDT PLC Controller

When HiQDT sensor is used with ASTI Touchscreen HiQDT PLC Controller then node address MUST be set as defined in the table below. If HiQDT sensor & controller are ordered together the node addresses would be preset at factory.

| Channel #                  | 1    | 2     |
|----------------------------|------|-------|
| Node Range                 | 1-40 | 41-80 |
| pH sensor                  | 1    | 41    |
| Standard ORP sensor        | 2    | 42    |
| Wide Range ORP Sensor      | 3    | 43    |
| Dissolved Oxygen Sensor    | 4    | 44    |
| Ion Selective (ISE) Sensor | 5    | 45    |
| Conductivity (EC) Sensor   | 6    | 46    |
| Reserved for future        | 7-40 | 47-80 |
| HiQDT sensor types         |      |       |

#### COMMISSIONING AND SETUP:

ONLY the ASTI HiQDT Windows software or ASTI Handheld Communicator (HHC) can change the node address of the HiQDT smart digital RS-485 MODBUS RTU sensors (see respective manuals for details).

#### **SENSOR COMMUNICATIONS:**

If a channel that has been configured loses communications this event will be scrolled across the top of the home screen and written to the system log. If email notifications have been setup an email will also be sent in such an event. Placing a sensor on output hold will not halt the sensor communications warning if it is removed from service.

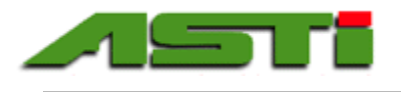

#### SUMMARY OF CORRECT SEQUENCE FOR CALIBRATION OF HiQDT pH SENSOR WITH BUFFERS

- 1. Perform temperature calibration (manual mode only)
- 2. Select the three pH buffers to be used to perform the calibration (See Appendix A, B & C)
- 3. Perform pH 'Offset' Calibration (Autoread or Manual) a.k.a. Asymmetric Potential abbreviated as A.P.
- 4. Perform **pH** 'Acid Slope' Calibration (Autoread or Manual)
- 5. Perform pH 'Alkaline Slope' Calibration (Autoread or Manual) a.k.a. Base Slope
- 6. If desired, perform adjustment for agreement with laboratory reference value of process grab sample with pH 'Offset' mode. Account for all temperature induced effects if this last step is performed.

#### "Calibrate Sensor Menu"

All sensor calibrations can be shown from the "Display Current Calibrations" selection. The "Autobuffer Calibration" is only valid for pH sensors. The "Manual pH/ORP & Auto DO Calibration" mode is valid for all sensors. "Adjust Sensor Dampener" and "Reset All Calibrations" tools are also valid for all sensor types. The "D.O. Sensor Setup" allows changing salinity and air pressure values used to compute percent saturation. For faster calibration operation you can temporarily adjust the sensor dampener to a shorter time than when it is in field use for continuous measurements.

#### "Display Sensor Calibrations"

The calibration values for the sensor in the current working channel can be shown in this screen. Simply click on the Current Working Channel shown in blue and choice the channel that you wish to view if the desired selection is now what is shown. Finally to view the current calibrations then click "Get Calibrations" button and the values for the selected channel will be shown.

The calibrations will be loaded as appropriate for the given sensor type that is assigned to that channel. In the case shown to the right a calibration was very peformed fairly recently and so the time since calibration is shown as 3.17 days. If this display sensor calibrations screen is shown immediately after calibration then the time since calibration should show as 0.0 days instead.

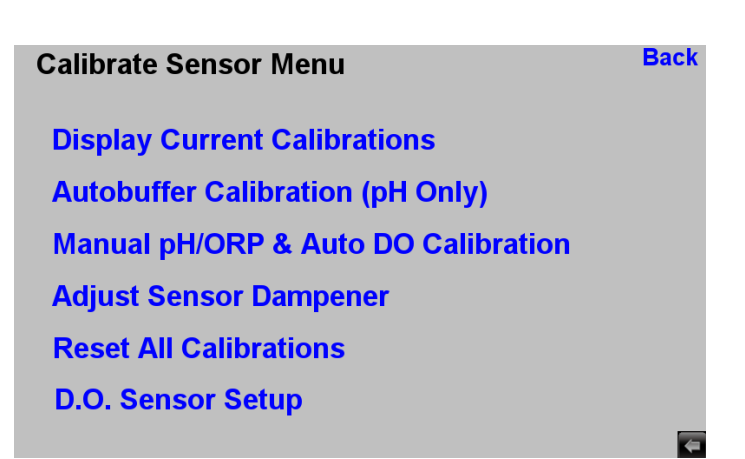

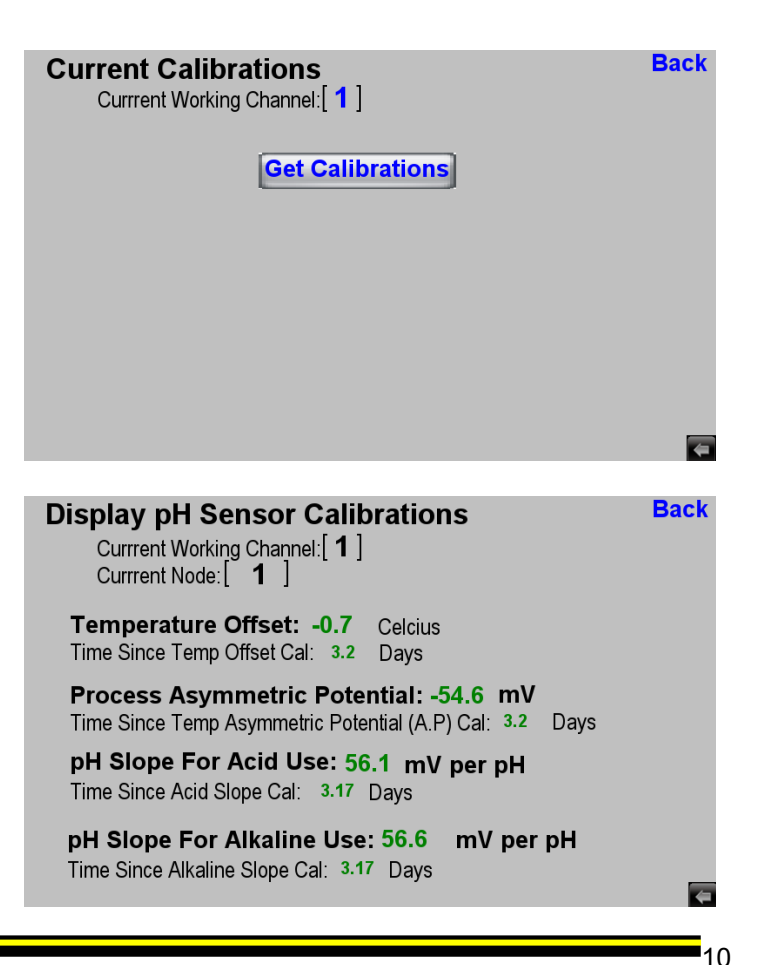

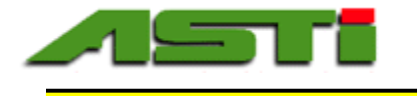

#### "Auto Calibrate pH Only" Menu

The autocalibration is only available if the sensor type is pH for the channel to be calibrated. You need only to select the channel for which you wish to perform autobuffer calibration on a pH sensor to begin the process.

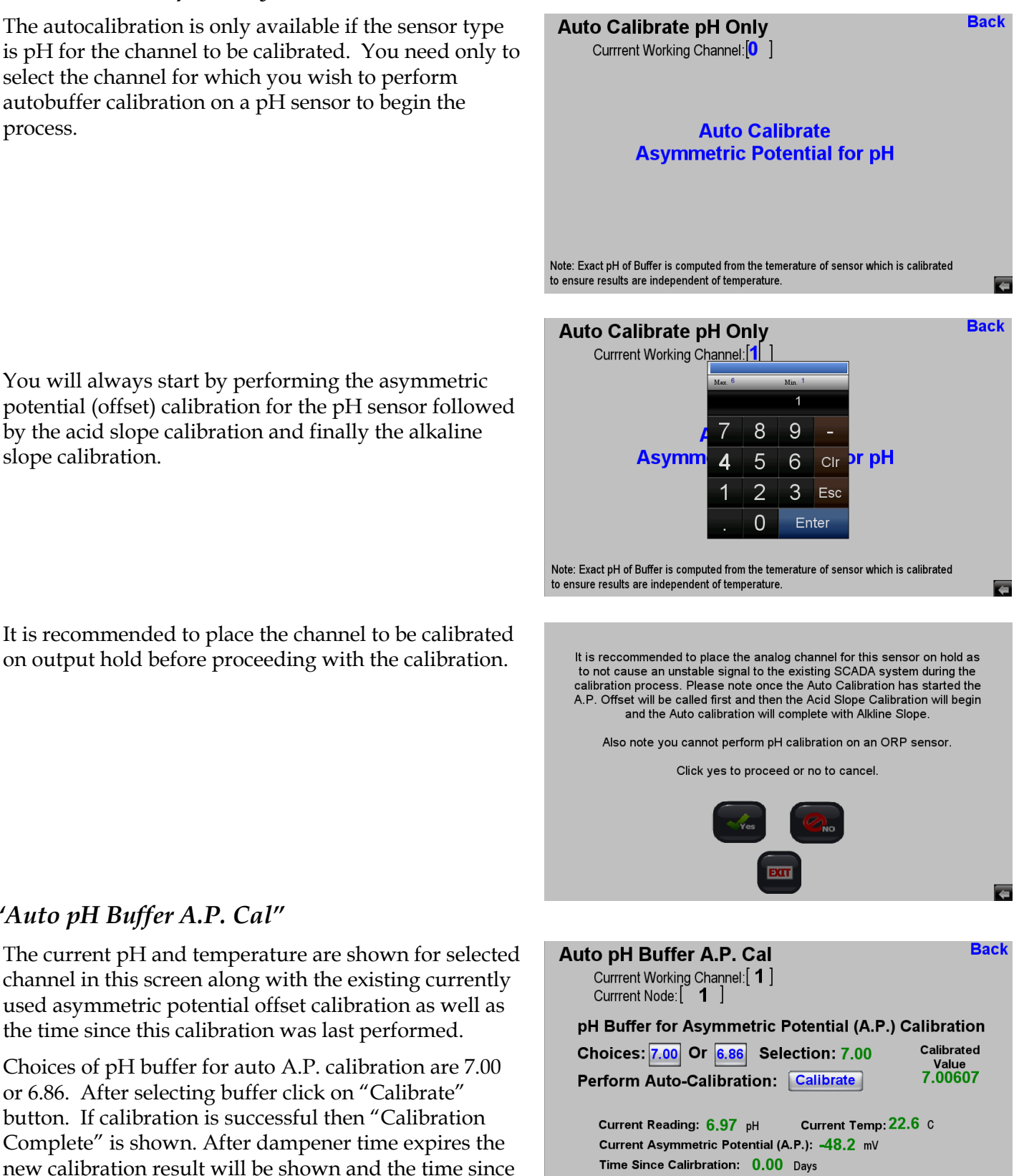

Note: Exact pH of Buffer is computed from the temerature of sensor which is calibrated to ensure results are independent of temperature.

<sup>1</sup>11

You will always start by performing the asymmetric potential (offset) calibration for the pH sensor followed by the acid slope calibration and finally the alkaline slope calibration.

It is recommended to place the channel to be calibrated on output hold before proceeding with the calibration.

used asymmetric potential offset calibration as well as

Choices of pH buffer for auto A.P. calibration are 7.00

calibration will show as 0.00 days. The exact value of

pH buffer at cal temp shown as "Calibrated Value".

the time since this calibration was last performed.

or 6.86. After selecting buffer click on "Calibrate" button. If calibration is successful then "Calibration

"Auto pH Buffer A.P. Cal"

Advanced Sensor Technologies, Inc. U.S.A. Website: www.astisensor.com IOTRON<sup>™</sup> Trademark of ASTI

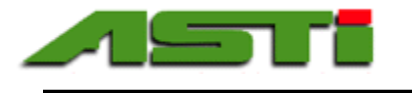

to ensure results are independent of temperature.

#### "Auto pH Acid Slope Calibration"

The current pH reading and temperature are shown for the selected channel in this screen along with the existing currently used acid slope calibration as well as the time since this calibration was last performed.

Choices of pH buffer for auto acid slope cal are 4.00 or 1.68. After selecting buffer click on "Calibrate" button. If calibration is successful then "Calibration Complete" is shown. After dampener time expires the new calibration result will be shown and the time since calibration will show as 0.00 days. The exact value of pH buffer at cal temp shown as "Calibrated Value".

#### "Auto pH Base Slope Calibration" Menu

The current pH reading and temperature are shown for the selected channel in this screen along with the existing currently used alkaline slope calibration as well as the time since this calibration was last performed.

Choices of pH buffer for auto base slope cal are 10.00 or 9.18 or 12.45. After selecting buffer click on "Calibrate" button. If calibration is successful then "Calibration Complete" is shown. After dampener time expires the new calibration result will be shown and the time since calibration will show as 0.00 days. The exact value of pH buffer at cal temp shown as "Calibrated Value".

#### "Manual Calibrate" Menu

performed.

The available choices for manual calibration of a pH sensor are shown to the right.

Back Auto pH Acid Slope Calibration Currrent Working Channel:[1] Currrent Node: [ 1 ] pH Buffer for Acid Slope Calibration Calibrated Choices: 4.00 Or 1.68 Selection: 4.00 Value 3.99922 Perform Auto-Calibration: Calibrate Current Temp: 22.6 C Current Reading: 4.01 pH Current Acid Slope: 62.00 mV/pH Time Since Calirbration: 0.00 Days Note: Exact pH of Buffer is computed from the temerature of sensor which is calibrated

ł

| Auto pH Buffer Base Slope Calibration         Back           Currrent Working Channel:         1           Currrent Node:         1      |
|----------------------------------------------------------------------------------------------------|
| pH Buffer for Alkaline Slope Calibration                                                                                                 |
| Choices: 10.00 Or 9.18 Or 12.45 Selection:10.00                                                                                          |
| Perform Auto-Calibration: Calibrate Value<br>10.01359                                                                                    |
| Current pH Reading: 10.04 pH Current Temp: 22.6 C                                                                                        |
| Current Slope For Alkaline Use: 56.25 mV per pH                                                                                          |
| Time Since Calirbration: 0.00 Days                                                                                                    |
| Note: Exact pH of Buffer is computed from the temerature of sensor which is calibrated to ensure results are independent of temperature. |

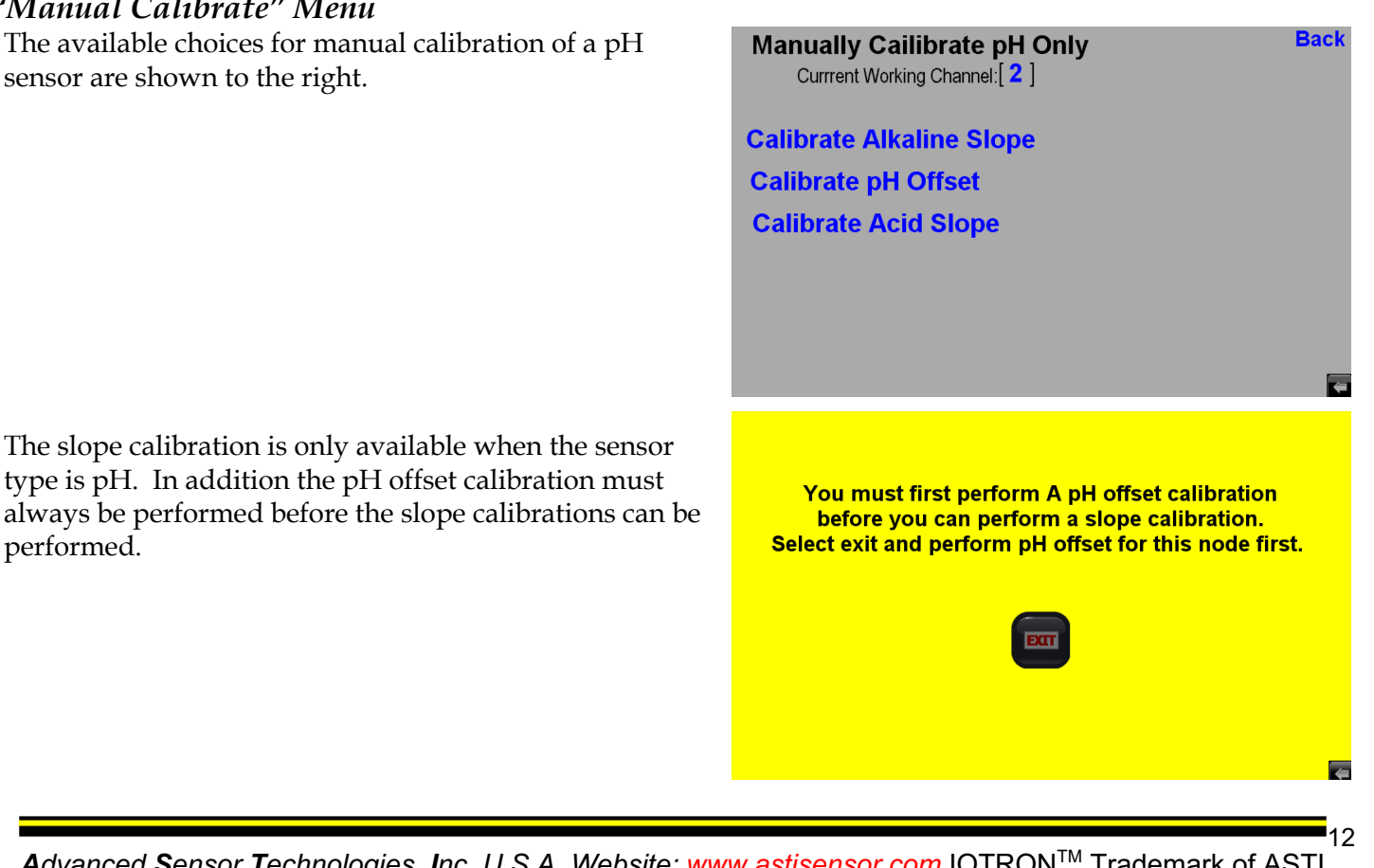

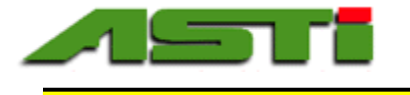

#### "Manual Calibrate ORP Offset"

The manual calibration menu options are shown to the right. The ORP offset can be performed with a ORP standard or else used to allow for agreement between the inline process reading and an offline grab sample determination.

# Manually Calibrate Sensor Back Select pH Channel To Calibrate: 1

| alibrate nH Offset               | Calibrate Wi  |
|----------------------------------|---------------|
| alibrate Alkaline Slope          | Calibrate OF  |
| Select D.O. Channel To Calibrate | :[ <b>2</b> ] |
| Select Wide ORP Channel To Cal   | ibrate: [ 🟮 ] |
| Select ORP Channel To Calibrate  | :[ <b>0</b> ] |

Calibrate pH Offset Calibrate Acid Slope

С

Calibrate ORP Offset Calibrate Wide ORP Calibrate D.O. Sensor

4

Back

Back

The current ORP reading and temperature are shown for the selected channel in this screen along with the existing current used offset calibration as well as the time since this calibration was last performed.

Enter the value to which you wish to adjust the reading of the ORP sensor. In the case that a ORP standard is used the exact value at the current temperature should be entered. Note that ORP measurements are not temperature compensated but are in fact highly temperature dependent. When calibrating this must be taken into take.

After pressing the "Calibrate" button the screen will display "Calibrating". If the calibration is successful it will show "Calibrationg Complete". The calibration might not be successful if the calibration limits are exceeded or else is a communication error occurs.

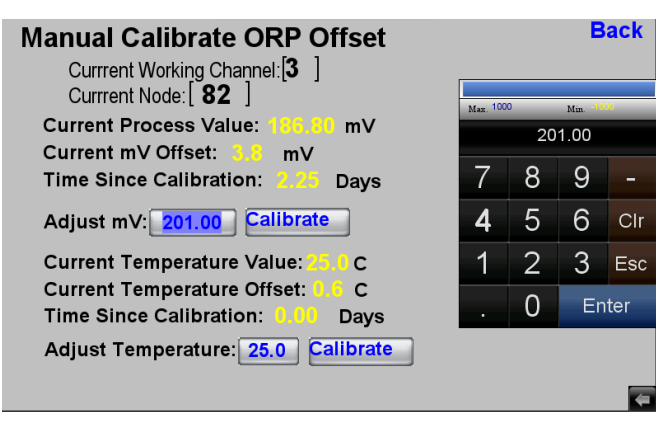

| Manual Calibrate ORP Offset                                          |  |
|----------------------------------------------------------------------|--|
| Currrent Working Channel:[ <b>3</b> ]<br>Currrent Node:[ <b>82</b> ] |  |
| Current Process Value: 186,70 mV                                     |  |
| Current mV Offset: 3.8 mV                                            |  |
| Time Since Calibration: 2.25 Days                                    |  |
| Adjust mV: 201.00 Calibrate Calibrating                              |  |
| Current Temperature Value: 25.0 C                                    |  |
| Current Temperature Offset: 0.6 C                                    |  |
| Time Since Calibration: 0.00 Days                                    |  |
| Adjust Temperature: 25.0 Calibrate                                   |  |

Finally after the dampener time is expired the new calibration results will be shown and the time since calibration will show as 0.00 days. The basic sequence of events after pressing the calibrate button also occurs for the temperature offset calibration as well.

#### Manual Calibrate ORP Offset Currrent Working Channel: [3] Currrent Node: [82]

Current Process Value: 201.00 mV Current mV Offset: 10.1 mV Time Since Calibration: 0.00 Days Adjust mV: 201.00 Calibrate Calibration Complete Current Temperature Value: 25.0 C Current Temperature Offset: 0.0 C Time Since Calibration: 0.00 Days Adjust Temperature: 25.0 Calibrate

4

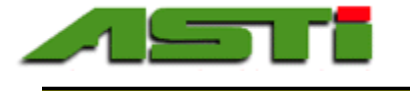

#### "Manual Calibrate pH Offset"

The manual calibration pH offset can be performed with a pH buffer or else used to allow for agreement between the inline process reading and an offline grab sample determination. Such adjustments to a grab sample value should always be done in the 'Offset' mode after all pH buffer calibrations are performed.

The current pH reading and temperature are shown for the selected channel in this screen along with the existing current used asymmetric potential offset calibration as well as the time since this calibration was last performed.

Enter the value to which you wish to adjust the reading of the pH sensor. In the case that a pH buffer is used the exact value at the current temperature should be entered (see appenix "A" and "B" for further details).

After pressing the "Calibrate" button the screen will display "Calibrating". If the calibration is successful it will show "Calibrationg Complete". The calibration might not be successful if the calibration limits are exceeded or else is a communication error occurs.

Finally after the dampener time is expired the new calibration results will be shown and the time since calibration will show as 0.00 days. The basic sequence of events after pressing the calibrate button also occurs for the autobuffer calibrations screens as well as the manual calibration screens.

It is important to recall that the acid slope and base slope calibrations for pH sensors should always be done after performing the offset calibration first. For any type of calibrations to force agreement between the inline process reading and an offline determined value this should ALWAYS be done in the manual offset calibration mode and never in the manual slope calibration mode. Contact factory for assistance if the best practice calibration procedures are in doubt.

| Manual Calibrate pH Offset<br>Currrent Working Channel:[1]<br>Currrent Node:[1]                                                                       | Back |
|----------------------------------------------------------------------------------------------------|------|
| Current Process Value: 7.02 pH<br>Previous Asymmetric Potential (A.P.): -53.6 mV<br>Time Since Calibration: 0.29 Days<br>Enter New pH: 7.01 Calibrate |      |
| Current Temperature Value: 22.9 C<br>Current Temperature Offset: -0.7 C<br>Time Since Calibration: 0.00 Days                                          |      |
| Adjust Temp Offset: 22.6 Adjust                                                                                                    | (=   |

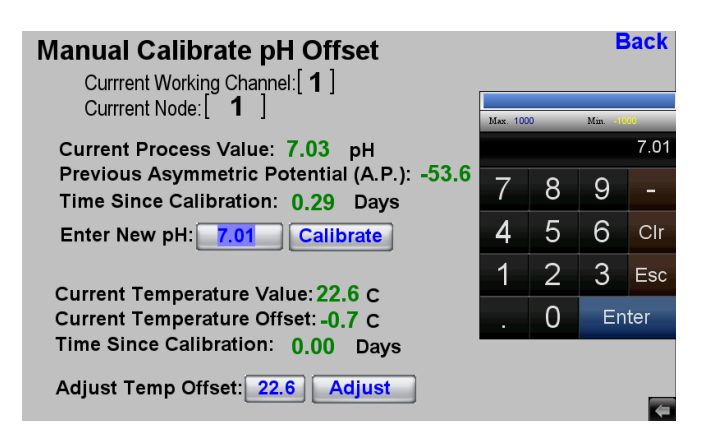

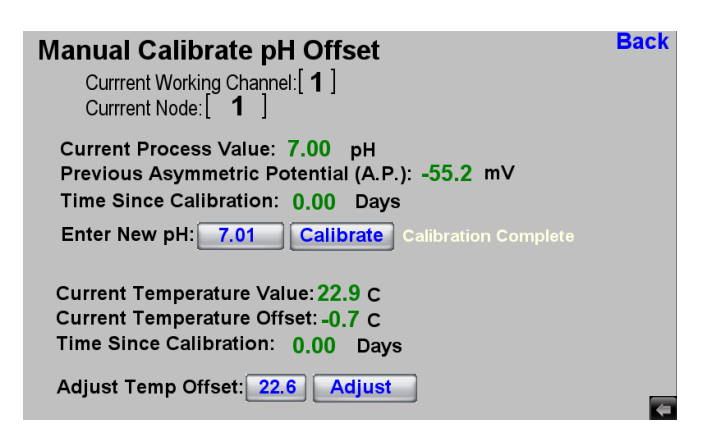

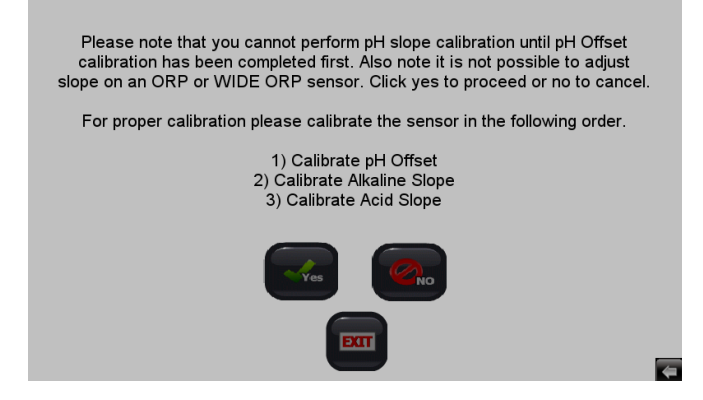

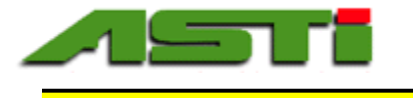

#### "Manual Calibrate Temp Offset"

The current pH reading and temperature are shown for the selected channel in this screen along with the existing current used temperature offset calibration as well as the time since this calibration was last performed.

Enter the temperature value to which you wish to adjust the reading of the pH sensor. It is always best practice to calibrate the temperature BEFORE performing any process calibrations.

After pressing the "Calibrate" button the screen will display "Calibrating". If the calibration is successful it will show "Calibrationg Complete". The calibration might not be successful if the calibration limits are exceeded or else is a communication error occurs.

Finally after the dampener time is expired the new temperature calibration results will be shown and the time since calibration will show as 0.00 days. In the screenshot shown to the right the temperature calibration is shown being perform on a dissolved oxygen (D.O.) type sensor. The temperature calibration screen for the ORP sensor types will look largely similar to the pH offset screen in the screenshot above.

#### "Manual Calibrate pH Slope" Menu

Before proceeding to the manual pH slope calibration it is necessary to have previously performed the pH Asymmetric Potential (A.P.) offset calibration first.

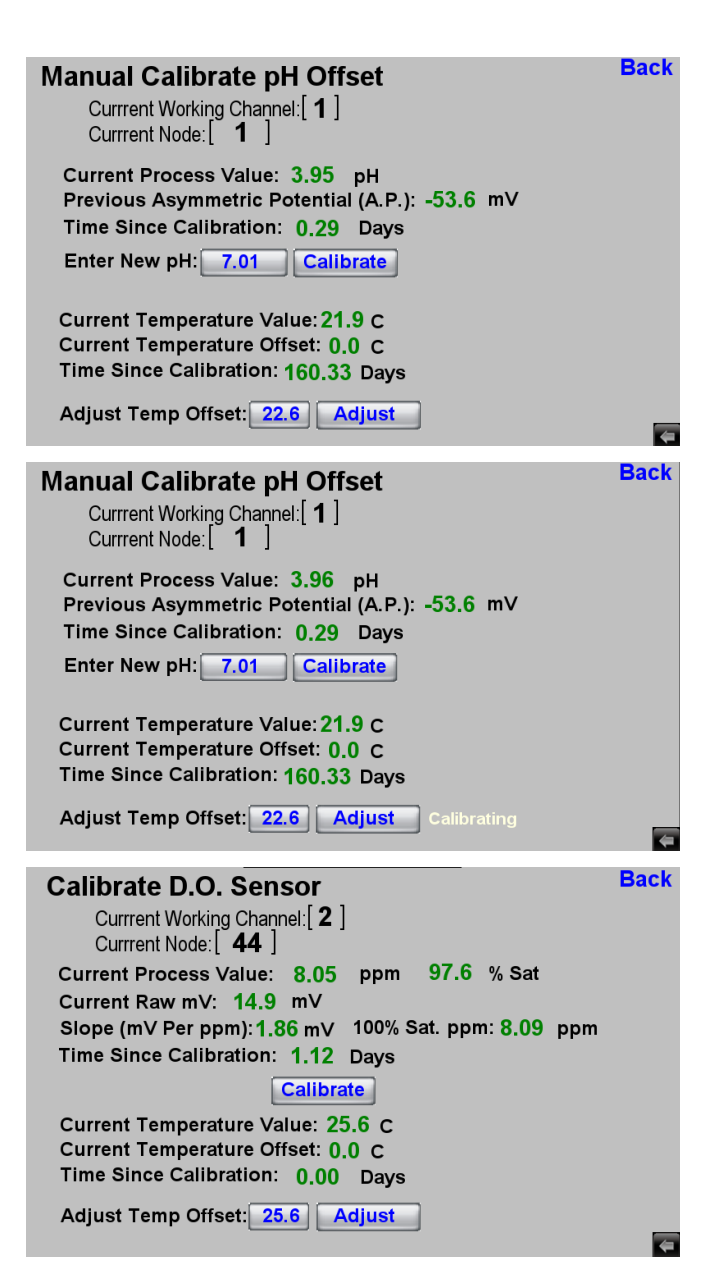

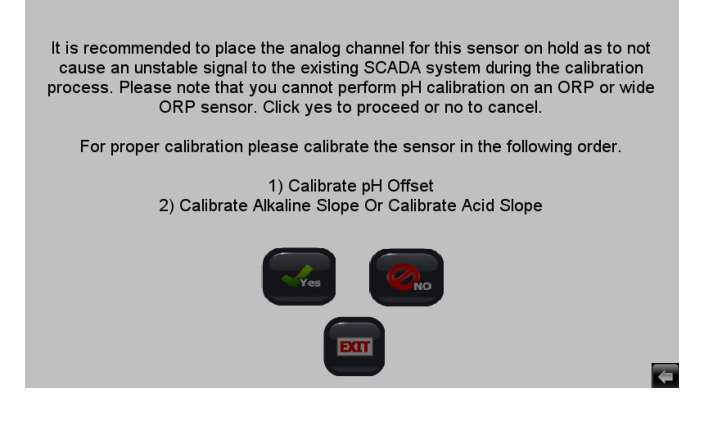

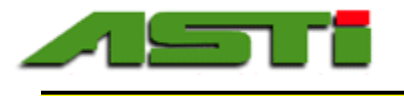

#### "Manual Calibrate pH Slope" Menu - ACID

Select the desired channel where you wish to perform the slope calibration.

#### Manually Calibrate Sensor Select pH Channel To Calibrate:[1] Select ORP Channel To Calibrate:[0] Select Wide ORP Channel To Calibrate:[2] Calibrate Alkaline Slope Calibrate oRP Offset Calibrate pH Offset Calibrate Acid Slope Calibrate D.O. Sensor

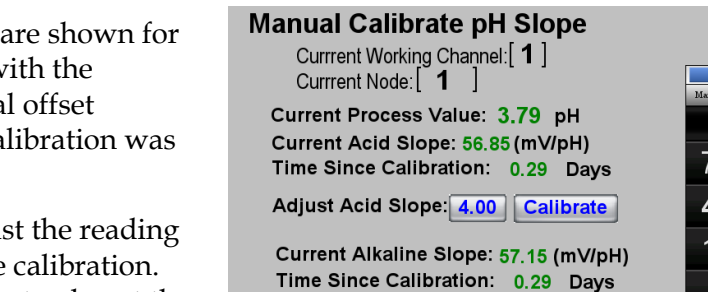

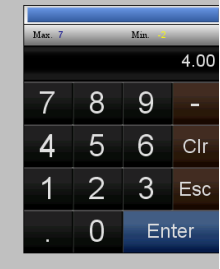

**Back** 

Note: The calibration value obtained for slope will automatically be assigned for acid use if less than pH7 or base use if more than pH7.

Adjust Alkaline Slope: 0.00 Calibrate

| Manual Calibrate pH Slope<br>Current Working Channel: [1]<br>Current Node: [1]<br>Current Process Value: 3.78 pH<br>Current Acid Slope: 56.85 (mV/pH)<br>Time Since Calibration: 0.29 Days<br>Adjust Acid Slope: 4.00 Calibrate Calibrating<br>Current Alkaline Slope: 57.15 (mV/pH)<br>Time Since Calibration: 0.29 Days<br>Adjust Alkaline Slope: 0.00 Calibrate<br>Note: The calibration value obtained for slope will automatically be assigned for acid<br>use if less than pH7 or base use if more than pH7. | Back |
|----------------------------------------------------------------------------------------------------|------|
| Manual Calibrate pH Slope<br>Currrent Working Channel:[1]                                                                                                    | Back |

Adjust Alkaline Slope: 0.00 Calibrate Note: The calibration value obtained for slope will automatically be assigned for acid use if less than pH7 or base use if more than pH7. Manual Calibrate pH Slope Currrent Working Channel: [1] Currrent Node: [1] Currrent Process Value: 3.99 pH Current Acid Slope: 60.20 (mV/pH) Time Since Calibration: 0.00 Days Adjust Acid Slope: 4.00 Calibrate Calibration Complete Current Alkaline Slope: 57.15 (mV/pH) Time Since Calibration: 0.29 Days

Adjust Alkaline Slope: 0.00 Calibrate

Note: The calibration value obtained for slope will automatically be assigned for acid use if less than pH7 or base use if more than pH7.

The current pH reading and temperature are shown for the selected channel in this screen along with the existing current used asymmetric potential offset calibration as well as the time since this calibration was last performed.

Enter the value to which you wish to adjust the reading of the pH sensor to perform the acid slope calibration. In the case that a pH buffer is used the exact value at the current temperature should be entered (see appenix "A" and "B" for further details).

After pressing the "Calibrate" button the screen will display "Calibrating". If the calibration is successful it will show "Calibrationg Complete". The calibration might not be successful if the calibration limits are exceeded or else is a communication error occurs.

Finally after the dampener time is expired the new calibration results will be shown and the time since calibration will show as 0.00 days. The basic sequence of events after pressing the calibrate button also occurs for the autobuffer calibrations screens as well as the manual calibration screens.

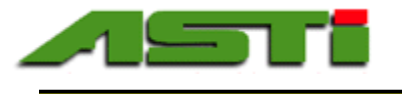

#### "Manual Calibrate pH Slope" Menu - BASE

The current pH reading and temperature are shown for the selected channel in this screen along with the existing current used asymmetric potential offset calibration as well as the time since this calibration was last performed.

Enter the value to which you wish to adjust the reading of the pH sensor to perform the acid slope calibration. In the case that a pH buffer is used the exact value at the current temperature should be entered (see appenix "A" and "B" for further details).

After pressing the "Calibrate" button the screen will display "Calibrating". If the calibration is successful it will show "Calibrationg Complete". The calibration might not be successful if the calibration limits are exceeded or else is a communication error occurs.

Finally after the dampener time is expired the new calibration results will be shown and the time since calibration will show as 0.00 days. The basic sequence of events after pressing the calibrate button also occurs for the autobuffer calibrations screens as well as the manual calibration screens.

It is best practice to view the result of your calibrations to ensure that everything is shown as expected. An example is shown to the right for bringing up the sensor calibration display screen for the channel which was just calibrated in the screenshots showing the various manual offset and slope modes.

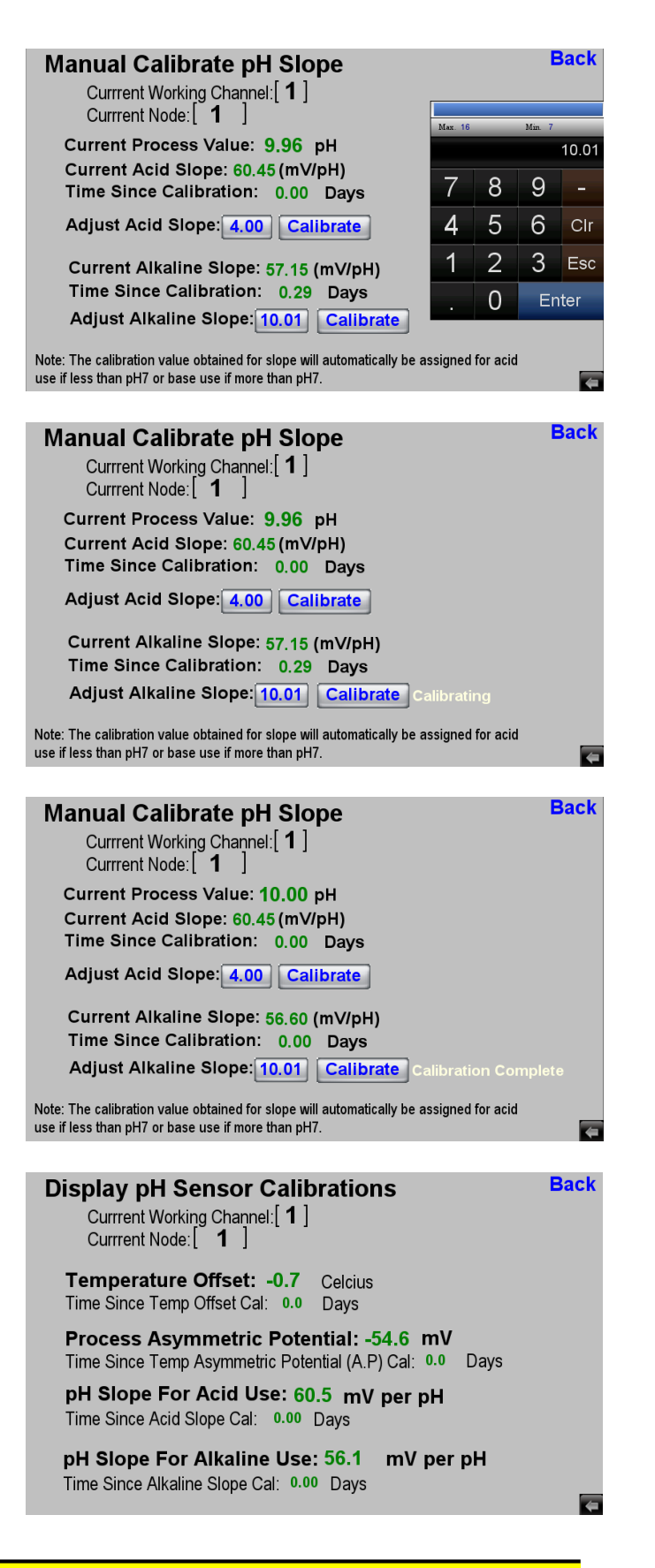

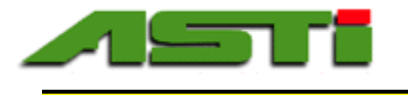

#### "Manual Calibrate ISE Offset & Slope"

The manual calibration of the ion selective (ISE) offset can be performed to allow for agreement between the inline process reading and an offline grab sample determination. Such adjustments to a grab sample value should always be done in the 'Offset' mode.

The ppm reading and temperature shown for selected channel in this screen along with the existing current used asymmetric potential offset calibration as well as the time since this calibration was last performed.

Enter the value to which you wish to adjust the reading of the ISE sensor.

After pressing the "Calibrate" button the screen will display "Calibrating". If the calibration is successful it will show "Calibrationg Complete". The calibration might not be successful if the calibration limits are exceeded or else is a communication error occurs.

Finally after the dampener time is expired the new calibration results will be shown and the time since calibration will show as 0.00 days.

There must exist a timely method to perform a timely grab sample analysis of the process media at installation. A grab sample must be taken and analyzed from the location where sensor is installed. This is typically done using a portable photometer for most ions. Contact the factory for assistance to procure necessary equipment to perform a timely grab sample analysis of the measured sample to enable performing critical offset calibration.

**!!!** Before proceeding to the manual ion selective (ISE) slope calibration it is necessary to have previously performed the ISE offset calibration first **!!!** 

The use of standard solutions and slope calibrations is only recommended for advanced users that are very, very familiar with all aspects of ion selective sensors, ionic strength adjusters as well as the use of standard addition techniques necessary to successfully performed such calibrations. Contact factory for assistance if you plan to perform slope calibration with standard solutions for assistane.

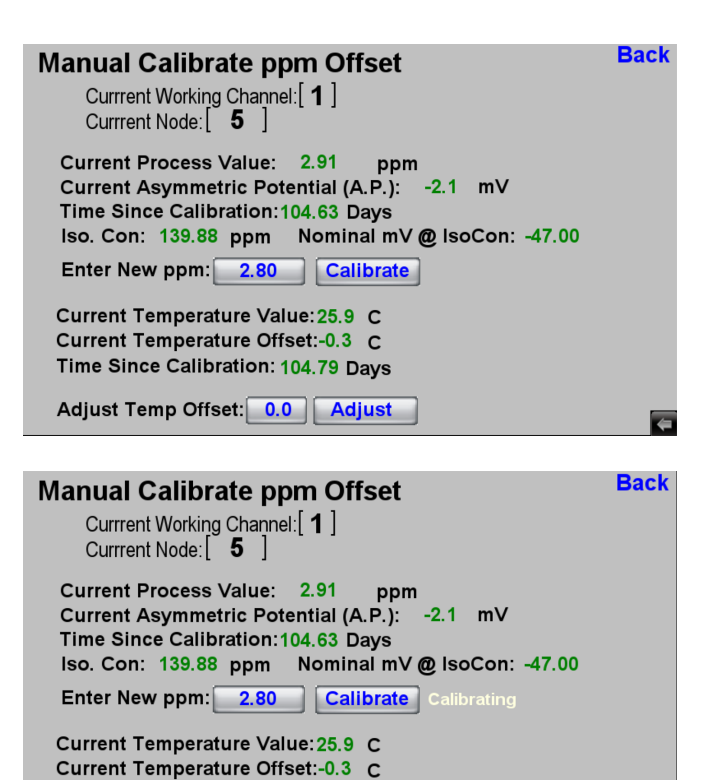

Time Since Calibration: 104.79 Days
Adjust Temp Offset: 0.0 Adjust

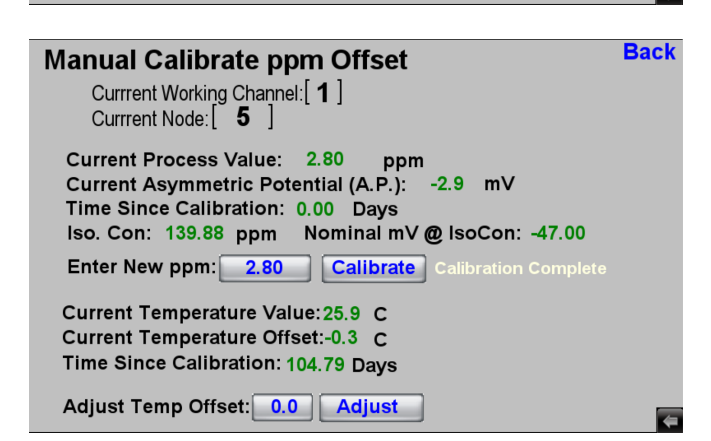

4

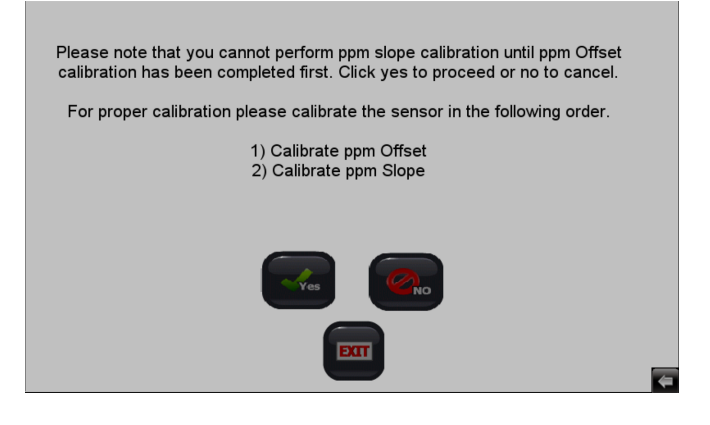

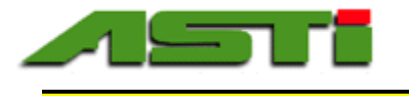

#### "Manual Calibrate Conductivity Slope"

The manual calibration of the conductivity sensor slope can be performed to either allow for agreement between the inline process reading and an offline grab sample determination or else to calibrate to a known conductivity standard solutions. **Such adjustments to a grab sample value should always be done in the** 'Slope' mode.

Usual procedure is required to select the conductivity sensor channel that you wish to calibrate before selecting "Calibrate Conductivity" choice from the menu.

Enter the value to which you wish to adjust the reading of the conductivity sensor. The supported calibration slope limits are 0.3000 to 1.700 from the raw conductivity reading of the sensor. The min and max supported values to be entered for the slope calibration are shown for reference purposes to ensure that the entered value does not exceed the permissible limits. **Calibrations are ONLY performed in conductivity units even if computed units are selected as the basis of the analog outputs and relays.** 

After pressing the "Calibrate" button the screen will display "Calibrating". If the calibration is successful it will show "Calibrationg Complete". The calibration might not be successful if the calibration limits are exceeded or else is a communication error occurs.

Finally after the dampener time is expired the new calibration results will be shown and the time since calibration will show as 0.00 days.

If the slope calibration is to be used to adjust the inline process reading to an offline determined value of a grab sample from the installed location analysis is typically done with field portable 4-electrode conductivity meter to minimize the time between taking the grab sample and entering the offline determined reference value for the slope calibration as short as possible.

If the conductivity sensor is to be calibrated to a standard solution the channel should be placed on output hold prior to removing the sensor from the process service to avoid any issues with the connected devices using the analog outputs, contact relays or MODBUS TCP outputs.

Please see Appendix "G" for additional information about conductivity sensors before commissioning.

#### Manually Calibrate Sensor

| alibrate Alkaline Slope          | Calibrate ORP Offs                 |
|----------------------------------|------------------------------------|
| V. ORP Channel To Calibrate:[ 0] | Conductivity Channel To Calibrate: |
| DRP Channel To Calibrate:[ 0]    | pION Channel To Calibrate:[ 0 ]    |
| oH Channel To Calibrate∶[ 0 ]    | D.O. Channel To Calibrate:[ 0 ]    |

| Calibrate pH Offset    |
|------------------------|
| Calibrate Acid Slope   |
| Calibrate pION Offset  |
| Calibrate Conductivity |

Calibrate ORP Offset Calibrate Wide ORP Calibrate D.O. Sensor Calibrate pION Slope

Back

0]

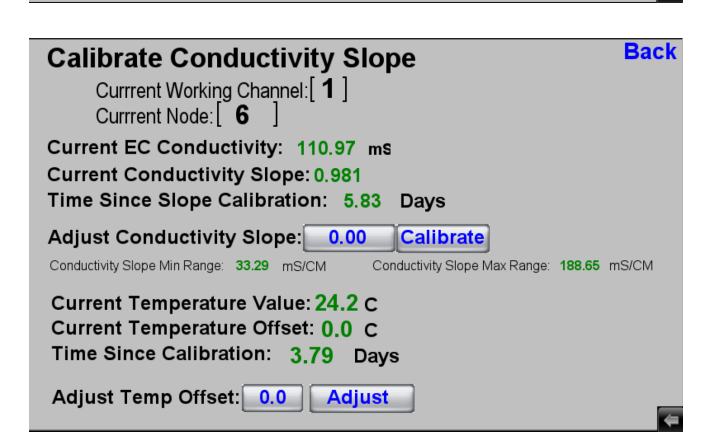

| Calibrate Conductivity Slope<br>Currrent Working Channel: [1]<br>Currrent Node: [6]<br>Current EC Conductivity: 110.31 ms<br>Current Conductivity Slope: 0.981<br>Time Since Slope Calibration: 5.83 Days | Back  |
|----------------------------------------------------------------------------------------------------|-------|
| Adjust Conductivity Slope: 115.00 Calibrate Calibrating<br>Conductivity Slope Min Range: 33.09 mS/CM Conductivity Slope Max Range: 187.53 m                                                               | 1S/CM |
| Current Temperature Value: 24.5 C<br>Current Temperature Offset: 0.0 C<br>Time Since Calibration: 3.79 Days                                                                                               |       |
| Adjust Temp Offset: 0.0 Adjust                                                                                                    | _     |

| Calibrate Conductivity Slope                                                                                | ack |
|----------------------------------------------------------------------------------------------------|-----|
| Currrent Working Channel: [1]<br>Currrent Node: [6]                                                         |     |
| Current EC Conductivity: 114.93 ms                                                                          |     |
| Current Conductivity Slope: 1.022<br>Time Since Slope Calibration: 0.00 Days                                |     |
|                                                                                                    |     |
| Adjust Conductivity Slope: 115.00 Calibrate Calibration Comp                                                |     |
| Conductivity Slope Min Range: 34.48 mS/CM Conductivity Slope Max Range: 195.38 mS/C                         | M   |
| Current Temperature Value: 24.5 C<br>Current Temperature Offset: 0.0 C<br>Time Since Calibration: 3.79 Days |     |
| Adjust Temp Offset: 0.0 Adjust                                                                              |     |

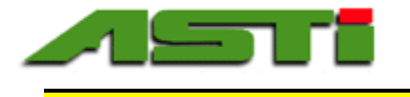

#### "Auto Calibrate D.O. Sensor" Menu - Temperature

You need to select the channel for which you wish to perform the fully automated dissolved oxygen sensor calibration. If you are not sure prefer to the main screen as it will display on what channel D.O. sensor(s) have been configured.

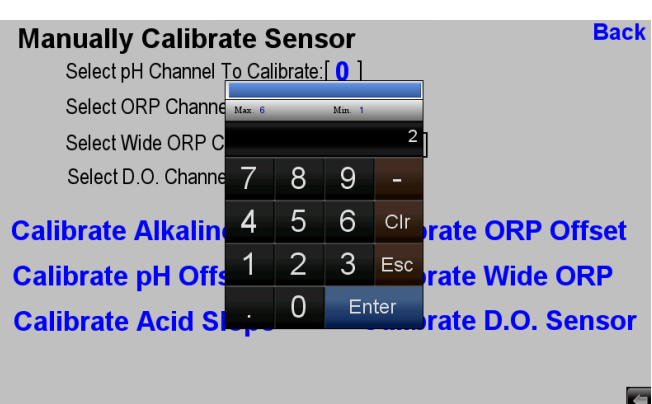

The usual caveats apply before performing calibration on you dissolved oxygen (D.O.) sensor. The channel that will be calibrated should be placed on hold prior to performing the calibration especially if the values obtained from the sensor are used for any type of realtime closed loop control purposes.

The D.O. sensor should be at thermal equilibrium before proceeding and be clean and dry, suspended over a source of water in cases of low humidity at the location where the sensor is to be calibrated.

The TEMPERATURE should always be CALIBRATED FIRST on the dissolved oxygen sensor. The reason is that the temperature is used as the main basis of obtaining the dissolved oxygen ppm value for the current dry in air condition used as the basis of the automated calibration routine. If the temperature is not stable before proceeding and not well calibrated you can obtain suboptimal results when calibrating the D.O. sensor in the field.

Finally after the dampener time is expired the new temperature calibration results will be shown and the time since calibration will show as 0.00 days. Following the instructions on the following page to proceed onto the calibration of the dissolved oxygen ppm reading for the process value next.

It is recommended to place the analog channel for this sensor on hold as to not cause an unstable signal to the existing SCADA system during the calibration process. Please note that you cannot preform pH calibration on an D.O. sensor. Click yes to proceed or no to cancel.

Note: Before calibrating dissolved oxygen sensor, remove from service and be sure to allow sufficient time for temperature & DO ppm reading to be quite stable. The slope calibration is performed when the DO sensor is clean & dry and exposed to only air. If the relative humidity is not 100% suspend the sensor in air over a source of water for best results.

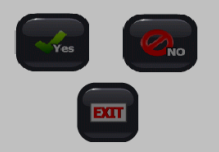

4

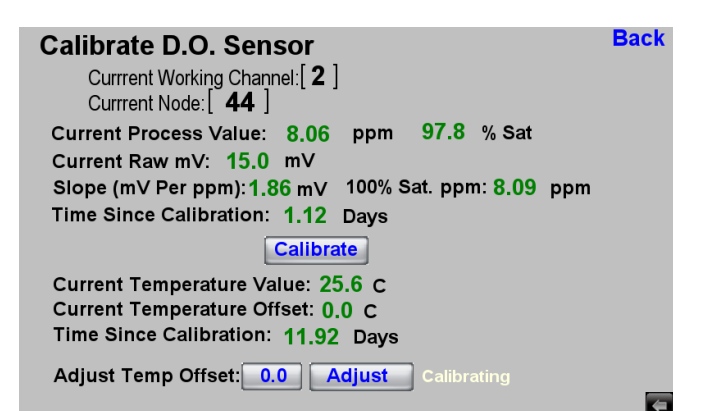

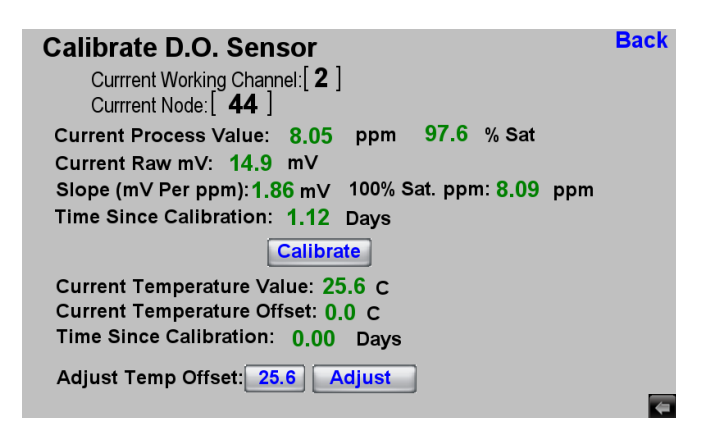

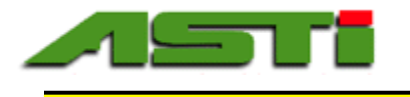

#### "Auto Calibrate D.O. Sensor" Menu – Dissolved Oxygen PPM readings

The current dissolved oxygen ppm readings, computed percent saturation values and temperature readings are shown for selected channel in this screen along with the existing currently slope calibration value as well as the time since this calibration was last performed.

The smart digital HiQDT MODBSU RTU dissolved oxygen sensors automatically compute the current dissolved oxygen ppm value for the current dry in air conditions using the temperature and ambient air pressure as the basis.

Click on the "Calibrate" button to start the fully automated calibration procedure. If calibration is successful then "Calibration Complete" is shown. After dampener time expires the new calibration result will be shown and the time since calibration will show as 0.00 days. The exact value of pH buffer at cal temp shown as "Calibrated Value".

NOTE 1: The percent saturation value shown on this calibration screen (register 30006 from the HiQDT D.O. sensor) may differ from the percent saturation value that is shown on the main display. The percent (%) saturation value that is computed and shown in the calibration screen excludes the salinity correction since this is not appropriate during the dry in air calibration process of the sensor. The percent (%) saturation that is computed and displayed in the main screen (as well as the basis for all analog & digital outputs and relays) including the salinity correction. The ambinet air pressure that is user entered is always used when computing the precent (%) saturation value in all modes.

#### NOTE 2: Review "Appendix E & F" for details about how percent (%) saturation is computed from measured dissolved oxygen ppm and temperature values as well as the user entered air pressure and salinity.

It is best practice to view the result of your calibrations to ensure that everything is shown as expected. An example is shown to the right for bringing up the sensor calibration display screen for the channel which was just calibrated in the screenshots showing the calibration of the dissolved oxygen sensor.

The "D.O. sensor Set Up" allows for user entered values for the salinity of the measured solution and the ambient air pressure where at the installation site.

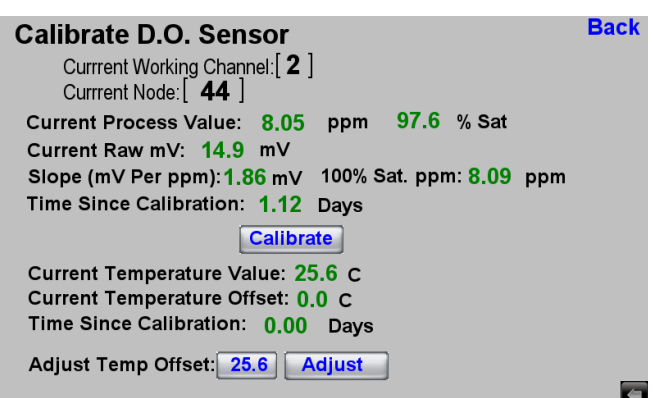

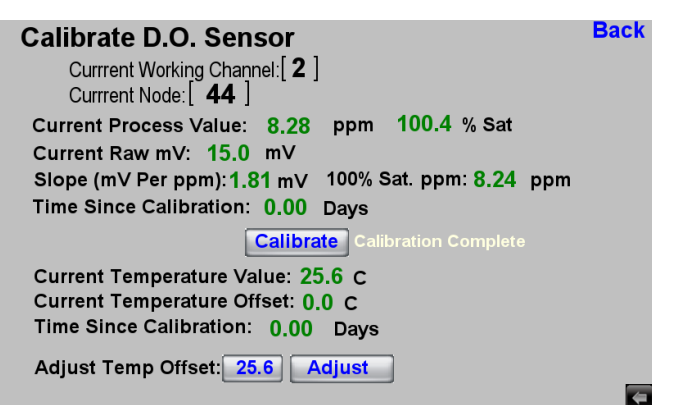

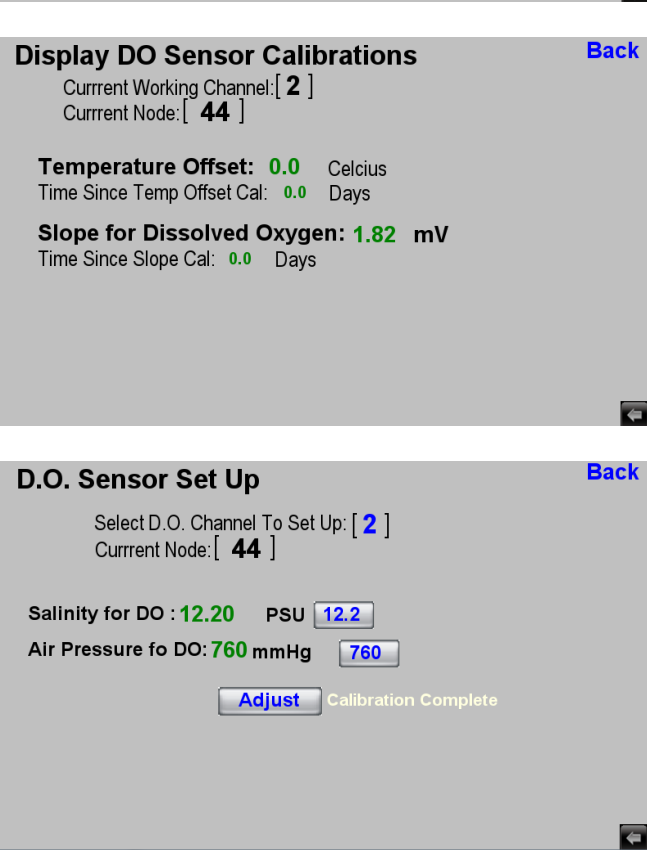

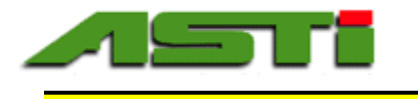

#### "Adjust Sensor Dampener" Menu

The available choices for sensor dampener of of the sensor are shown to the right.

It can be desirable to reduce the dampening time before performing calibration to expedite the calibration process.

BE SURE TO RETURN THE DAMPENER BACK TO THE APPROPRIATE HIGHER VALUES FOR USE IN CONTINUOUS FIELD USE IF YOU RETURN THE DAMPENER FOR FASTER CALIBRATIONS.

#### "Reset All Calibrations" Menu

This will reset ALL available calibrations back to the values at time of dispatch from the factory.

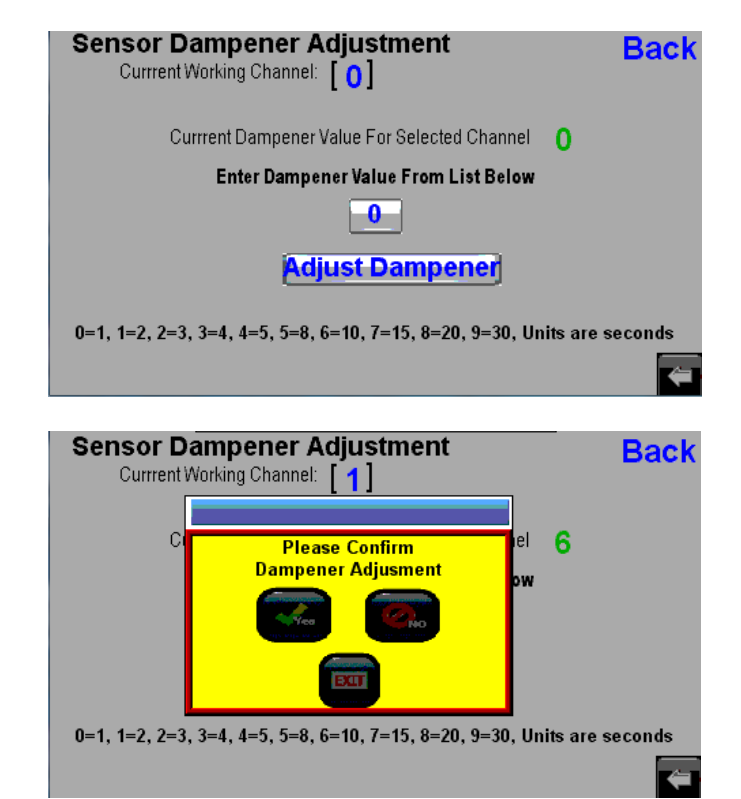

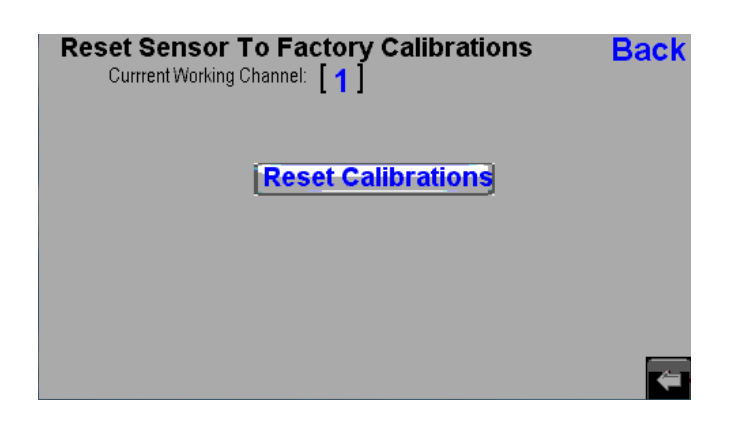

Once the reset all calibrations call has been performed it cannot be undone. With this in mind please be sure that you wish to reset the calibrations before proceeding.

You may be asked to reset the calibrations on your sensor as part of a troubleshooting in case you have unusual calibration results.

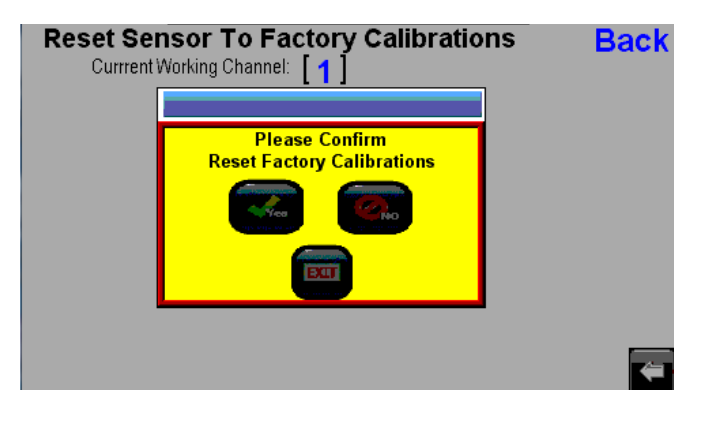

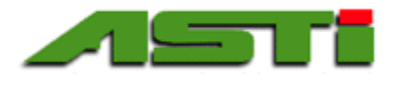

#### **IOTRON**<sup>™</sup> pH / ORP / ISE / DO / Conductivity Measurement Products Lines

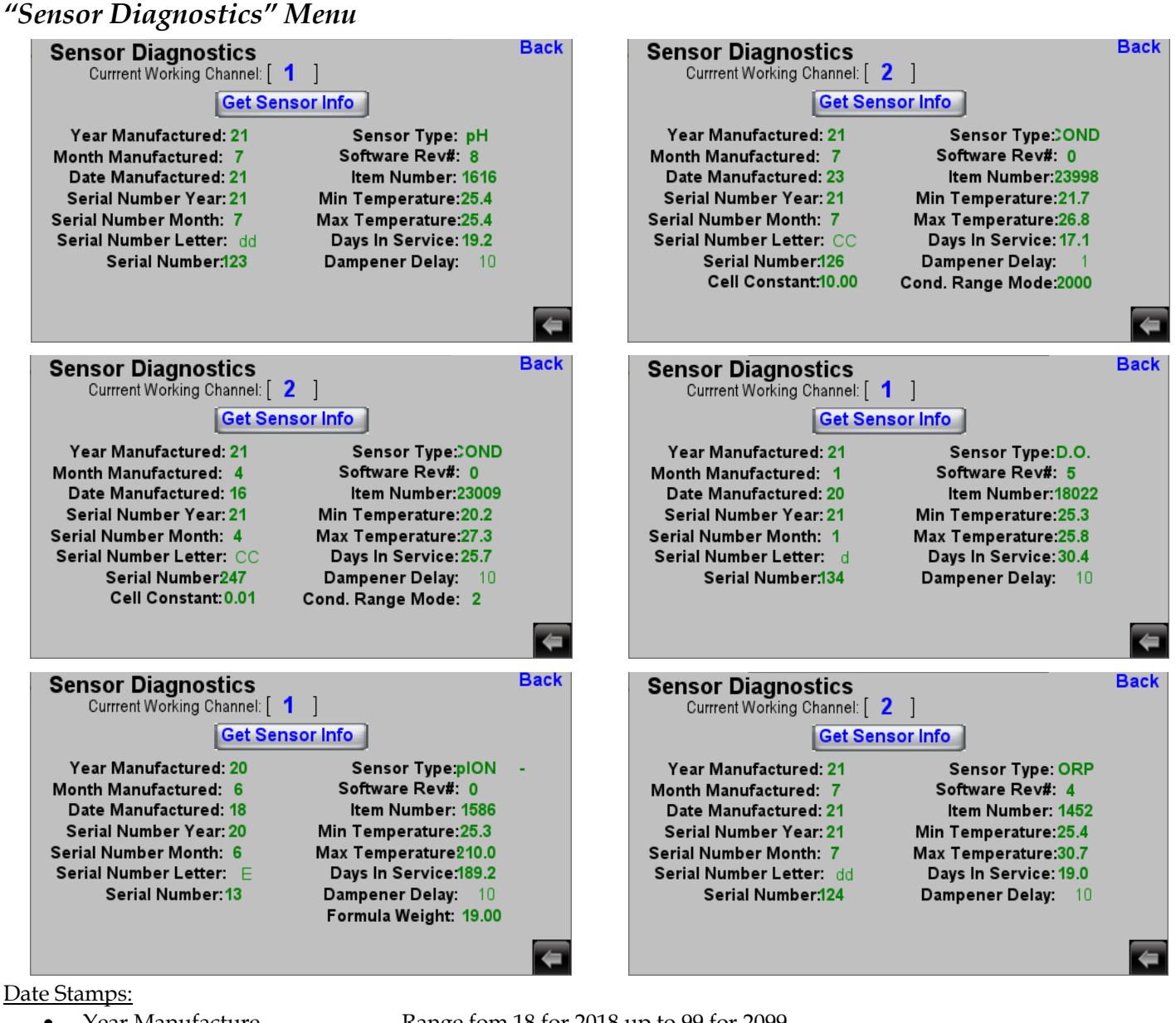

- Year Manufacture
- Month Manufactured
- Date Manufactured

#### Sensor Statistics:

- Sensor Serial Number:
  - Serial Number Month 0
    - Serial Number Letter 0
  - Serial Number 0
- Type:
- Software Revision:
- Item Number:

**Temperature Peak Values:** 

- Min Temperature:
- Max Temperature:
- Field Use Time & Dampener Setting:
  - Integral Time Tracking:

•

Dampener:

- Range fom 18 for 2018 up to 99 for 2099
- Range from 1 for January to 12 for December
- Release date for sensor in year and month of manufacture
- Complete traceability of given sensor Broken up into three separate fields: Range from 1 for January to 12 for December
- Range from "A to Y" for single letter Alpha and "AA to to nY" dual letter Alpha
  - Range from 00 to 99 for given alpha character block pH, ORP, DO, ISE or EC (COND) depending upon connected sensor Firmware on sensor board (contact factory to ensure most current version)
  - Completely defines all features and capabilities of given sensor

Lowest temp (°C) experienced by sensor after manufacture date when energized Highest temp (°C) experienced by sensor after manufacture date when energized

The total days the HiQDT sensor has been energized after manufacture date Number of seconds used to smooth the process value reading from sensor

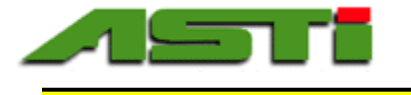

#### "Email Notifications" Setup

An email notificaiton will be sent for all users that have been properly setup whenever any relay event is triggered. The SMTP configuration file must be prepared from the Administrator Tools in the EZware Plus Downloaded software. This software is provided on the 32GB USB flash drive connected to the HMI5070 touchscreen of the controller. To the right is shown the typical software utilities that are provided at time of dispatch from the factory. It is recommended to copy them to a safe location to backup and archival purposes. Install the EZware Plus Downloader software.

Navigate to the Maintenance tab in this software and click on the Administrator Tools

Complete the setup of the eMail SMTP server settings

Complete the eMail Contacts.

Choose the "Save to USB" option in the bottom right of the Administrator Tools. Please be sure to have the USB flash drive that was provided with the HiQDT touchscreen controller into the Windows PC where this software is being used. You will need to connect this USB flash drive back into the controller before proceeding to the following page to complete setup of the Email notifications.

| Name       Date modified       Type       Size         Name       Date modified       Type       Size         Name       Application       2.73         Name       Application       2.73         Name       Application       2.73         Name       Application       2.74         Name       Application       2.74         Name       Application       2.75         Name       Application       2.74                                                                                                    | HiQDT Touchscreen Controller Software > US                                    | B Flash Drive > ASTI                                       | ໍ ບັ Search AS                                                                      | ΓI                      |
|----------------------------------------------------------------------------------------------------|-------------------------------------------------------------------------------|------------------------------------------------------------|-------------------------------------------------------------------------------------|-------------------------|
| ASTL 3TX, Datalogger-27 27.4/2019 3.31 PM Application 2.73   ACAccess, stepp-17.2 27.4/2019 3.31 PM Application 2.68   ACAccess, stepp-22.42 17.5/2019 7.23 AM Application 2.73   WC-: Weere-6.13.107-Windows 27.4/2019 3.29 PM Application 37.62   WC-: Weere-6.13.107-Windows 27.4/2019 3.29 PM Application 37.62   WC-: Weere-6.13.107-Windows 27.4/2019 3.29 PM Application 37.62   WC-: Weere-6.13.107-Windows 27.4/2019 3.29 PM Application 37.62   WC-: Weere-6.13.107-Windows 27.4/2019 3.29 PM Application 37.62   WC-: Weere-6.13.107-Windows 27.4/2019 3.29 PM Application 37.62   WC-: Weere-6.13.107-Windows 27.4/2019 3.29 PM Application 37.62   WC-: Weere-6.13.107-Windows 27.4/2019 3.29 PM Application 37.62   WC-: Weere-6.13.107-Windows WC-: Weere-6.14 WC-: Weere-6.14 WC-: Weere-6.14   Weere-1.14 WC-: Weere-6.14 WC-: Weere-6.14 WC-: Weere-6.14   WE - Weere-1.14 WC-: Weere-1.14 WC-: Weere-1.14 WC-: Weere-1.14   WE - Weere-1.14 WC-: Weere-1.14 WC-: Weere-1.14 WC-: Weere-1.14   WE - Weere-1.14 WC-: Weere-1.14 WC-: Weere-1.14 WC-: Weere-1.14   WE - Weere-1.14 WC-: Weere-1.14 WC-: Weere-1.14 WC-: Weere-1.14   WE - Weere-1.14 WC-: Weere-1.14 WC-: Weere-1.14 WC-: Weere-1.14   WE - Weere-1.14 WC-: Weere-1.14                                                                                                    | Name                                                                          | Date modified                                              | Type                                                                                | Size                    |
| Image: Constructing the state   Image: Constructing the state   Image: Constructing the state   Image: Constructing the state   Image: Constructing the state   Image: Constructing the state   Image: Constructing the state   Image: Constructing the state   Image: Constructing the state   Image: Constructing the state   Image: Constructing the state   Image: Construction the state   Image: Constructing the state   Image: Construction the state   Image: Constructing the state   Image: Constructing the state                                                                                                    | N ASTL 3TX Datalogger-2.7                                                     | 2/14/2010 3-31 PM                                          | Application                                                                         | 2 731 1/1               |
| Belances.setup-2.624 17/72019 233 PM Application 53.03   BelancePhaDownicader 17/72019 233 PM Application 37.28   VIC-Viewer-6.15.107-Window 27/12/219 3.39 PM Application 37.28   Image: Series Image: Series Image: Series Image: Series   Image: Series Image: Series Image: Series Image: Series   Image: Series Image: Series Image: Series Imag                                                                                                    | ASTI Smart RTU Sensor Setup-1.12                                              | 2/8/2019 5:34 AM                                           | Application                                                                         | 2.639 KB                |
| Example Dominator 1/1/20219 12.23 Mil Aplication 3/6.28   Vick-Weeren 18.107-Vindows 2/1/2019 3.23 Mil Aplication 3/6.28   Series Image: Complexity of the Complexity of the Complexity of Complexity of Complexity                                                                                                    | FZAccess setup-2.6.24                                                         | 1/7/2019 2:37 PM                                           | Application                                                                         | 55.201 KB               |
|                                                                                                    | BEZwarePlusDownloader                                                         | 1/16/2019 7:23 AM                                          | Application                                                                         | 376.289 KB              |
| Image: Number of the second of the second of th                                                                                                    | WNC-Viewer-6.19.107-Windows                                                   | 2/14/2019 3:29 PM                                          | Application                                                                         | 10,315 KB               |
| HINISCOODE<br>Series   Persign   Paralysis A   Immentation   Paralysis A   Immentation   Paralysis A   Immentation   Paralysis A   Immentation   Paralysis A   Immentation   Paralysis A   Immentation   Paralysis A   Immentation   Paralysis A   Immentation   Immentation <t< th=""><th></th><th></th><th></th><th></th></t<>                                                                                                    |                                                                               |                                                            |                                                                                     |                         |
| Solarise   Solarise   Solar                                                                                                    | O HMI5000B                                                                    |                                                            |                                                                                     |                         |
| Image: Section of the section of the sec                                                                                                    | Jenes                                                                         | EasvPrint                                                  | er/Backup Ser                                                                       | ver                     |
| Centering   Or Maniferrance   Centering   Centering <td>🕈 Design</td> <td>A backup/printer<br/>backups from HM<br/>convert, or HMI s</td> <td>server on PC, which rec<br/>II and runs a defined bat<br/>creenshots to print out o</td> <td>eives<br/>ch to<br/>n PC.</td>                                                                                                    | 🕈 Design                                                                      | A backup/printer<br>backups from HM<br>convert, or HMI s   | server on PC, which rec<br>II and runs a defined bat<br>creenshots to print out o   | eives<br>ch to<br>n PC. |
| Image: Series of the series of the series of th                                                                                                    | Analysis & Testing                                                            | Administra                                                 | ator Tools                                                                          | G                       |
| Enclose     Enclose     Contention     Contention     Contention     Contention     Contention     Contention     Contention     Contention     Contention     Contention     Contention     Setting     Setting <td>Ø Maintenance</td> <td>Build user accou<br/>USB drive/SD ca<br/>file, and then tran</td> <td>nt and mail setting files i<br/>rd without modifying proj<br/>sfer them to HMI by USE</td> <td>n a<br/>lect<br/>3/SD.</td>                                                                                                    | Ø Maintenance                                                                 | Build user accou<br>USB drive/SD ca<br>file, and then tran | nt and mail setting files i<br>rd without modifying proj<br>sfer them to HMI by USE | n a<br>lect<br>3/SD.    |
| Run O       Edit         Administrator Tool:                                                                                                    | Data<br>Conversion                                                            | EasyAcce<br>Control remote H<br>no matter where            | ss 1.0<br>MI instantly and convenie<br>you are located.                             | ently                   |
| Run O       EditO         Administrator Tool:                                                                                                    |                                                                               |                                                            |                                                                                     |                         |
| Administrator Tools         Swe       Contexts of the USB data         User Accounts       Sender Information         Not Settings       Sender Information         Port:       Port:         Note:       Port:         Name:       Port:         Name:       Port:         State to folder       Port:         Port:       Port:         State to folder       Port:         State to folder       Port:         Visition:       Port:         State to folder       Port:         State to folder       Port:         Note:       Port:         Note: <t< td=""><td>Run 💿 Edit 🔿</td><td></td><td></td><td></td></t<>                                                                                                    | Run 💿 Edit 🔿                                                                  |                                                            |                                                                                     |                         |
| y Juministrator Tools  Save Contents of the USB data Use following type of encrypted connection Sau    Hub Tools  Add Remove  Hub Address  Contacts  No. of graps: 1  Contact Name Mal Address  Contacts  No. of graps: 1  Contact Mark Mal Address  Contact Mark Mal Address  Contact Mark Mal Addres  Contact                                                                                                    |                                                                               |                                                            |                                                                                     | ×                       |
| VOB Seconds Key     eNed Contexts  Med Settings  SetTer Server:  Por: Por: Por: Por: Por: Por: Por: P                                                                                                    | Save Contents of the USB data                                                 |                                                            |                                                                                     |                         |
| Mal Settings<br>SMTD Server ::<br>Por:<br>Password ::<br>Password ::<br>Confmr :: Lag on using Secure Password Authentication (SPA)<br>Use the following type of encrypted correction<br>Sale<br>Mal address ::<br>Save to folder<br>Help Tools<br>Administrator Tools<br>Contact after USB data<br>USB Secure Settings<br>Administrator Tools<br>Contact after USB data<br>USB Secure Settings<br>Mal Address ::<br>Contact Name Mal Address<br>Contact Name Mal Address<br>Contact Mark Mal Address<br>Contact Mark Address<br>Contact Mark Ad | USE Security Key USE Security Key e-Mail SMTP Server Settings e-Mail Contacts |                                                            |                                                                                     |                         |
| SMT Server:<br>Prot:<br>Prot:<br>Password:<br>Confm:<br>Log on using Secure Password Authentication (SPA)<br>Use the following type of encrypted connection<br>SSL                                                                                                    | Mail Settings                                                                 |                                                            |                                                                                     |                         |
| User name :       Mail address :         Password :       Mail address :         Confirm :       Log on using Secure Password Authentication (SPA)         Is use the following type of encrypted correction       Save to folder         Save to folder       Mail address         Mail address       Save to folder         Help Tools       Save to folder         Context       Mail address         Use Save to folder       Mail address         Context       Mail address         Use Save to folder       Mail address         Use Save to folder       Mail address         Use Save to folder       Mail address         Use Save to folder       Mail address         Use Save to folder       Mail address         Use Save to folder       No. of groups : 1         Octact Name       Mail Address         Contact       Mail Address         Contact       Mail Address         Contact       Mail Address         Mail       Remove       Inport       Export                                                                                                    | SMTP Server :<br>Port :                                                       | Sender information                                         |                                                                                     |                         |
| Password :       Mail address :         Confirm :       Iso on using Secure Password Authentication (SPA)         Iso using Secure Password Authentication (SPA)       Iso of concepts of encrypted connection         SQL       Iso         Heb: Tools       Save to folder         Heb: Tools       Iso of groups ::         Contents of the USB data       Iso of groups ::         Use the Accounts       Iso of groups ::         Use Hold Connects       Iso of groups ::         Contacts       No. of groups ::         Contacts       No. of groups ::         Contacts       Iso of groups ::         Contacts       Iso of groups ::         Contacts       Iso of groups ::         Contacts       No. of groups ::         Contact       No. of groups ::         Iso       Iso         Contacts       Iso of group ::         Iso       Iso         Contact       Mail Address         Iso       Iso of group ::         Iso       Iso         Iso       Iso         Iso       Iso         Iso       Iso         Iso       Iso         Iso       Iso         Iso       Iso <td>User name :</td> <td>Name :</td> <td></td> <td></td>                                                                                                    | User name :                                                                   | Name :                                                     |                                                                                     |                         |
| Contents Contents of the USB data Use the following type of encrypted connection Sit  Help Tools  Administrator Tools  Contents of the USB data Use Accounts USB Security Key Use Mode Contents Contents of the USB data Contents of the USB data Cont                                                                                                    | Password :                                                                    | Mail address :                                             |                                                                                     |                         |
|                                                                                                    | Confirm :                                                                     |                                                            |                                                                                     |                         |
| Save to folder       Heb Toocs       Administrator Tools       Save       User Accounts       USB Security Key       User Accounts       USB Security Key       Contacts       Contacts       No. of groups: 1       Contacts       No. of group : 1       Contacts       Contact Name       Mail Address       Contact       Mail Address       Contact       Mail Address       Contact       Mail Address       Contact       Mail Address       Contact       Mail Address       Contact       Mail Address       Contact                                                                                                    | Use the following type of encr                                                | Authentication (SPA)                                       |                                                                                     |                         |
| Save to folder         Heb Toxics         Addministrator Tools         Save Contents of the USB data         User Accounts         Save Contents of the USB data         Outcode         Outcode         Contact         No. of groups : 1         Contact         No. of groups : 1         Contact         No. of groups : 1         Contact Name         Nai Address         Contact         Mai Address         Contact         Mai Address         Contact         Mai Address         Import         Export                                                                                                    |                                                                               |                                                            |                                                                                     |                         |
| Save to folder                                                                                                    |                                                                               |                                                            |                                                                                     |                         |
| Administrator Tools  Save Context B USB data USB Secury Key Add Extension  Contacts  No. of groups : 1  Contact Name Mail Address  Contact Name Mail Address                                                                                                    | Help Topics                                                                   |                                                            | Save to                                                                             | o folder                |
| Save Conterts of the USB data User Accounts User Accounts Outs Security Key or Mail SMTP Server Settings Outrest group: [soup A  Description: Contacts No. of groups: 1 Contact Name Mail Address Contacts No. of groups: 1 Contact Mail Address Contact Mail Address                                                                                                    | Administrator Tools                                                           |                                                            |                                                                                     | ×                       |
| User Accounts     User Accounts     User Accounts     Oracis  Contacts  Contact Name Mail Address  Contact Name Mail Address  Contact Name Mail Address  Contact Name Mail Address  Contact Name Mail Address  Contact Mail Address  Contact Mail Address  Add Remove Import Export Export                                                                                                    | Save Contents of the USB data                                                 |                                                            |                                                                                     |                         |
| Ortacts     No. of groups : 1       Contacts     No. of groups : 1       Contact Name     Mail Address       Contact Name     Mail Address       Contact Name     Mail Address       Contact Name     Mail Address       Contact Name     Mail Address       Contact Name     Mail Address       Contact Name     Mail Address       Contact     Mail Address       Contact     Mail Address       Contact     Mail Address       Contact     Mail Address                                                                                                    | User Accounts                                                                 |                                                            |                                                                                     |                         |
| Implies contacts       Contacts       Contact Name       Mail Address       Contact Name       Mail Address       Contact Name       Mail Address       Contact Name       Mail Address       Contact Name       Mail Address       Contact Name       Mail Address       Contact Name       Add       Remove                                                                                                    | e-Mail SMTP Server Settings                                                   |                                                            |                                                                                     |                         |
| Contacts No. of groups: 1 Contact Name Mail Address Contact Name Mail Address Contact Name Mail Address Contact Name Mail Address Contact Name Mail Address Contact Name Mail Address Contact Name Mail Address Contact Name Mail Address Contact Name Mail Address Contact Name Mail Address Contact Name Name Name Name Name Name Name Name                                                                                                    | e-Mail Contacts                                                               |                                                            |                                                                                     |                         |
| No. of prope:     1       Cortact Name     Mal Address       Cortact. Name     Mal Address       Cortact.     Mal Address       Cortact.     Mal Address       Cortact.     Mal Address       Cortact.     Mal Address       Add     Remove                                                                                                    | Contacts                                                                      |                                                            |                                                                                     |                         |
| Contact Name Mail Address Contact Name Mail Address Contact Mail Address Contact Mail Address Contact Mail Address Add Remove Import Export                                                                                                    |                                                                               | Grou                                                       | No. of groups :<br>ip information                                                   | 1 *                     |
| Add Remove Import Export                                                                                                    | Contact Name Mail Address                                                     |                                                            | Current group : Group A                                                             | •                       |
| Add Remove Import Export                                                                                                    |                                                                               |                                                            | Description :<br>Contact Mail Address                                               |                         |
| Add Remove Import Export                                                                                                    |                                                                               | ~                                                          |                                                                                     |                         |
| Import Export                                                                                                    | Add                                                                           |                                                            | - Y                                                                                 | Eurort                  |
|                                                                                                    | AUU KEINDVE                                                                   |                                                            | import                                                                              | LAPOrt                  |
| Save to folder +                                                                                                    | Help Topics                                                                   |                                                            | Save to                                                                             | o folder                |

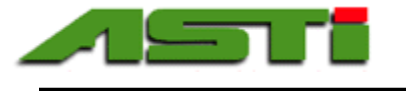

#### "Email Notifications" Menu

The default view of the Email Calibration Triggers screen is shown to the right. This will have a value of "0" shown for the Import SMTP Settings.

Click on the "Import SMTP Settings" when you have

the EZware Plus Downloader software (see previous

page for details). If the import is successful you will

see a "1" as shown in the screen to the right.

connected the USB flash drive with the email and SMTP setup from the Administrator tools portion of

#### Back E-Mail Calibration Triggers Import SMTP Settings Add E-mail User A Value of 1 means import succeeded, 0 A value of 2 means import failed (or the file doesn't exist). **Relay Output Limits Temperature Limits** 4 Back **E-Mail Calibration Triggers** Import SMTP Settings Add E-mail User A Value of 1 means import succeeded, 1 A value of 2 means import failed (or the file doesn't exist).

**Relay Output Limits** 

**Temperature Limits** 

While the setup of the SMTP settings must be done with the Administrator tools portion of the EZware Plus Downloader software and imported from the USB flash drive, it is possible to add and delete users from "Add E-mail User" screen accessible from this "E-mail Calibration Triggers" screen. The interface that is loaded is shown to the right.

| Add E-mail User             | Back                                                                                               |
|-----------------------------|----------------------------------------------------------------------------------------------------|
| Contact Name Mail Address   | Groups<br>A B C D E F G H<br>Command<br>Add Delete<br>Update mail Add to group<br>Other functions: |
| Name:<br>e-Mail:<br>Result: |                                                                                                    |

Advanced Sensor Technologies, Inc. U.S.A. Website: www.astisensor.com IOTRON<sup>™</sup> Trademark of ASTI

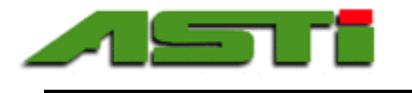

#### "Controller Info" Menu

The system time and date is shown based upon what was loaded at the factory at time of dispatch.

The warranty period for the controller begins from the ship date from factory which is indicated by the serial number that is assigned on the label. You may be asked to give the software revision number and build date as displayed in this "Controller Info" screen for support and diagnostic purposes.

If your local time zone differs use the onscreen tools to adjust the time as appropriate to obtain the correct local time.

There exists a "Factory Reset" button available from this "Controller Info" screen. You must confirm reseting the controller back to factory default values.

#### NOTE THAT THE FACTORY RESET FOR ALL MEMORY REGISTERS CANNTO BE UNDONE! PLEASE CONSULT WITH FACTORY BEFORE INVOKING THIS FACTORY RESET.

All settings are stored in retentive registers to allow for configuration to be maintained in the event of a power loss or planned shutdown (with the sole exception of the time delay for the alarms which will revert back to zero).

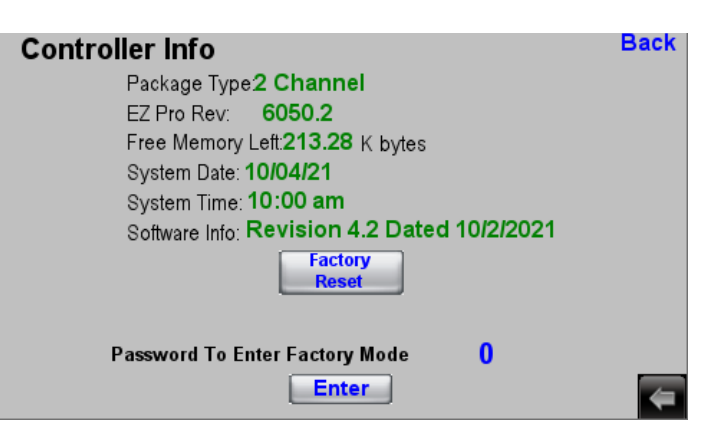

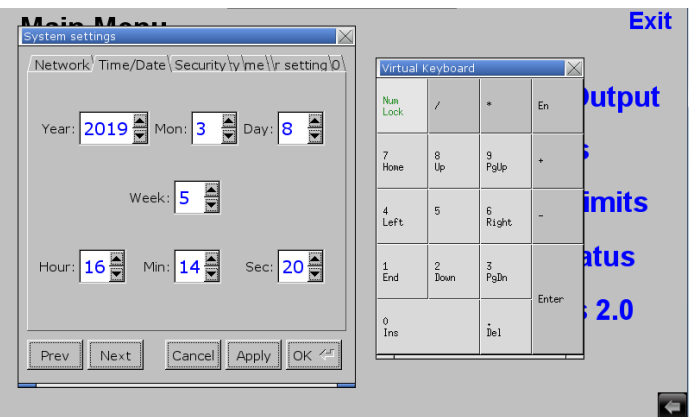

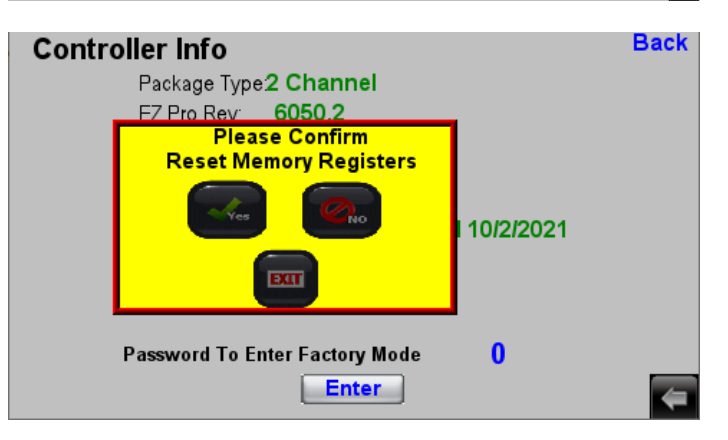

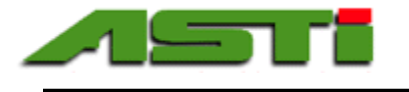

#### "Trend Display" Menus

The last 1,000 records that are datalogged are stored in the system RAM and can be visualized in the trend display. Since datalogging occurs every 30 secons for the process values and temperature from each connected sensor this equates to slightly more than the last 8 hours of trending is available for each channel. Of course all is automatically logged in permanent manner onto the integral USB flash drive and can be downloaded remotely via FTP as desired. Selecting the desired channel will load the trend display graph that is appropriate for the sensor type.

In dual (2) channel touchscreen controller used for screenshots channel #1 is pH while channel #2 is standard/high range conductivity (EC). In a second configuration channel #1 is dissolved oxygen (D.O.) & channel #2 is ultralow range conductivity (EC). In a third configuration channel #1 is ion selective (ISE) & channel # 2 is ORP (not shown). These five trend graphs shown below illustrate what typically loads for each sensor type.

It is possible to rewind and fast forward the graph to anywhere in the last 8 hour period. At any sampling point clicking on the graph will yield the exact process and temperature values at that moment. For the conductivity and dissolved oxygen type sensors the units for the pick a point feature will be in the unit selected at the time that the sensor was added.

Since values for these real-time on-screen trending graphs are stored in the RAM, they will disappear once the unit is powered down. Also since they are a rolling 8 hour period new values will replace older values once the 1,000 sample limit is reached.

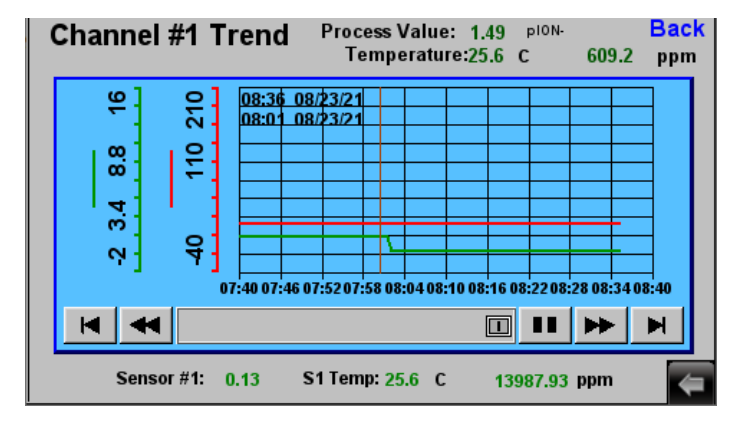

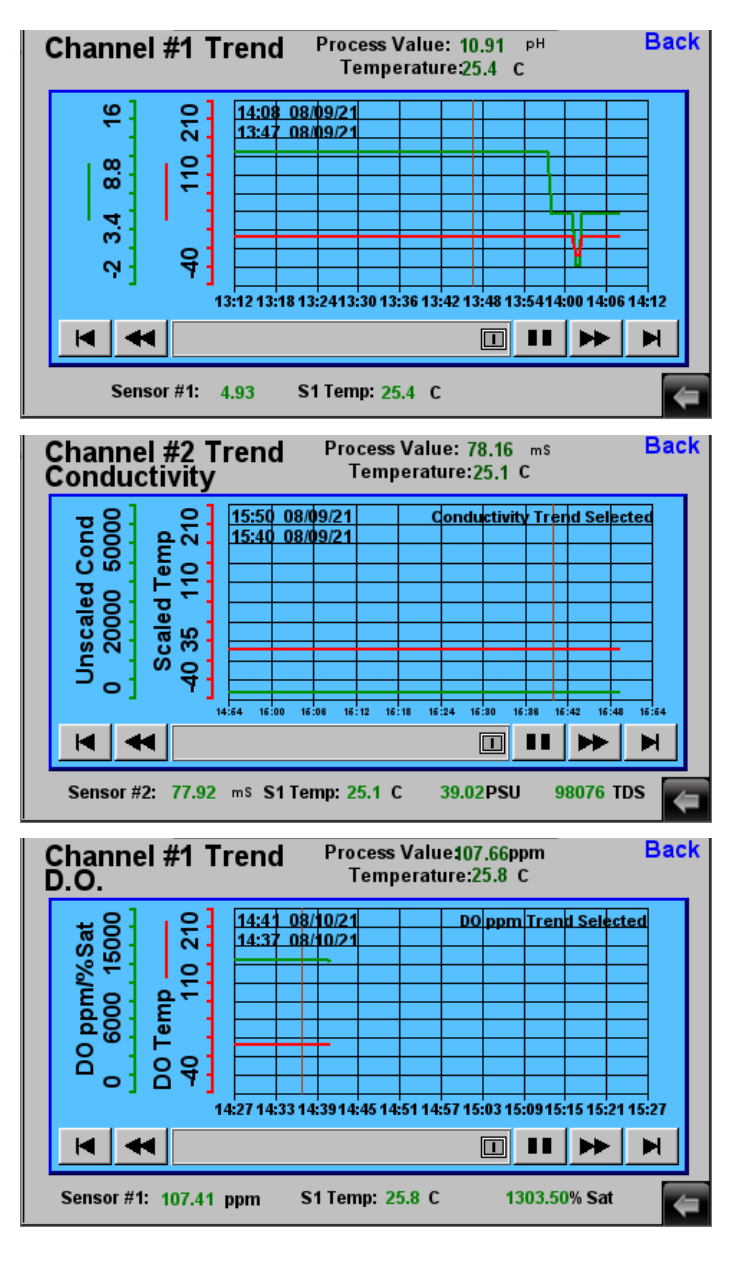

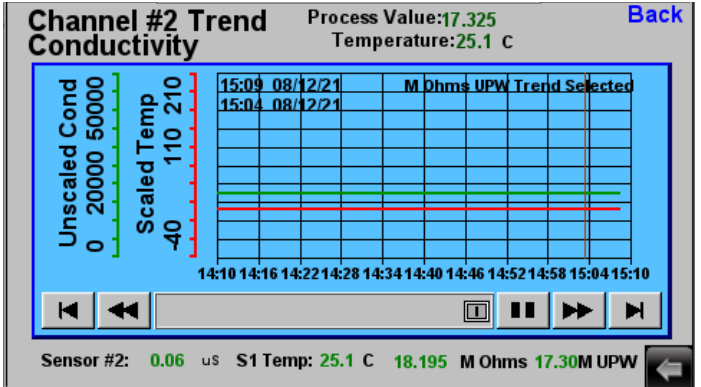

Advanced Sensor Technologies, Inc. U.S.A. Website: www.astisensor.com IOTRON<sup>™</sup> Trademark of ASTI

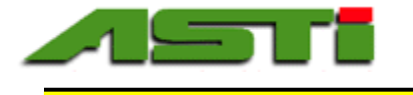

#### "Hold Channel Output" Menu

Before performing any cleaning or re-calibration place the sensor for the channel in question on hold first. The default settings where no channels are on hold is shown to the right.

Select the channel of the sensor to be removed from service for cleaning and/or re-calibration.

Place the selected channel on hold before removing from service for cleaning and/or recalibration.

After completing the cleaning and/or recalibration connect the sensor back into service and then take that channel off from hold.

In the example should to the right the sensor for channel #1 is currently out of service.

| Hold Channel Output<br>Currrent Working Channel: [ 0 ]                                                                                            | Back |
|----------------------------------------------------------------------------------------------------|------|
| Update Hold                                                                                                    |      |
|                                                                                                    |      |
|                                                                                                    |      |
| Ch1 Ch2                                                                                                    |      |
| • •                                                                                                    |      |
| that channel should be placed into hold mode so that the last process                                                                             |      |
| value will be sent to avoid any issues with connected control equipment.                                                                          | 4    |
|                                                                                                    |      |
| Hold Channel Output                                                                                                    | Баск |
|                                                                                                    |      |
| Please Confirm<br>Holding Output                                                                                                    |      |
|                                                                                                    |      |
| Ves No                                                                                                    |      |
|                                                                                                    |      |
| Note: If sensor is to be removed from process service for maintenance,                                                                            |      |
| that channel should be placed into hold mode so that the last process                                                                             |      |
| value will be sent to avoid any issues with connected control equipment.                                                                          | 4    |
| Hold Channel Output                                                                                                    | Back |
| Currrent Working Channel: [ 1 ]                                                                                                    |      |
| Update Hold                                                                                                    |      |
|                                                                                                    |      |
|                                                                                                    |      |
| Hold Status<br>Ch1 Ch2                                                                                                    |      |
| <ul> <li>●</li> <li>●</li> </ul>                                                                                                    |      |
| Note: If sensor is to be removed from process service for maintenance,                                                                            |      |
| that channel should be placed into hold mode so that the last process<br>value will be sent to avoid any issues with connected control equipment. |      |

28

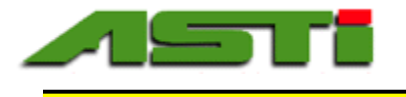

#### "Analog Output Status" & "Configure Analog Output" Menus

The current process and output value for each analog output for each channel is shown based upon the current scaling setup. In addition the the type of sensor that is assigned for that channel and hold status is also displayed for each channel.

To change the output type click on the "Configure Analog Outputs Channel" which will load the screen below. You must first choose the channel for which you wish make any changes to the analog output.

From the "Configure Analog Outputs Channel" choose either 0-10 VDC or 4-20mA output type.

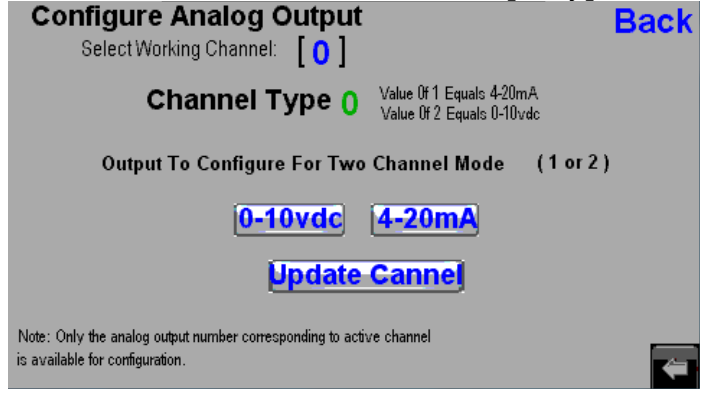

When you click the "Update Channel" you will be prompted to confirm the change with yellow dialog box (change take effect once you exit this dialog box)

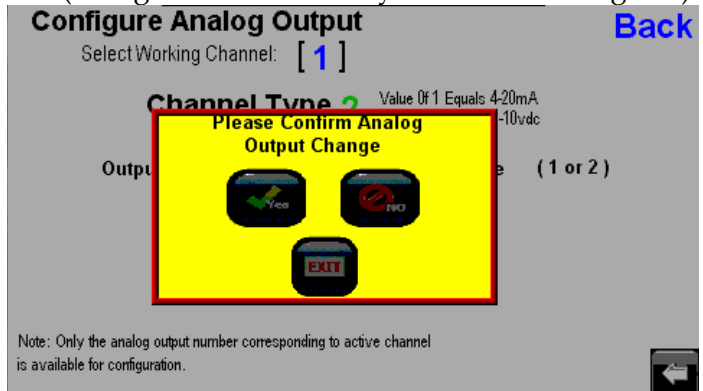

After choosing the output type for the given channel click "Back" to return to the "Analog Outputs Status" screen and then click on the "Scale Analog Outputs" and follow the instructions on following page to define the low and high septoints for the current working analog output channel and type.

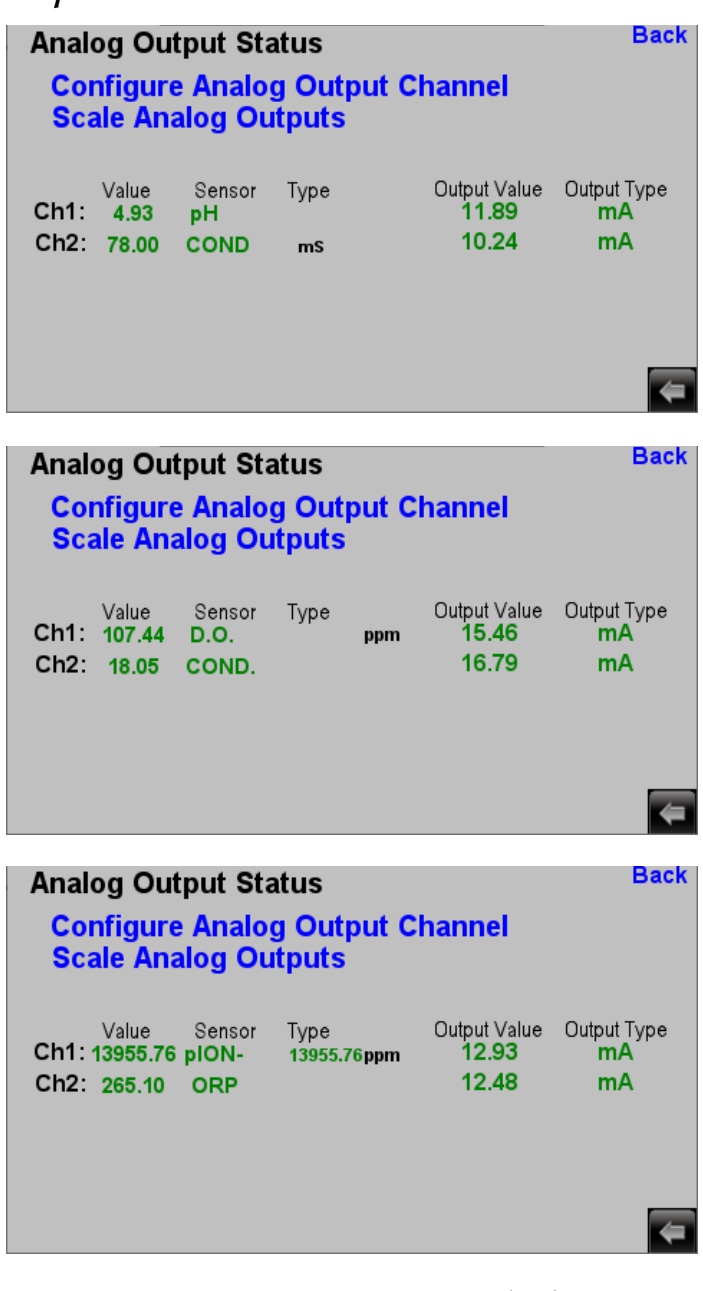

<u>UNIT NOTE FOR DISSOLVED OXYGEN (DO) SENSORS:</u> The units selected for the dissolved oxgyen sensor at time channel is added to controller (ppm or % Saturation) will also be the units used for the analog outputs and relays.

<u>UNIT NOTES FOR CONDUCTIVITY (EC) SENSORS:</u> The units selected for the conductivity sensor at time channel is added to controller (mS/PSU/TDS for standard/high range and uS/M $\Omega$ /M $\Omega$ -UPW for the utlralow range) will also be the units used used for the analog outputs and relays. For conductivity units note whether you are operating in uS/cm or mS/cm when entering your analog outputs or relay setpoints.

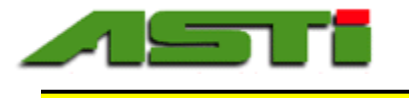

#### "Scale Analog Outputs" Menu

The current process value and low & high setpoints for each analog output for each channel is shown based upon the current scaling setup. Each low and high setpoint is individually adjustable. The values entered will not be loaded for the analog output channel until the "Update Scaling" button is clicked and confirmed. The sensor type is indicated below the channel number for ease of configuration to ensure that the proper scaling choices are used.

#### **Dissolved Oxygen Scaling Notes:**

There exists a toggle switch in the "Analog Output Status" screen that allows for selecting the units for the basis of the analog outputs to be either ppm or percent saturation (% Sat). The units displayed in yellow that indicate the current reading reflect the unit choice which is made in this screen.

#### Conductivity (EC) Sensor Scaling Note:

There exists three possible units for the conductivity sensors to serve as the basis of the analog output. For the **standard range mode** (scaling factor is 200 in sensor diagnostics screen) or **high range mode** (scaling factor is 2,000 in sensor diagnostics screen) there exists three choices which are made at the time that the sensor it added to the channel:

Temperature Compensated Conductivity (uS or mS) Salinity (PSU) TDS (ppm)

For the ultralow range mode (scaling factor is 2 in the sensor diagnostics screen) there also exists three choices which are made at the time that the sensor it added to the channel:

Temperature Compensated Conductivity (uS or mS) MegaOhms (M $\Omega$ ) using standard ATC MegaOhms (M $\Omega$ ) using special UPW ATC

Temperature conductivity can be in microSiemens units (indicated as uS) or else in milliSiemens units (indicated as mS). Look for unit desgination next to the chanel sensor type description. The value displayed in yellow is in the units shown above.

See Appendix "G" for details about the various unit types available for the conductivity sensors.

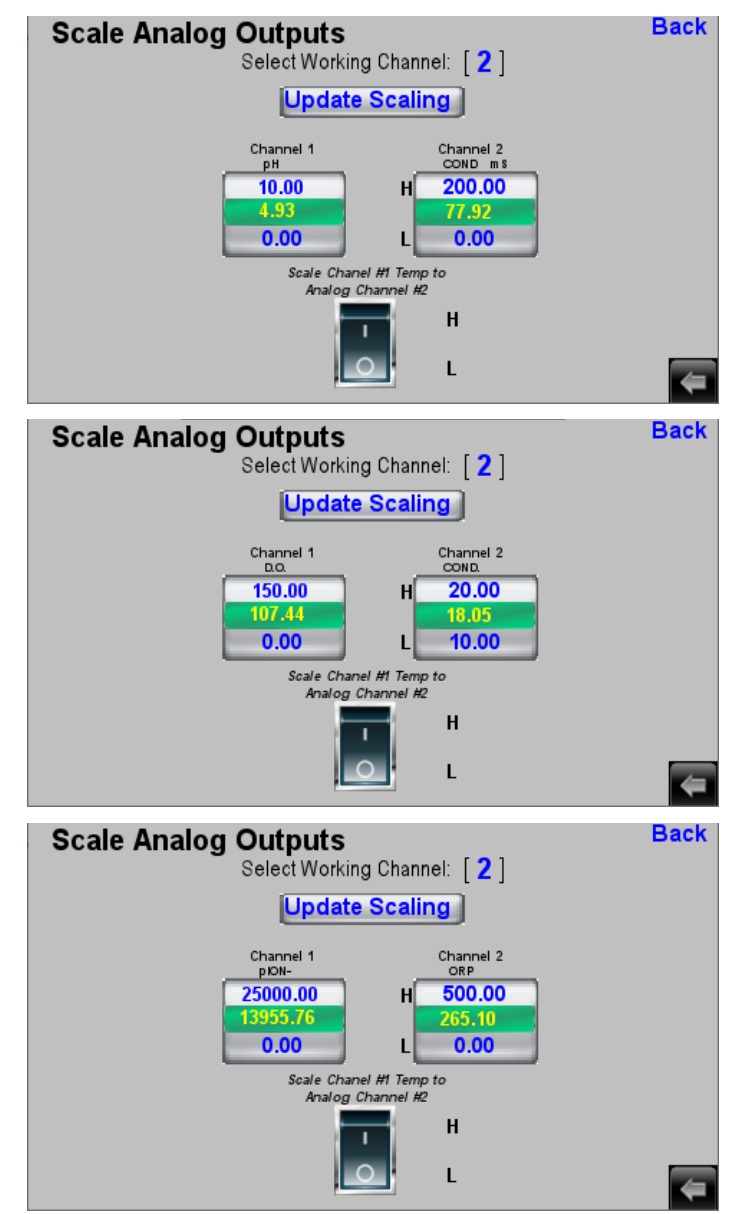

<u>UNIT NOTE FOR DISSOLVED OXYGEN (DO) SENSORS:</u> The unit selected for the dissolved oxygen sensor at time channel is added to controller (ppm or % Saturation) will be the unit used for the analog output and relays.

#### UNIT NOTES FOR CONDUCTIVITY (EC) SENSORS:

The unit selected for the conductivity sensor at time channel is added to controller (mS/PSU/TDS for standard/high range and uS/M $\Omega$ /M $\Omega$ -UPW for the utlralow range) will be the unit used used for the analog output and relays. For conductivity unit mode please note whether you are operating in uS/cm or mS/cm when entering your analog output or relay setpoints.

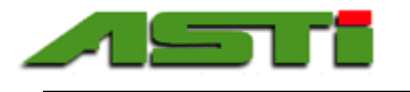

"Analog Output Status" & "Scale Analog Outputs" When Output 2 is Temperature Menu

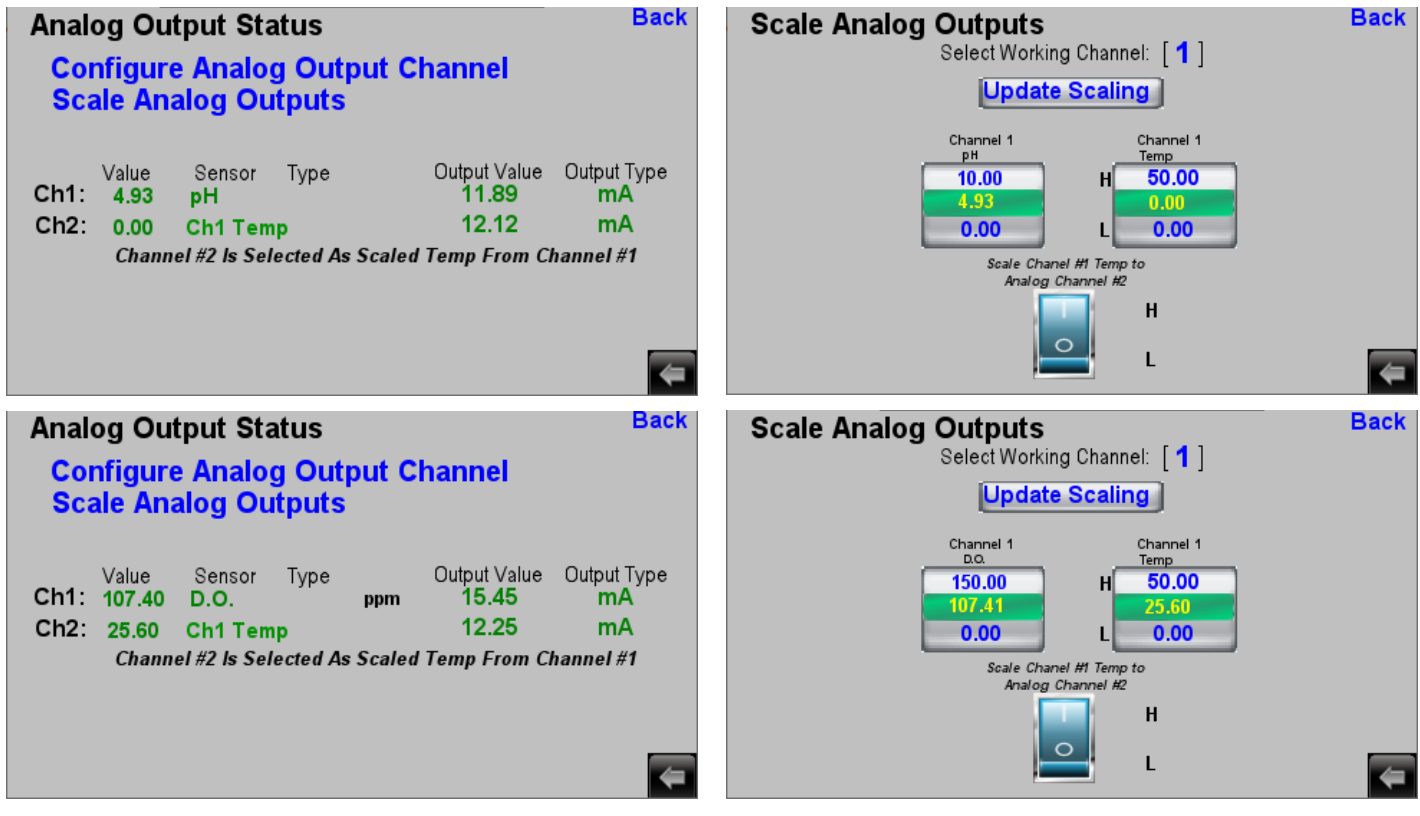

When rocker switch set to "1" then the temperature value from sensor 1 is displayed in both the engineered units of degrees Celsius as well as voltage or current value for analog output 2. A discrete note on screen indicates that temperature was selected as the basis of analog output 2. When rocker switch set to "1" then the temperature value from sensor 1 is used as the basis for analog output 2. The output scaling screen then show the current temperature value from sensor 1 on second output interface. The low & high setpoints are entered for the temperature output.

When using temperature for output 2 type configuration you <u>MUST</u> update <u>BOTH</u> channel 1 & channel 2

#### "Wiring Details for Analog Outputs"

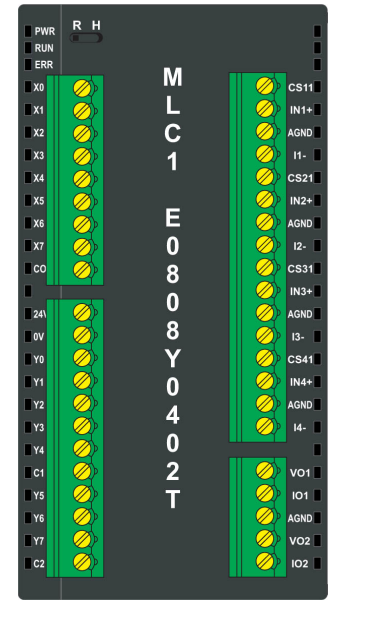

#### Analog Outputs for Channels 1 & 2 on MLC1-E0808Y0402T

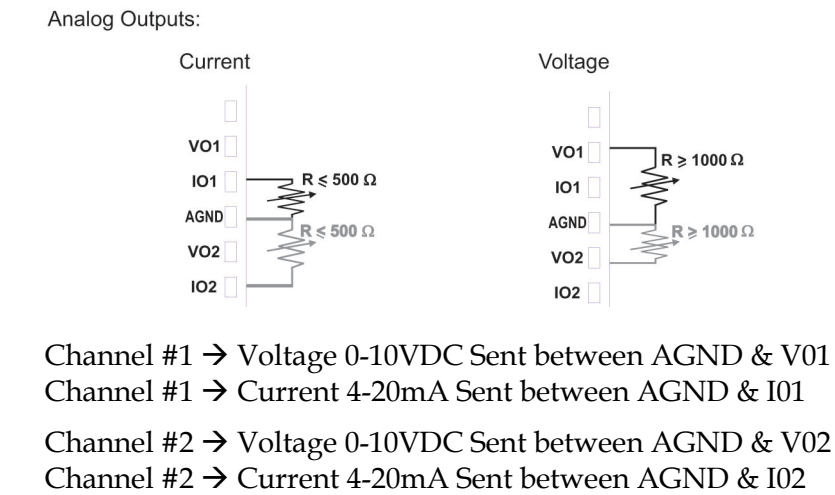

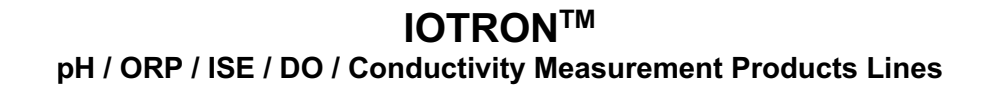

#### "Set Relay Output Limits" Menu

The current process value for each channel is shown along with the current low and high setpoints. The top row shows the high "H" setpoint with a white background while the bottom shows the low "L" setpoint with a grey background. The current process value is shown in yellow on a green background. If the low or high alarm is active this is displayed in red below the high or low relay designation for the given channel.

To change the high or low scaling limit simply click on the value that you wish to change and enter the new value to be used.

For each relay there exists an adjustable delay time. The units for this delay time settings are 0.1 seconds. For the setting of 50 for the delay time this is 5.0 seconds. The time delay setting is the ONLY setting that is NOT stored in retentive memory. This means that it must be re-entered in the case that the unit is powered down. All other settings are maintained in the even of a power loss since they are stored in retentive register.

UNIT NOTE FOR DISSOLVED OXYGEN (DO) SENSORS: The unit selected for the dissolved oxygen sensor at time channel is added to controller (ppm or % Saturation) will be the unit used for the analog output and relays.

UNIT NOTES FOR CONDUCTIVITY (EC) SENSORS: The unit selected for the conductivity sensor at time channel is added to controller (mS/PSU/TDS for standard/high range and  $uS/M\Omega/M\Omega$ -UPW for the utlralow range) will be the unit used used for the analog output and relays. For conductivity unit mode please note whether you are operating in uS/cm or mS/cm when entering your analog output or relay setpoints.

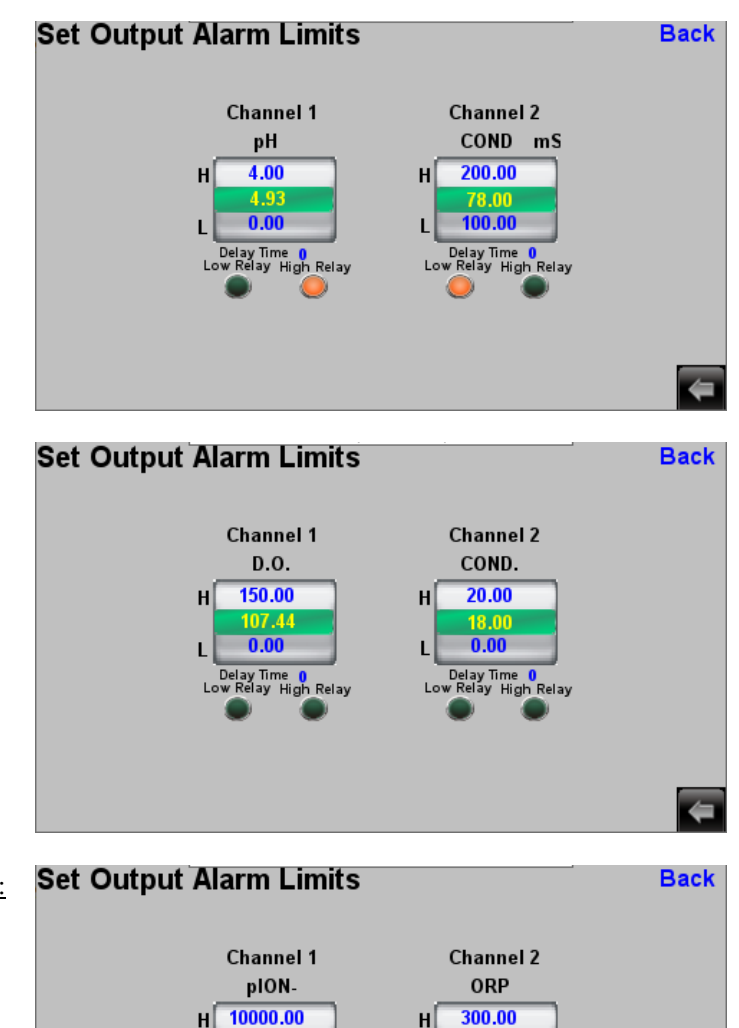

Н

0.00

Delay Time () w Relay High Relay

0.00

Delay Time 0 Relay High Relay

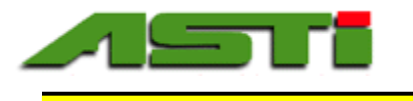

#### "Set Temperature Alarm Limits" Menu

The current temperature value for each channel is shown along with the current low & high setpoints. The current temperature value is shown in yellow on a green background. If the low or high alarm is active this is displayed in red below on the relay designation for the given channel.

To change the high or low scaling limit simply click on the value that you wish to change and enter the new value to be used.

For each relay there exists an adjustable delay time. The units for this delay time settings are 0.1 seconds. For the setting of 50 for the delay time this is 5.0 seconds. The time delay setting is the one setting that is NOT stored in retentive memory. This means that it must be re-entered in the case that the unit is powered down. All other settings are maintained in the even of a power loss.

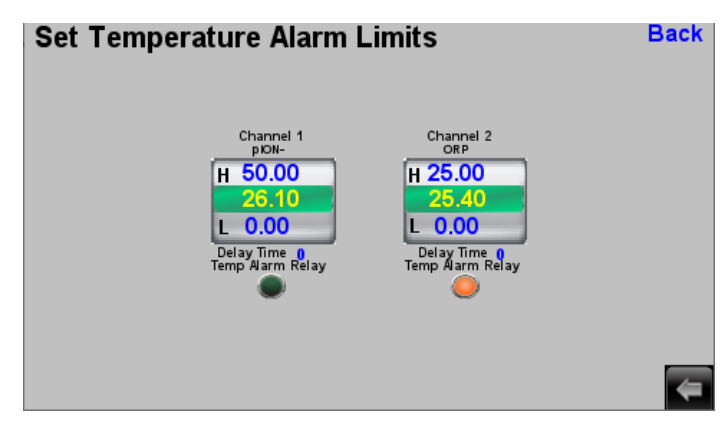

#### "Wiring Details for Contact Relays"

Contact Relays for PROCESS & TEMP High & Low Setpoints for Channels 1 & 2 on MLC1-E0808Y0402T Channel #1 Low Setpoint → Between Terminal Y2 & C1 Channel #1 High Setpoint → Between Terminal Y3 & C1 Channel #2 Low Setpoint → Between Terminal Y4 & C1 Channel #2 High Setpoint → Between Terminal Y5 & C2 Channel #1 Temp Low/High Alarm → Between Terminal Y6 & C2

Channel #2 Temp Low/High Alarm → Between Terminal Y7 & C2

#### ALWAYS ON POWER OUTAGE ALERT RELAY → Terminal Y0 & C1

| Sensor Type     | Name of Value            | Node              | Integer Range | Sensor Register | Maple Register | <b>Engineered Values</b> |
|-----------------|--------------------------|-------------------|---------------|-----------------|----------------|--------------------------|
| Channel # 1     |                          |                   |               |                 |                |                          |
| 1               | pН                       | 1                 | 0-18,000      | 30001           | 310700         | -2.00 to +16.00          |
| 2               | ORP                      | 2                 | 0-20,000      | 30001           | 310700         | -1,000 to +1,000         |
| 3               | Wide ORP                 | 3                 | 0-20,000      | 30001           | 310700         | -2,000 to +2,000         |
| 4               | Dissolved Oxygen ppm     | 4                 | 0-15,000      | 30001           | 310700         | 0.00 to 150.00           |
| 5               | Ion Selective pION       | 5                 | 0-18,000      | 30001           | 310700         | -2.000 to +16.000        |
| 6,7             | Conductivity             | 6                 | 0-50,000      | 30001           | 310700         | Per Cell & Range Mode    |
| 1,2,3,4,5,6 & 7 | °C                       | 1,2,3,4,5,6       | 0-2,500       | 30002           | 310701         | -40.0 to +210.0          |
| 1,2,5           | Raw mV pH/ORP/ISE *      | 1,2,5             | 5,000-45,000  | 30003           | 310702         | -1,000 to +1,000         |
| 3               | Raw mV Wide ORP *        | 3                 | 5,000-45,000  | 30003           | 310702         | -2,000 to +2,000         |
| 4               | Raw mV Dissolved Oxygen  | 4                 | 0-25,000      | 30003           | 310702         | 0.00 to 250.00           |
| 6,7             | Raw Conductivity         | 6                 | 0-50,000      | 30003           | 310702         | Per Cell & Range Mode    |
| 1,2,3,4,5,6 & 7 | Raw °C **                | 1,2,3,4,5,6       | 0-2,500       | 30004           | 310703         | -40.0 to +210.0          |
| 4               | D.O. % Sat with Salinity | 4                 | 0-15,000      | 30005           | 310704         | 0.0 to 1,500.0           |
| 4               | D.O. % Sat w/o Salinity  | 4                 | 0-15,000      | 30006           | 310705         | 0.0 to 1,500.0           |
| 6               | Salinity PSU             | 6                 | 0-50,000      | 30005           | 310704         | 0.000 to 50.000          |
| 6               | TDS ppm                  | 6                 | 0-50,000      | 30006           | 310705         | 0 to 100,000             |
| 7               | MegaOhms                 | 6                 | 0-50,000      | 30005           | 310704         | 0.000 to 50.000          |
| 7               | MegaOhms w/ UPW ATC      | 6                 | 0-50,000      | 30006           | 310705         | 0.000 to 50.000          |
| Channel # 2     |                          |                   |               |                 |                |                          |
| 1               | pH                       | 41                | 0-18,000      | 30001           | 310710         | -2.00 to +16.00          |
| 2               | ORP                      | 42                | 0-20,000      | 30001           | 310710         | -1,000 to +1,000         |
| 3               | Wide ORP                 | 43                | 0-20,000      | 30001           | 310710         | -2,000 to +2,000         |
| 4               | Dissolved Oxygen ppm     | 44                | 0-15,000      | 30001           | 310710         | 0.00 to 150.00           |
| 5               | Ion Selective pION       | 45                | 0-18,000      | 30001           | 310710         | -2.000 to +16.000        |
| 6,7             | Conductivity             | 46                | 0-50,000      | 30001           | 310710         | Per Cell & Range Mode    |
| 1,2,3,4,5,6 & 7 | °C                       | 41,42,43,44,45,46 | 0-2,500       | 30002           | 310711         | -40.0 to +210.0          |
| 1,2,5           | Raw mV pH/ORP/ISE *      | 41,42,45          | 5,000-45,000  | 30003           | 310712         | -1,000 to +1,000         |
| 3               | Raw mV Wide ORP *        | 43                | 5,000-45,000  | 30003           | 310712         | -2,000 to +2,000         |
| 4               | Raw mV Dissolved Oxygen  | 44                | 0-25,000      | 30003           | 310712         | 0.00 to 250.00           |
| 6,7             | Raw Conductivity         | 46                | 0-50,000      | 30003           | 310712         | Per Cell & Range Mode    |
| 1,2,3,4,5,6 & 7 | Raw °C **                | 41,42,43,44,45,46 | 0-2,500       | 30004           | 310713         | -40.0 to +210.0          |
| 4               | D.O. % Sat with Salinity | 44                | 0-15,000      | 30005           | 310714         | 0.0 to 1,500.0           |
| 4               | D.O. % Sat w/o Salinity  | 44                | 0-15,000      | 30006           | 310715         | 0.0 to 1,500.0           |
| 6               | Salinity PSU             | 46                | 0-50,000      | 30005           | 310714         | 0.000 to 50.000          |
| 6               | TDS ppm                  | 46                | 0-50,000      | 30006           | 310715         | 0 to 100,000             |
| 7               | MegaOhms                 | 46                | 0-50,000      | 30005           | 310714         | 0.000 to 50.000          |
| 7               | MegaOhms w/ UPW ATC      | 46                | 0-50,000      | 30006           | 310715         | 0.000 to 50.000          |

\* When raw mV is below engineered value limit, then this is indicated by the integer 4,999 being sent for this index.

\* When raw mV is above engineered value limit, then this is indicated by the integer 45,001 being sent for this index.

\*\* When raw °C is above engineered value limit, then this is indicated by the integer 2,501 being sent for this index.

| Sensor Type   | Name of Value                         | Node              | Integer Range | Sensor Register | Maple Register | Engineered Values     |
|---------------|---------------------------------------|-------------------|---------------|-----------------|----------------|-----------------------|
| Channel # 1   |                                       |                   |               |                 |                |                       |
| 1, 2, 3 or 5  | Offset mV **                          | 1,2,3,5           | 0-5,000       | 40001           | 310600         | -250 to +250 mV       |
| 5             | ISE mV Offset **                      | 5                 | 0-20,000      | 40001           | 310600         | -1,000.00-1,000.00 mV |
| 6             | EC Offset Zero Dry in Air             | 6                 | 0-1,000       | 40001           | 310600         | 0.00-2.00 %           |
| 1             | Acid Slope *                          | 1                 | 600-1,800     | 40002           | 310601         | 30.0 to 90.0 mV/pH    |
| 4             | DO Cell Slope *                       | 4                 | 70-600        | 40002           | 310601         | 0.70 to 6.00 mV/ppm   |
| 5             | ISE Slope *                           | 5                 | 200-2,000     | 40002           | 310601         | 10.00-100.00 mV/pION  |
| 6,7           | Slope for Ultralow & Standard EC      | 6                 | 300-1,700     | 40002           | 310601         | 0.300 to 1.700 Gain   |
| 1             | Base Slope ***                        | 1                 | 600-1,800     | 40003           | 310602         | 30.0 to 90.0 mV/pH    |
| 6             | Slope for High Range Mode EC          | 6                 | 300-1,700     | 40002           | 310602         | 0.300 to 1.700 Gain   |
| 1,2,3,4,5,6,7 | Offset °C                             | 1,2,3,4,5,6       | 0-500         | 40004           | 310603         | -25.0 to +25.0 °C     |
| 1,2,3,5,6,7   | Time since Offset mV or EC ZDA        | 1,2,3,4,5,6       | 0-65,535      | 40014           | 310604         | Hours                 |
| 1,4,5,6,7     | Time since Acid/DO/ISE/EC Slope *     | 1,4,5,6           | 0-65,535      | 40015           | 310605         | Hours                 |
| 1,6           | Time since Base pH / Hi EC Slope *    | 1,6               | 0-65,535      | 40016           | 310606         | Hours                 |
| 1,2,3,4,5,6,7 | Time Since Offset °C                  | 1,2,3,4,5,6       | 0-65,535      | 40017           | 310607         | Hours                 |
| Channel # 2   |                                       |                   |               |                 |                |                       |
| 1, 2, 3 or 5  | Offset mV **                          | 41,42,43,45       | 0-5,000       | 40001           | 310610         | -250 to +250 mV       |
| 5             | ISE mV Offset **                      | 45                | 0-20,000      | 40001           | 310610         | -1,000.00-1,000.00 mV |
| 6             | EC Offset Zero Dry in Air             | 46                | 0-1,000       | 40001           | 310610         | 0.00-2.00 %           |
| 1             | Acid Slope *                          | 41                | 600-1,800     | 40002           | 310611         | 30.0 to 90.0 mV/pH    |
| 4             | DO Cell Slope *                       | 44                | 70-600        | 40002           | 310611         | 0.70 to 6.00 mV/ppm   |
| 5             | ISE Slope *                           | 45                | 200-2,000     | 40002           | 310611         | 10.00-100.00 mV/pION  |
| 6,7           | Slope for Ultralow & Standard EC      | 46                | 300-1,700     | 40002           | 310611         | 0.300 to 1.700 Gain   |
| 1             | Base Slope ***                        | 41                | 600-1,800     | 40003           | 310612         | 30.0 to 90.0 mV/pH    |
| 6             | Slope for High Range Mode EC          | 46                | 300-1,700     | 40002           | 310612         | 0.300 to 1.700 Gain   |
| 1,2,3,4,5,6,7 | Offset °C                             | 41,42,43,44,45,46 | 0-500         | 40004           | 310613         | -25.0 to +25.0 °C     |
| 1,2,3,5,6,7   | Time since Offset mV or EC ZDA        | 41,42,43,45,46    | 0-65,535      | 40014           | 310614         | Hours                 |
| 1,4,5,6,7     | Time since Acid/DO/ISE/EC Slope *     | 41,44,45,46       | 0-65,535      | 40015           | 310605         | Hours                 |
| 1,6           | Time since Base pH or High EC Slope * | 41,46             | 0-65,535      | 40016           | 310606         | Hours                 |
| 1,2,3,4,5,6,7 | Time Since Offset °C                  | 41,42,43,44,45,46 | 0-65,535      | 40017           | 310607         | Hours                 |

Not applicable when sensor type is ORP
Not applicable when sensor type is Dissolved Oxygen (D.O.)
Not applicable when sensor type is Dissolved Oxygen (D.O.), ISE or ORP

| Sensor Type     | Name of Value        | Node              | Integer Range | Sensor Register | Maple Register | <b>Engineered Values</b>  |
|-----------------|----------------------|-------------------|---------------|-----------------|----------------|---------------------------|
| Channel # 1     |                      |                   |               |                 |                |                           |
| 1,2,3,4,5,6 & 7 | Dampener (Averaging) | 1,2,3,4,5,6       | 0-10          | 40007           | 310500         | See Below *               |
| 1,2,3,4,5,6 & 7 | Year of Manufacture  | 1,2,3,4,5,6       | 00-99         | 40024           | 310501         | 2000 to 2099              |
| 1,2,3,4,5,6 & 7 | Month of Manufacture | 1,2,3,4,5,6       | 1-12          | 40025           | 310502         | 1=Jan12=Dec               |
| 1,2,3,4,5,6 & 7 | Serial Number Letter | 1,2,3,4,5,6       | 0-246         | 40026           | 310503         | See Alpha Serial Chart    |
| 1,2,3,4,5,6 & 7 | Serial Number #      | 1,2,3,4,5,6       | 000-255       | 40027           | 310504         | Identifier in Alpha Block |
| 1,2,3,4,5,6 & 7 | Sensor Item Number   | 1,2,3,4,5,6       | 0-65,535      | 40028           | 310505         | Unique Sensor Config      |
| 1,2,3,4,5,6 & 7 | Min Temp in Use      | 1,2,3,4,5,6       | 0-2,500       | 40029           | 310506         | -40 to +210.0 °C          |
| 1,2,3,4,5,6 & 7 | Max Temp in Use      | 1,2,3,4,5,6       | 0-2,500       | 40030           | 310507         | -40 to +210.0 °C          |
| 1,2,3,4,5,6 & 7 | Total Time in Use    | 1,2,3,4,5,6       | 0-65,535      | 40031           | 310508         | Hours                     |
| Channel # 2     |                      |                   |               |                 |                |                           |
| 1,2,3,4,5,6 & 7 | Dampener (Averaging) | 41,42,43,44,45,46 | 0-10          | 40007           | 310510         | See Below *               |
| 1,2,3,4,5,6 & 7 | Year of Manufacture  | 41,42,43,44,45,46 | 00-99         | 40024           | 310511         | 2000 to 2099              |
| 1,2,3,4,5,6 & 7 | Month of Manufacture | 41,42,43,44,45,46 | 1-12          | 40025           | 310512         | 1=Jan12=Dec               |
| 1,2,3,4,5,6 & 7 | Serial Number Letter | 41,42,43,44,45,46 | 0-246         | 40026           | 310513         | See Alpha Serial Chart    |
| 1,2,3,4,5,6 & 7 | Serial Number #      | 41,42,43,44,45,46 | 000-255       | 40027           | 310514         | Identifier in Alpha Block |
| 1,2,3,4,5,6 & 7 | Sensor Item Number   | 41,42,43,44,45,46 | 0-65,535      | 40028           | 310515         | Unique Sensor Config      |
| 1,2,3,4,5,6 & 7 | Min Temp in Use      | 41,42,43,44,45,46 | 0-2,500       | 40029           | 310516         | -40 to +210.0 °C          |
| 1,2,3,4,5,6 & 7 | Max Temp in Use      | 41,42,43,44,45,46 | 0-2,500       | 40030           | 310517         | -40 to +210.0 °C          |
| 1,2,3,4,5,6 & 7 | Total Time in Use    | 41,42,43,44,45,46 | 0-65,535      | 40031           | 310518         | Hours                     |

\* 0=1, 1=2, 2=3, 3=4, 4=5, 5=8, 6=10, 7=15, 8=20, 9=30 Where Units are Seconds

Note for Serial Number: Complete serial is the follow string of indexes <40024>.<40025>-<40026>.<40027>

#### **APPENDIX 3 FOR REGISTER 40026**

| А  | 0  | bA 38 | dA | 76  | FA | 114 | HA | 152 | JA | 190 | nA 228 |
|----|----|-------|----|-----|----|-----|----|-----|----|-----|--------|
| b  | 1  | bb 39 | db | 77  | Fb | 115 | Hb | 153 | Jb | 191 | nb 229 |
| С  | 2  | bC 40 | dC | 78  | FC | 116 | HC | 154 | JC | 192 | nC 230 |
| d  | 3  | bd 41 | dd | 79  | Fd | 117 | Hd | 155 | Jd | 193 | nd 231 |
| Е  | 4  | bE 42 | dE | 80  | FE | 118 | HE | 156 | JE | 194 | nE 232 |
| F  | 5  | bF 43 | dF | 81  | FF | 119 | HF | 157 | JF | 195 | nF 233 |
| g  | 6  | bg 44 | dg | 82  | Fg | 120 | Hg | 158 | Jg | 196 | ng 234 |
| Ĥ  | 7  | bH 45 | dH | 83  | FH | 121 | HH | 159 | Л  | 197 | nH 235 |
| i  | 8  | bi 46 | di | 84  | Fi | 122 | Hi | 160 | Ji | 198 | ni 236 |
| J  | 9  | bJ 47 | dJ | 85  | FJ | 123 | HJ | 161 | JJ | 199 | nJ 237 |
| L  | 10 | bL 48 | dL | 86  | FL | 124 | HL | 162 | JL | 200 | nL 238 |
| n  | 11 | bn 49 | dn | 87  | Fn | 125 | Hn | 163 | Jn | 201 | nn 239 |
| 0  | 12 | bo 50 | do | 88  | Fo | 126 | Но | 164 | Jo | 202 | no 240 |
| Р  | 13 | bP 51 | dP | 89  | FP | 127 | HP | 165 | JP | 203 | nP 241 |
| r  | 14 | br 52 | dr | 90  | Fr | 128 | Hr | 166 | Jr | 204 | nr 242 |
| S  | 15 | bS 53 | dS | 91  | FS | 129 | HS | 167 | JS | 205 | nS 243 |
| t  | 16 | bt 54 | dt | 92  | Ft | 130 | Ht | 168 | Jt | 206 | nt 244 |
| U  | 17 | bU 55 | dU | 93  | FU | 131 | HU | 169 | JU | 207 | nU 245 |
| Y  | 18 | bY 56 | dY | 94  | FY | 132 | HY | 170 | JY | 208 | nY 246 |
| AA | 19 | CA 57 | EA | 95  | gA | 133 | iA | 171 | LA | 209 |        |
| Ab | 20 | Cb 58 | Eb | 96  | gb | 134 | ib | 172 | Lb | 210 |        |
| AC | 21 | CC 59 | EC | 97  | gC | 135 | iC | 173 | LC | 211 |        |
| Ad | 22 | Cd 60 | Ed | 98  | gd | 136 | id | 174 | Ld | 212 |        |
| AE | 23 | CE 61 | EE | 99  | gE | 137 | iE | 175 | LE | 213 |        |
| AF | 24 | CF 62 | EF | 100 | gF | 138 | iF | 176 | LF | 214 |        |
| Ag | 25 | Cg 63 | Eg | 101 | gg | 139 | ig | 177 | Lg | 215 |        |
| AH | 26 | CH 64 | EH | 102 | gH | 140 | iH | 178 | LH | 216 |        |
| Ai | 27 | Ci 65 | Ei | 103 | gi | 141 | ii | 179 | Li | 217 |        |
| AJ | 28 | CJ 66 | EJ | 104 | gJ | 142 | iJ | 180 | LJ | 218 |        |
| AL | 29 | CL 67 | EL | 105 | gL | 143 | iL | 181 | LL | 219 |        |
| An | 30 | Cn 68 | En | 106 | gn | 144 | in | 182 | Ln | 220 |        |
| Ao | 31 | Co 69 | Eo | 107 | go | 145 | io | 183 | Lo | 221 |        |
| AP | 32 | CP 70 | EP | 108 | gP | 146 | iP | 184 | LP | 222 |        |
| Ar | 33 | Cr 71 | Er | 109 | gr | 147 | ir | 185 | Lr | 223 |        |
| AS | 34 | CS 72 | ES | 110 | gS | 148 | iS | 186 | LS | 224 |        |
| At | 35 | Ct 73 | Et | 111 | gt | 149 | it | 187 | Lt | 225 |        |
| AU | 36 | CU 74 | EU | 112 | gU | 150 | iU | 188 | LU | 226 |        |
| AY | 37 | CY 75 | EY | 113 | gY | 151 | iY | 189 | LY | 227 |        |

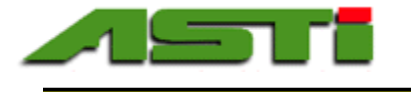

#### "Relay Log File" Menu

When a relay is turned off or on this event is recorded and can be viewed in this "Relay Event Status" table for archival purposes. In addition selected non alarm relay events are also recorded in this same log file such as loss of communications for a particular channel.

An email will be sent to the user defined distribution list each time that an event is recorded in the log.

The new alarm events can be acknowledged from this screen with the time of acknowledgement recorded. The event will be scrolled across the top of the home screen until it is acknowledged.

Events that are acknowledged but still active will be shown in yellow. Events that are not yet acknowledged are shown in black.

Events that are acknowledged and no longer active are shown in green.

| Date     | Time  | Event Type              | Ack. Time |   |  |
|----------|-------|-------------------------|-----------|---|--|
| 07/10/19 | 11:08 | Channel #2 Temp Alarm   | 14:50     | 1 |  |
| 07/10/19 | 11:08 | Channel #2 has lost cor | 14:50     | 1 |  |
| 07/10/19 | 11:08 | Ch2 High Event          | 14:50     | 1 |  |
| 07/11/19 | 11:23 | Channel #2 has lost cor | 18:21     | 2 |  |
| 07/26/19 | 12:22 | Ch1 Low Event           | 18:21     | 2 |  |
| 07/26/19 | 12:22 | Channel #1 Temp Alarm   | 18:21     | 1 |  |
| 07/26/19 | 12:22 | Ch1 High Event          | 18:21     | 3 |  |
| 07/27/19 | 18:21 | Ch1 High Event          |           | 4 |  |
| 07/27/19 | 18:21 | Channel #1 Temp Alarm   |           | 2 |  |

| elay Ev   |         | Ba                      |            |   |    |
|-----------|---------|-------------------------|------------|---|----|
| Date      | Time    | Event Type              | Ack. Time  |   |    |
| 07/10/19  | 11:08   | Channel #2 Temp Alarm   | 14:50      | 1 |    |
| 07/10/19  | 11:08   | Channel #2 has lost cor | 14:50      | 1 |    |
| 07/10/19  | 11:08   | Ch2 High Event          | 14:50      | 1 |    |
| 07/11/19  | 11:23   | Channel #2 has lost cor | 18:21      | 2 |    |
| 07/26/19  | 12:22   | Ch1 Low Event           | 18:21      | 2 |    |
| 07/26/19  | 12:22   | Channel #1 Temp Alarm   | 18:21      | 1 |    |
| 07/26/19  | 12:22   | Ch1 High Event          | 18:21      | 3 |    |
|           |         |                         |            |   |    |
|           |         |                         |            |   |    |
|           |         | Acknowledge<br>Alarm    |            |   |    |
| elav Ev   | ent Sta | tus                     |            |   | Ba |
| Date Date | Time    | Event Type              | Ack. Tim e |   |    |
| 07/10/19  | 11:08   | Channel #2 Temp Alarm   | 14:50      | 1 |    |
| 07/10/19  | 11:08   | Channel #2 has lost cor | 14:50      | 1 |    |
| 07/10/19  | 11:08   | Ch2 High Event          | 14:50      | 1 |    |
| 07/11/19  | 11:23   | Channel #2 has lost cor | 18:21      | 2 |    |
|           |         |                         |            |   |    |

Channel #1 Temp Alarm 18:21

Acknowledge Alarm 18:21

Ch1 High Event

07/26/19

07/26/19

12:22

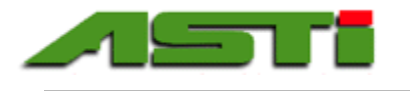

#### "Remote Access 2.0" Setup

Remote access capabilities are provided by the EZ Access 2.0 secure industrial platform from the Maple Systems Advanced HMI. In order to setup the EZ Access 2.0 feature the hardware key of the HMI need to be determined from the onscreen menu accessible from icon located at the bottom right of the screen. A password is required to accessed the onscreen features integral to the Maple Systems HMI. The default password is "111111" as shipped from the factory. This can and should be changed after the initial commissioning for good security practice.

Navigate to "Easy Access 2.0" tab to find hardware key (HWkey) required for Maple Systems activation card to register your device for remote access. It may be necessary to hit "Refresh" button after entering valid Account & Password information.

The EZ Access 2.0 tab on your system should look similar after following the steps that are detailed in the webpages linked below. You must create the EZAccess 2.0 domain and users before you can activate the HMI in question on screen.

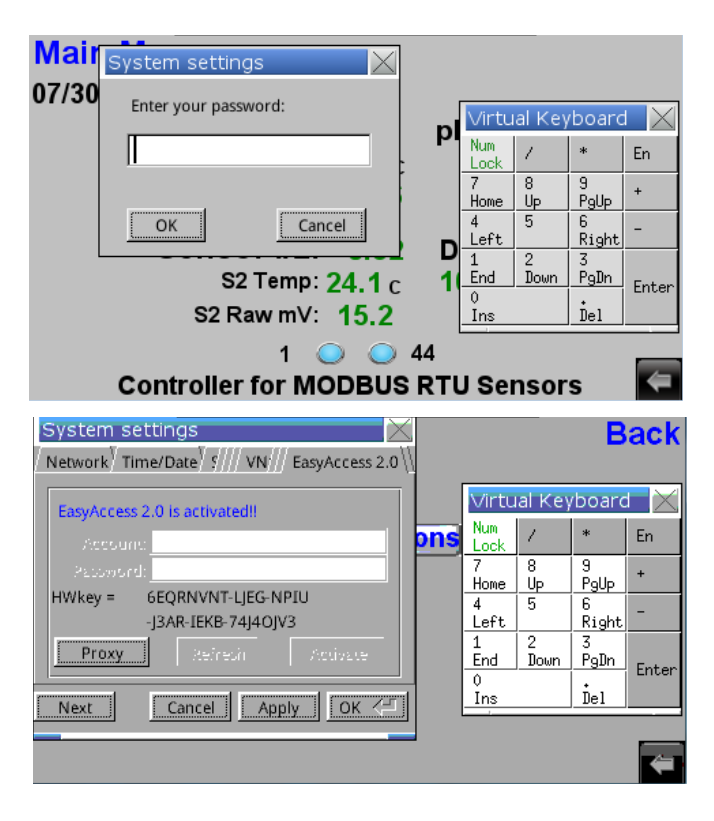

#### **INITIAL SETUP:**

Follow Steps # 1 to 5 after the text "Activate units using an EasyAccess 2.0 Activation card (separate purchase). See Products tab for complete list" in the webpage linked below:

#### https://www.maplesystems.com/IIoT/Easy-Access-2.0/Access-2.0-Implementation/

You will need to start either a single-connection or multi-connection VNC session from the system settings. Once this is successfully done your screen will look similar to the one shown to the right. It is <u>VERY</u> strongly suggested to use a completely different password for VNC login than the local password used to access the system settings. This allows for a two-tiered access scheme were remote users can only alter system settings if provided with the additional different local password.

Finally you will need to start the EZAccess 2.0 service from the EasyAccess 2.0 screen on the controller. This screen in an active running state is shown to the right. Your screen should look similar if your setup has been successfully performed.

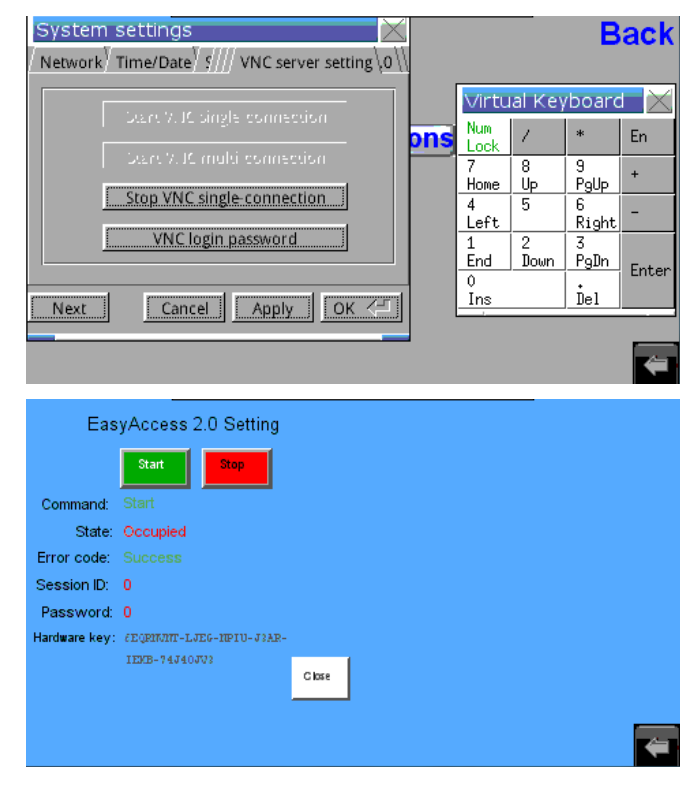

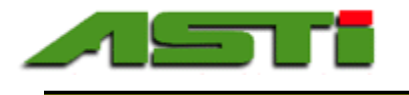

#### "Remote Access 2.0" Remote Login

The core network information needs to be entered from the appropriate tab on the system settings (see right). This will ensure that there exists proper connectivity to activate and use the EZAccess installation for the given HMI as well as for the communications required for the MODBUS TCP slave features (see previous section for details on the register assignments for each sensor). The network used can be either public node or else be located on a subnet behind a firewall.

It is possible to remotely access the controller that has been properly setup for EZAccess 2.0 from a Windows PC, smartphone running iOS or Android as well as any tablets that are also running iOS or Android. This manual will focus on remote access from a Windows PC. Please install the apps on your smartphone or tablet and follow the provided instructions if you wish to access from one of these devices.

For your convenience the most current version of the EZAccess Setup & VNC Viewer for Windows at time of dispatch is provided on the USB flash drive connected to your HMI (see screenshot to the top on the right). Please install these two software on the Windows machine from which you wish to remotely access your controller and setup the path of the VNC viewer.

The most current version can be downloaded directly from Maple Systems and Real VNC websites:

https://www.maplesystems.com/SupportCenter/index.htm https://www.realvnc.com/en/connect/download/viewer/

Each controller can be assigned an HMI name. This is what will appear when you login via the EZ Access Windows application and must choose the machine to which you will connect. In the example to the right the HMI in question has been named as "3 Channel HiQDT Controller". For your field installation the most descriptive name is recommended for ease of deciding which machine you desire to remotely access.

Clicking on the appropriate icon will load the VNC session. Click on the VNC session and follow the onscreen instructions. The password to be entered is the one that is set from the onscreen menu with the default value being "111111". The password for the local machine can be changed from the appropriate onscreen tab (see screenshot to right for visualization purposes).

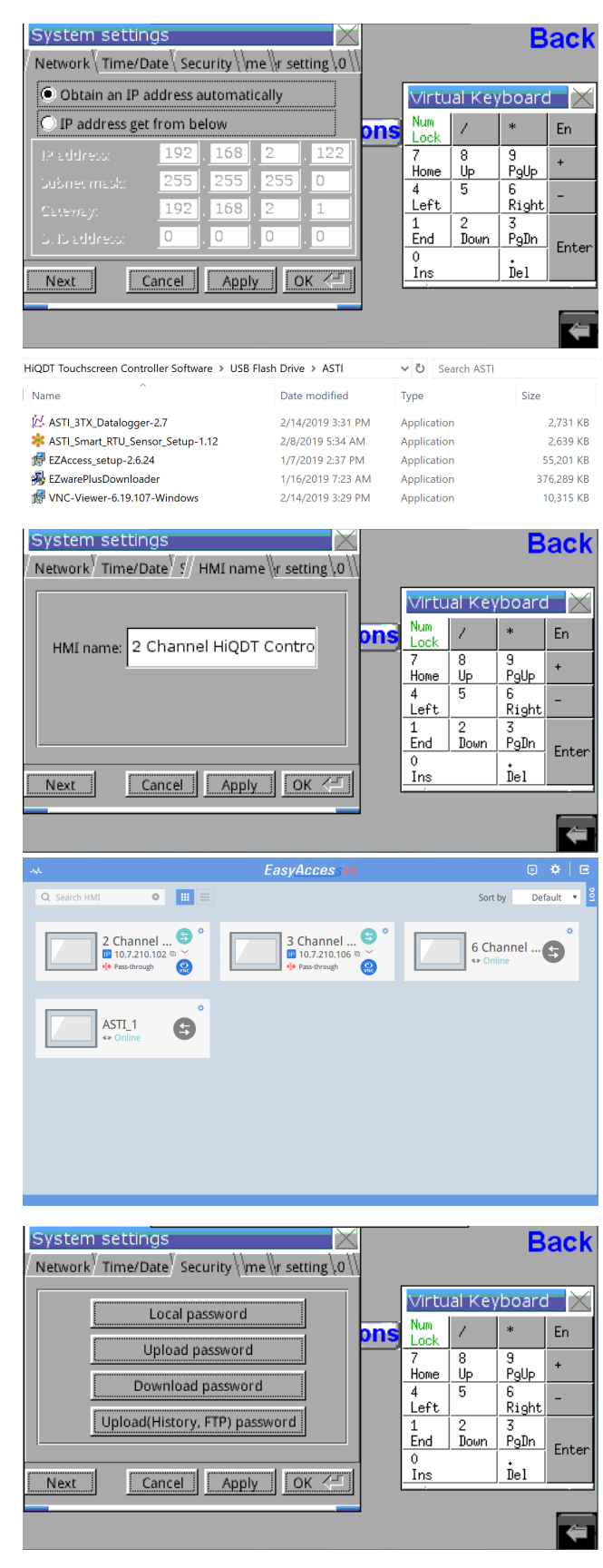

40

Advanced Sensor Technologies, Inc. U.S.A. Website: www.astisensor.com IOTRON<sup>™</sup> Trademark of ASTI

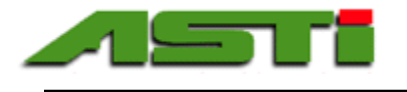

#### Downloading & Viewing Logged Data from Controller - Part 1 of 2

Your controller automatically records the process values, temperature and raw mV input from each connected sensor that has been properly setup for an available channel every 30 seconds including a date stamp for each logged data set. In addition the sensor analytic information and calibrations are also recorded every 30 minutes for each channel. The sampling rates from the factory are set at the time the software is installed and cannot be changed later from the HMI in the field. If for some reason these default sampling rates are not suitable alternate sampling rates can be achieved on a special order software configuration basis (MOQ may apply for such special configuration orders).

The data that is logged must be must be converted from the "DTL" file format in the EZware Plus Downloaded software. This software is provided on the 32GB USB flash drive connected to the HMI5070 touchscreen of the controller. To the right is shown the typical software utilities that are provided at time of dispatch from the factory. It is recommended to copy them to a safe location to backup and archival purposes. Install the EZware Plus Downloader software.

Navigate to the Data Conversion tab in this software and click on the Easy Converter icon. This will load program as shown to the right.

Each individual DTL file that is created for each channel on a daily basis can be converted individually to the excel worksheet or else multiple days can be combined into file. Can example of converting the daily process values into a single file for channel one is shown to the right for visualization purposes as an example.

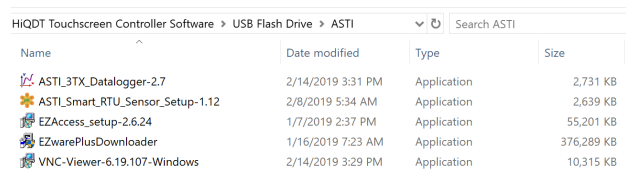

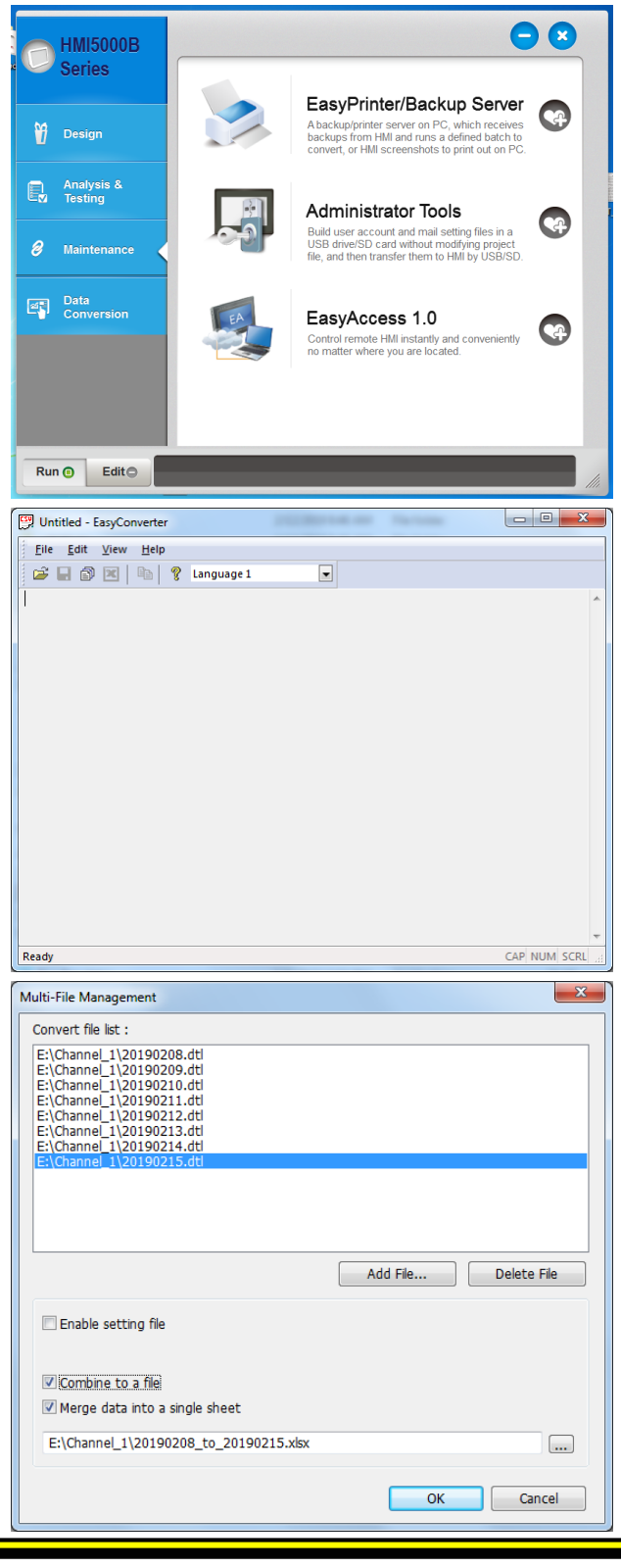

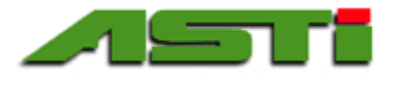

#### Downloading & Viewing Logged Data from Controller – Part 2 of 2

An example of the window return the successful combining of multiple days of process value datalog files into a single excel file is shown to the right as an example for a multi-file batch conversion operation.

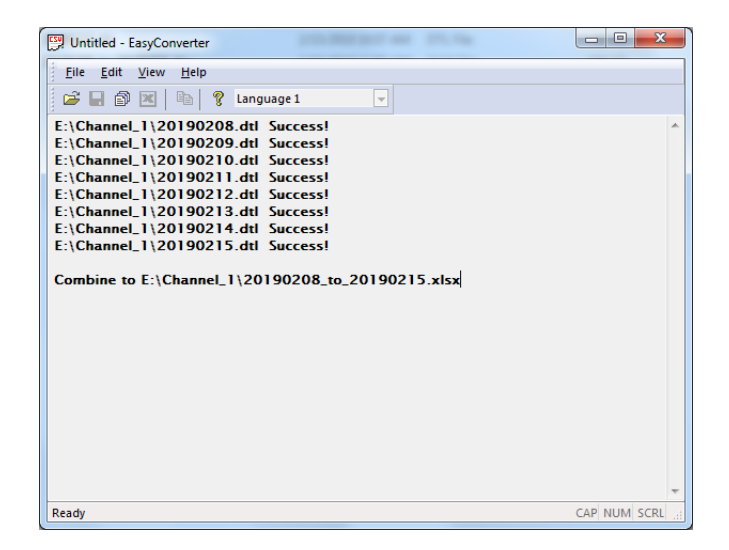

The folder directory for the USB flash drive in the controller is shown to the right. For each sensor channel that has been properly configured there will exist a channel directory to store the process values. A new DTL file with the date is created inside of the folder. For each sensor channel that has ever had a calibration performed there will exist a calibration directory for that channel. For each sensor channel that has ever had the sensor diagnostic information viewed there will exist a "Registers" directory. You will need to nagivate to each folder separate and create either the individual or combined excel worksheet files for further workup and analysis. Since you will need to place this USB flash drive back into the controller for further datalogging it is recommended to copy such file to your local Windows machine as well as onto the USB flash drive.

| Name               | Date modified      | Туре        |
|--------------------|--------------------|-------------|
| 🐌 Channel_1        | 2/15/2019 12:00 AM | File folder |
| 퉬 Channel_2        | 2/15/2019 12:00 AM | File folder |
| 퉬 Channel_3        | 2/15/2019 12:00 AM | File folder |
| 퉬 Channel_4        | 2/15/2019 12:00 AM | File folder |
| 퉬 Channel_5        | 2/15/2019 12:00 AM | File folder |
| 퉬 Channel_6        | 2/11/2019 1:52 PM  | File folder |
| Sen1_Calibration   | 2/15/2019 12:21 AM | File folder |
| Sen1_Registers     | 2/15/2019 12:21 AM | File folder |
| Sen2_Calibration   | 2/15/2019 12:21 AM | File folder |
| 퉬 Sen2_Registers   | 2/15/2019 12:21 AM | File folder |
| Sen3_Analytics     | 2/15/2019 12:21 AM | File folder |
| Sen3_Calibration   | 2/15/2019 12:21 AM | File folder |
| Sen4_Calibration   | 2/15/2019 12:21 AM | File folder |
| Sen5_Calibration   | 2/15/2019 12:21 AM | File folder |
| 퉬 Sen6_Calibration | 2/15/2019 12:21 AM | File folder |
| 퉬 Sensor4_Analytic | 2/15/2019 12:21 AM | File folder |
| 퉬 Sensor5_Analytic | 2/15/2019 12:21 AM | File folder |
| 퉬 Sensor6_Analytic | 2/15/2019 12:21 AM | File folder |
| MailData           | 2/15/2019 10:52 AM | File        |
|                    |                    |             |

On the following pages you will find examples of the exported Excel worksheets for the process values, sensor calibrations and analytic information for channel 1 for visualization purposes. The process values are exported in floating point engineered values as they have been converted on the controller from the raw unsigned integer values sent from the sensors. The sensor analytic and calibration information is exported in the raw unsigned integer values exactly as they are sent from the sensors. In order to convert them as may be required into a more intuitive engineered value you will need to use the RS-485 MODBUS RTU sensor implementation guide as the basis for making any such conversions.

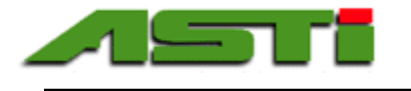

### **REMOTELY Downloading Logged Data from Touchscreen Controller**

In addition to accessing logged data by removing the USB flash drive and following instructions on the previous pages the touchscreen controllers also allow for the logged data as detailed in the previous pages to be accessed remotely via FTP. This can be done on a local subnet, a public IP or securely behind a firewall using EZ Access 2.0. Instructions are below for how to access this logged data. **Note that data cannot be deleted but rather only downloaded.** 

Note 1: Determine the IP address of the HMI. You can find the IP address by opening the "System Information" window from the System Toolbar in HMI. For purposes of this instruction set we shall assume the HMI is on a local subnet with the IP address 192.168.1.50 although you will need to find the actual IP address of your machine. If using EZ Access 2.0 you will need to note the IP address that was dynamically assigned when you connect to the desired HMI and use that IP address.

Note 2: Make sure your computer is connected to the same local area network as the HMI. Note 3: If connecting to HMI directly from Ethernet port on your computer, you must use an ethernet crossover cable. If going through an Ethernet switch, you can use a straight- thru or crossover cable.

From Windows Explorer or Web Browser:

- 1. Enter the following address, using the IP address of the HMI: ftp://uploadhis:11111@192.168.1.50
- 2. 111111 is the default "Upload history" password. If your password differs from the default please use the ACTUAL password set in your HMI. It is STRONGLY recommended to change the upload history password from the default for best security practice.
- 3. Press "Enter." Click on "usbdisk" and then the actual USB flash drive present (typically "disk\_a\_1")
- 4. Click on the folder names (Directory) to access the individual files. Click on a file to download it to your computer. With this remote access method files are downloaded individually.

In addition to downloading data from Windows Explorer or Web Browser it can also be accessed from any FTP client such as FileZilla (filezilla-project.org/). **Using an FTP client has the advantage of being able to download multiple files automated in batch.** The settings would be as follows:

Host: 192.168.1.50 (use ACTUAL IP address when logging in to your particular HMI)

Encryption: None (Plain FTP)

User: uploadhis

Password: 111111 (use your ACTUAL password if it differs from the default)

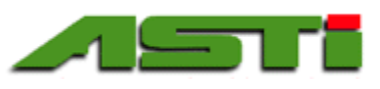

#### IOTRON<sup>TM</sup> pH / ORP / ISE / DO / Conductivity Measurement Products Lines

| Date   | Time     | Channel 1 Process Value | Channel 1 Temperature | Channel 1 mV |
|--------|----------|-------------------------|-----------------------|--------------|
| 2/8/19 | 14:32:26 | 4.13                    | 23.5                  | 141.3        |
| 2/8/19 | 14:34:11 | 4.11                    | 23.5                  | 142.8        |
| 2/8/19 | 14:34:41 | 4.12                    | 23.5                  | 144.2        |
| 2/8/19 | 14:35:11 | 4.12                    | 23.5                  | 142.0        |
| 2/8/19 | 14:36:06 | 4.13                    | 23.5                  | 140.6        |
| 2/8/19 | 14:36:36 | 4.14                    | 23.5                  | 140.6        |
| 2/8/19 | 14:37:06 | 4.12                    | 23.5                  | 141.3        |
| 2/8/19 | 14:37:36 | 4.13                    | 23.5                  | 140.3        |
| 2/8/19 | 14:38:06 | 4.13                    | 23.5                  | 140.7        |
| 2/8/19 | 14:38:36 | 4.13                    | 23.5                  | 140.5        |
| 2/8/19 | 14:39:06 | 4.12                    | 23.5                  | 143.8        |
| 2/8/19 | 14:39:36 | 4.13                    | 23.5                  | 140.9        |
| 2/8/19 | 14:40:06 | 4.12                    | 23.5                  | 144.2        |
| 2/8/19 | 14:40:36 | 4.14                    | 23.5                  | 140.3        |
| 2/8/19 | 14:41:06 | 4.12                    | 23.5                  | 144.8        |
| 2/8/19 | 14:41:36 | 4.12                    | 23.5                  | 141.9        |
| 2/8/19 | 14:42:06 | 4.13                    | 23.5                  | 140.5        |
| 2/8/19 | 14:42:36 | 4.13                    | 23.5                  | 140.8        |
| 2/8/19 | 14:43:06 | 4.11                    | 23.5                  | 144.7        |
| 2/8/19 | 14:43:36 | 4.13                    | 23.5                  | 140.2        |
| 2/8/19 | 14:44:06 | 4.12                    | 23.5                  | 143.9        |
| 2/8/19 | 14:44:36 | 4.12                    | 23.5                  | 144.5        |
| 2/8/19 | 14:45:06 | 4.13                    | 23.5                  | 143.3        |
| 2/8/19 | 14:45:36 | 4.11                    | 23.5                  | 144.3        |
| 2/8/19 | 14:46:06 | 4.13                    | 23.5                  | 140.4        |
| 2/8/19 | 14:46:36 | 4.13                    | 23.5                  | 142.6        |
| 2/8/19 | 14:47:06 | 4.13                    | 23.5                  | 140.3        |
| 2/8/19 | 14:47:36 | 4.12                    | 23.5                  | 142.0        |
| 2/8/19 | 14:48:06 | 4.12                    | 23.5                  | 144.3        |
| 2/8/19 | 14:48:36 | 4.12                    | 23.5                  | 143.1        |
| 2/8/19 | 14:49:06 | 4.12                    | 23.5                  | 143.5        |
| 2/8/19 | 14:49:36 | 4.13                    | 23.5                  | 140.3        |
| 2/8/19 | 14:50:06 | 4.13                    | 23.5                  | 141.2        |
| 2/8/19 | 14:50:36 | 4.12                    | 23.5                  | 144.2        |
| 2/8/19 | 14:51:06 | 4.13                    | 23.5                  | 142.7        |
| 2/8/19 | 14:51:36 | 4.13                    | 23.5                  | 141.5        |
| 2/8/19 | 14:52:06 | 4.12                    | 23.5                  | 144.8        |
| 2/8/19 | 14:52:36 | 4.12                    | 23.5                  | 144.7        |
| 2/8/19 | 14:53:06 | 4.13                    | 23.5                  | 140.3        |
| 2/8/19 | 14:53:36 | 4.13                    | 23.5                  | 140.3        |
| 2/8/19 | 14:54:06 | 4.13                    | 23.5                  | 141.4        |

Advanced Sensor Technologies, Inc. U.S.A. Website: www.astisensor.com IOTRON<sup>™</sup> Trademark of ASTI

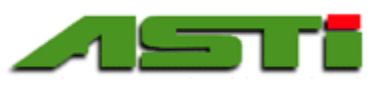

IOTRON<sup>TM</sup> pH / ORP / ISE / DO / Conductivity Measurement Products Lines

|        |          | pH ORP | Low pH | Hi pH | С      | Hours     | Hours     | Hours    | Hours    |
|--------|----------|--------|--------|-------|--------|-----------|-----------|----------|----------|
| Date   | Time     | Offset | Slope  | Slope | Offset | mV_Offset | Low_Slope | Hi_Slope | C_Offset |
| 2/8/19 | 15:05:36 | 2197   | 1208   | 1115  | 249    | 79        | 79        | 79       | 79       |
| 2/8/19 | 15:35:36 | 2197   | 1208   | 1115  | 249    | 79        | 79        | 79       | 79       |
| 2/8/19 | 16:05:36 | 2197   | 1208   | 1115  | 249    | 80        | 80        | 80       | 80       |
| 2/8/19 | 16:35:36 | 2197   | 1208   | 1115  | 249    | 80        | 80        | 80       | 80       |
| 2/8/19 | 17:05:36 | 2197   | 1208   | 1115  | 249    | 81        | 81        | 81       | 81       |
| 2/8/19 | 17:35:36 | 2197   | 1208   | 1115  | 249    | 81        | 81        | 81       | 81       |
| 2/8/19 | 18:05:36 | 2197   | 1208   | 1115  | 249    | 82        | 82        | 82       | 82       |
| 2/8/19 | 18:35:36 | 2197   | 1208   | 1115  | 249    | 82        | 82        | 82       | 82       |
| 2/8/19 | 19:05:36 | 2197   | 1208   | 1115  | 249    | 83        | 83        | 83       | 83       |
| 2/8/19 | 19:35:36 | 2197   | 1208   | 1115  | 249    | 83        | 83        | 83       | 83       |
| 2/8/19 | 20:05:36 | 2197   | 1208   | 1115  | 249    | 84        | 84        | 84       | 84       |
| 2/8/19 | 20:35:36 | 2197   | 1208   | 1115  | 249    | 84        | 84        | 84       | 84       |
| 2/8/19 | 21:05:36 | 2197   | 1208   | 1115  | 249    | 85        | 85        | 85       | 85       |
| 2/8/19 | 21:35:36 | 2197   | 1208   | 1115  | 249    | 85        | 85        | 85       | 85       |
| 2/8/19 | 22:05:36 | 2197   | 1208   | 1115  | 249    | 86        | 86        | 86       | 86       |
| 2/8/19 | 22:35:36 | 2197   | 1208   | 1115  | 249    | 86        | 86        | 86       | 86       |
| 2/8/19 | 23:05:36 | 2197   | 1208   | 1115  | 249    | 87        | 87        | 87       | 87       |
| 2/8/19 | 23:35:36 | 2197   | 1208   | 1115  | 249    | 87        | 87        | 87       | 87       |
| 2/9/19 | 0:05:36  | 2197   | 1208   | 1115  | 249    | 88        | 88        | 88       | 88       |
| 2/9/19 | 0:35:36  | 2197   | 1208   | 1115  | 249    | 88        | 88        | 88       | 88       |
| 2/9/19 | 1:05:36  | 2197   | 1208   | 1115  | 249    | 89        | 89        | 89       | 89       |
| 2/9/19 | 1:35:36  | 2197   | 1208   | 1115  | 249    | 89        | 89        | 89       | 89       |
| 2/9/19 | 2:05:36  | 2197   | 1208   | 1115  | 249    | 90        | 90        | 90       | 90       |
| 2/9/19 | 2:35:36  | 2197   | 1208   | 1115  | 249    | 90        | 90        | 90       | 90       |
| 2/9/19 | 3:05:36  | 2197   | 1208   | 1115  | 249    | 91        | 91        | 91       | 91       |
| 2/9/19 | 3:35:36  | 2197   | 1208   | 1115  | 249    | 91        | 91        | 91       | 91       |
| 2/9/19 | 4:05:36  | 2197   | 1208   | 1115  | 249    | 92        | 92        | 92       | 92       |
| 2/9/19 | 4:35:36  | 2197   | 1208   | 1115  | 249    | 92        | 92        | 92       | 92       |
| 2/9/19 | 5:05:36  | 2197   | 1208   | 1115  | 249    | 93        | 93        | 93       | 93       |
| 2/9/19 | 5:35:36  | 2197   | 1208   | 1115  | 249    | 93        | 93        | 93       | 93       |
| 2/9/19 | 6:05:36  | 2197   | 1208   | 1115  | 249    | 94        | 94        | 94       | 94       |
| 2/9/19 | 6:35:36  | 2197   | 1208   | 1115  | 249    | 94        | 94        | 94       | 94       |
| 2/9/19 | 7:05:36  | 2197   | 1208   | 1115  | 249    | 95        | 95        | 95       | 95       |
| 2/9/19 | 7:35:36  | 2197   | 1208   | 1115  | 249    | 95        | 95        | 95       | 95       |
| 2/9/19 | 8:05:36  | 2197   | 1208   | 1115  | 249    | 96        | 96        | 96       | 96       |
| 2/9/19 | 9:04:44  | 2197   | 1208   | 1115  | 249    | 97        | 97        | 97       | 97       |
| 2/9/19 | 9:34:44  | 2197   | 1208   | 1115  | 249    | 97        | 97        | 97       | 97       |
| 2/9/19 | 10:04:44 | 2197   | 1208   | 1115  | 249    | 97        | 97        | 97       | 97       |
| 2/9/19 | 10:34:44 | 2197   | 1208   | 1115  | 249    | 97        | 97        | 97       | 97       |
| 2/9/19 | 11:04:44 | 2197   | 1208   | 1115  | 249    | 98        | 98        | 98       | 98       |
| 2/9/19 | 11:34:44 | 2197   | 1208   | 1115  | 249    | 98        | 98        | 98       | 98       |
| 2/9/19 | 12:04:44 | 2197   | 1208   | 1115  | 249    | 99        | 99        | 99       | 99       |
| 2/9/19 | 12:34:44 | 2197   | 1208   | 1115  | 249    | 99        | 99        | 99       | 99       |

45 Advanced Sensor Technologies, Inc. U.S.A. Website: www.astisensor.com IOTRON<sup>™</sup> Trademark of ASTI

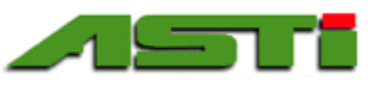

#### IOTRON<sup>™</sup> pH / ORP / ISE / DO / Conductivity Measurement Products Lines

|        |          |        |      |       | Serial | Serial | Sensor | Min  | Max  | Time In |
|--------|----------|--------|------|-------|--------|--------|--------|------|------|---------|
| Date   | Time     | Dampen | Year | Month | Letter | Number | Item # | Тетр | Temp | Service |
| 2/8/19 | 15:05:36 | 6      | 18   | 11    | 3      | 0      | 1418   | 591  | 705  | 570     |
| 2/8/19 | 15:35:36 | 6      | 18   | 11    | 3      | 0      | 1418   | 591  | 705  | 570     |
| 2/8/19 | 16:05:36 | 6      | 18   | 11    | 3      | 0      | 1418   | 591  | 705  | 571     |
| 2/8/19 | 16:35:36 | 6      | 18   | 11    | 3      | 0      | 1418   | 591  | 705  | 571     |
| 2/8/19 | 17:05:36 | 6      | 18   | 11    | 3      | 0      | 1418   | 591  | 705  | 572     |
| 2/8/19 | 17:35:36 | 6      | 18   | 11    | 3      | 0      | 1418   | 591  | 705  | 572     |
| 2/8/19 | 18:05:36 | 6      | 18   | 11    | 3      | 0      | 1418   | 591  | 705  | 573     |
| 2/8/19 | 18:35:36 | 6      | 18   | 11    | 3      | 0      | 1418   | 591  | 705  | 573     |
| 2/8/19 | 19:05:36 | 6      | 18   | 11    | 3      | 0      | 1418   | 591  | 705  | 574     |
| 2/8/19 | 19:35:36 | 6      | 18   | 11    | 3      | 0      | 1418   | 591  | 705  | 574     |
| 2/8/19 | 20:05:36 | 6      | 18   | 11    | 3      | 0      | 1418   | 591  | 705  | 575     |
| 2/8/19 | 20:35:36 | 6      | 18   | 11    | 3      | 0      | 1418   | 591  | 705  | 575     |
| 2/8/19 | 21:05:36 | 6      | 18   | 11    | 3      | 0      | 1418   | 591  | 705  | 576     |
| 2/8/19 | 21:35:36 | 6      | 18   | 11    | 3      | 0      | 1418   | 591  | 705  | 576     |
| 2/8/19 | 22:05:36 | 6      | 18   | 11    | 3      | 0      | 1418   | 591  | 705  | 577     |
| 2/8/19 | 22:35:36 | 6      | 18   | 11    | 3      | 0      | 1418   | 591  | 705  | 577     |
| 2/8/19 | 23:05:36 | 6      | 18   | 11    | 3      | 0      | 1418   | 591  | 705  | 578     |
| 2/8/19 | 23:35:36 | 6      | 18   | 11    | 3      | 0      | 1418   | 591  | 705  | 578     |
| 2/9/19 | 0:05:36  | 6      | 18   | 11    | 3      | 0      | 1418   | 591  | 705  | 579     |
| 2/9/19 | 0:35:36  | 6      | 18   | 11    | 3      | 0      | 1418   | 591  | 705  | 579     |
| 2/9/19 | 1:05:36  | 6      | 18   | 11    | 3      | 0      | 1418   | 591  | 705  | 580     |
| 2/9/19 | 1:35:36  | 6      | 18   | 11    | 3      | 0      | 1418   | 591  | 705  | 580     |
| 2/9/19 | 2:05:36  | 6      | 18   | 11    | 3      | 0      | 1418   | 591  | 705  | 581     |
| 2/9/19 | 2:35:36  | 6      | 18   | 11    | 3      | 0      | 1418   | 591  | 705  | 581     |
| 2/9/19 | 3:05:36  | 6      | 18   | 11    | 3      | 0      | 1418   | 591  | 705  | 582     |
| 2/9/19 | 3:35:36  | 6      | 18   | 11    | 3      | 0      | 1418   | 591  | 705  | 582     |
| 2/9/19 | 4:05:36  | 6      | 18   | 11    | 3      | 0      | 1418   | 591  | 705  | 583     |
| 2/9/19 | 4:35:36  | 6      | 18   | 11    | 3      | 0      | 1418   | 591  | 705  | 583     |
| 2/9/19 | 5:05:36  | 6      | 18   | 11    | 3      | 0      | 1418   | 591  | 705  | 584     |
| 2/9/19 | 5:35:36  | 6      | 18   | 11    | 3      | 0      | 1418   | 591  | 705  | 584     |
| 2/9/19 | 6:05:36  | 6      | 18   | 11    | 3      | 0      | 1418   | 591  | 705  | 585     |
| 2/9/19 | 6:35:36  | 6      | 18   | 11    | 3      | 0      | 1418   | 591  | 705  | 585     |
| 2/9/19 | 7:05:36  | 6      | 18   | 11    | 3      | 0      | 1418   | 591  | 705  | 586     |
| 2/9/19 | 7:35:36  | 6      | 18   | 11    | 3      | 0      | 1418   | 591  | 705  | 586     |
| 2/9/19 | 8:05:36  | 6      | 18   | 11    | 3      | 0      | 1418   | 591  | 705  | 587     |
| 2/9/19 | 9:04:44  | 6      | 18   | 11    | 3      | 0      | 1418   | 591  | 705  | 588     |
| 2/9/19 | 9:34:44  | 6      | 18   | 11    | 3      | 0      | 1418   | 591  | 705  | 588     |
| 2/9/19 | 10:04:44 | 6      | 18   | 11    | 3      | 0      | 1418   | 591  | 705  | 588     |
| 2/9/19 | 10:34:44 | 6      | 18   | 11    | 3      | 0      | 1418   | 591  | 705  | 588     |
| 2/9/19 | 11:04:44 | 6      | 18   | 11    | 3      | 0      | 1418   | 591  | 705  | 589     |
| 2/9/19 | 11:34:44 | 6      | 18   | 11    | 3      | 0      | 1418   | 591  | 705  | 589     |
| 2/9/19 | 12:04:44 | 6      | 18   | 11    | 3      | 0      | 1418   | 591  | 705  | 590     |
| 2/9/19 | 12:34:44 | 6      | 18   | 11    | 3      | 0      | 1418   | 591  | 705  | 590     |

Advanced Sensor Technologies, Inc. U.S.A. Website: www.astisensor.com IOTRON<sup>™</sup> Trademark of ASTI

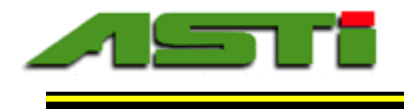

#### APPENDIX "A"

#### Temperature Considerations for Calibrating pH Sensors with pH Buffers - Part 1 of 2

| Nominal pH Buffer Designation @ 25°C Shown in Gray at Top of Column |      |      |      |      |      |       |       |
|---------------------------------------------------------------------|------|------|------|------|------|-------|-------|
| Temp °C                                                             | 1.68 | 4.00 | 6.86 | 7.00 | 9.18 | 10.01 | 12.45 |
| 0                                                                   | 1.67 | 4.01 | 6.98 | 7.11 | 9.46 | 10.32 | 13.42 |
| 5                                                                   | 1.67 | 4.00 | 6.95 | 7.08 | 9.39 | 10.25 | 13.21 |
| 10                                                                  | 1.67 | 4.00 | 6.92 | 7.06 | 9.33 | 10.18 | 13.00 |
| 15                                                                  | 1.67 | 4.00 | 6.90 | 7.03 | 9.28 | 10.12 | 12.81 |
| 20                                                                  | 1.68 | 4.00 | 6.88 | 7.01 | 9.23 | 10.06 | 12.63 |
| 25                                                                  | 1.68 | 4.00 | 6.86 | 7.00 | 9.18 | 10.01 | 12.45 |
| 30                                                                  | 1.68 | 4.01 | 6.85 | 6.98 | 9.14 | 9.97  | 12.29 |
| 35                                                                  | 1.69 | 4.02 | 6.84 | 6.98 | 9.10 | 9.93  | 12.13 |
| 40                                                                  | 1.69 | 4.03 | 6.84 | 6.97 | 9.07 | 9.89  | 11.98 |
| 45                                                                  | 1.70 | 4.04 | 6.83 | 6.97 | 9.04 | 9.86  | 11.84 |
| 50                                                                  | 1.71 | 4.06 | 6.83 | 6.97 | 9.02 | 9.83  | 11.71 |
| 55                                                                  | 1.72 | 4.07 | 6.83 | 6.97 | 8.99 | 9.80  | 11.57 |
| 60                                                                  | 1.72 | 4.09 | 6.84 | 6.98 | 8.97 | 9.78  | 11.45 |

Exact pH Values of the NIST Traceable pH buffers at Various Temperatures Nominal pH Buffer Designation @ 25°C Shown in Gray at Top of Column

NIST traceable pH buffers are the most commonly used methods for calibration of pH sensors. On each pH buffer bottle is written the exact pH value of the buffer at variety of temperature conditions. Listed above are exact pH values for the most commonly used buffers between 0 and 60 °C. When using the ASTI HiQDT Touchscreen Controller for calibration of your IOTRON<sup>™</sup> series Smart Digital HiQDT type RS-485 MODBUS RTU pH sensors use the autobuffer calibration mode if using the pH buffers detailed above. For any other pH buffers you will need to obtained the exact pH value for the current temperature condition. This information is typically provided on the label of the pH buffer.

# NOTE: ASTI HiQDT touchscreen controller software automatically corrects for temperature induced change to buffer to compute the exact pH value of buffer automatically when calibrations are performed with autobuffer calibration mode. Exact pH value of the buffer at the current temperature obtained from the connected HiQDT pH sensor is used for calibration. This may differ from the nominal value of the buffer at the reference 25 degree Celsius condition.

To use any pH buffer besides 1.68, 4.00, 6.86, 7.00, 9.18, 10.01 or 12.45 you will need to account for the temperature induced shift of the pH value for the buffer in both the Windows software as well as any other devices used to perform calibrations of the HiQDT pH sensors. There are no reliable pH buffers below 1.69 and above 12.45 and so specialized and custom calibration schemes needed to be used for these situations. Contact factory for assistance in such cases.

Inquire to the factory if you plan to measure consistently below pH=1.0 or above pH=13.0 for special assistance. As can be seen from mere inspection the temperature dependence of high pH buffers is much more significant than for low pH buffers. Similarly for process solutions with high pH the temperature induced pH dependence may be quite significant and should be considered when trying to control such systems with fluctuating temperature. Process solutions with relatively weak ionic strength (low conductivity) are also rather prone to higher temperature induced pH shifts whereas process solution with relatively high ionic strength (high conductivity) are less prone to temperature induced pH shifts.

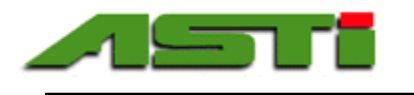

#### APPENDIX "B"

*Temperature Considerations for Calibrating pH Sensors with pH Buffers – Part 2 of 2* 

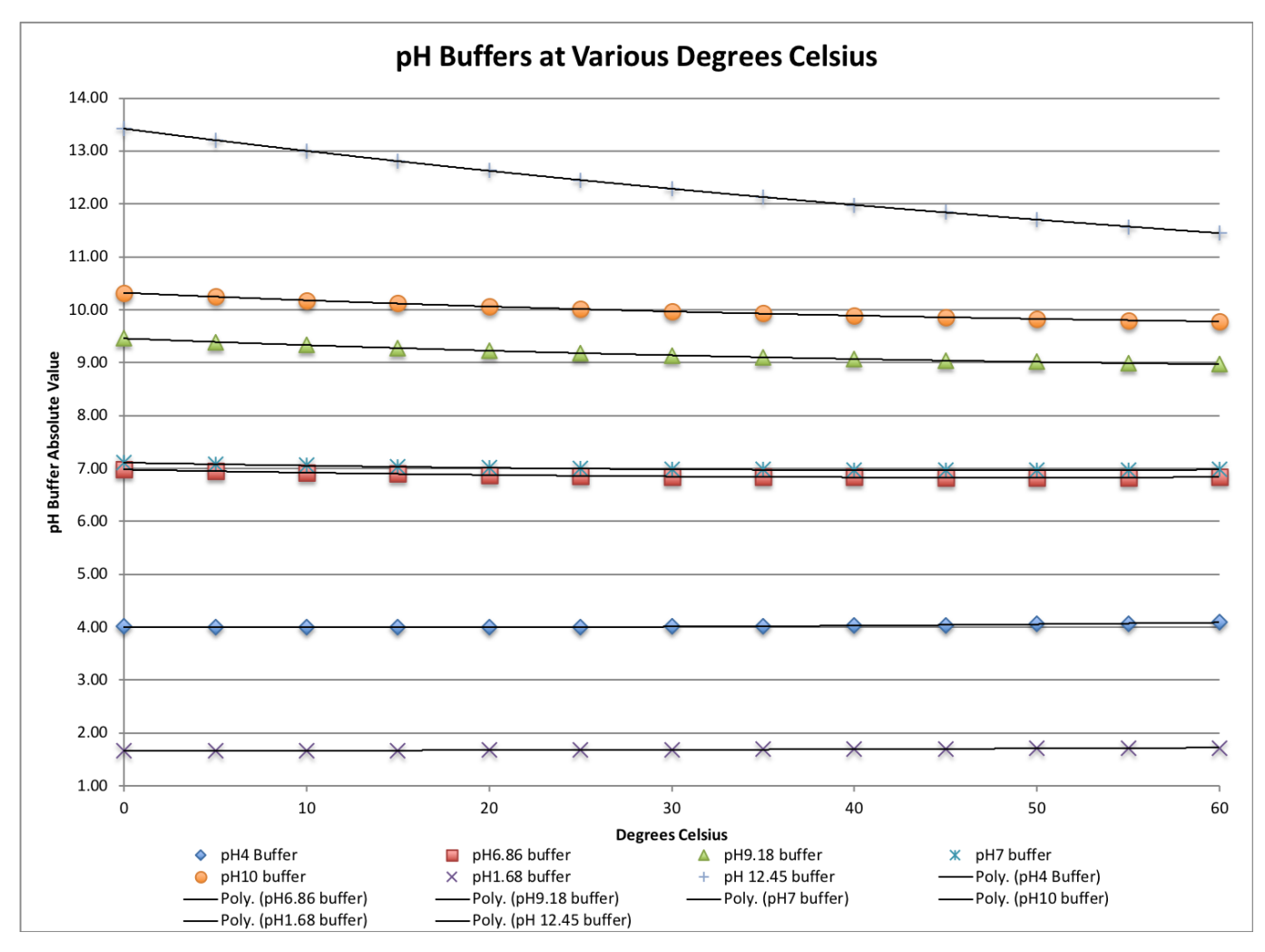

The HiQDT touchscreen controller automatic calibration mode computes the exact values of the pH 1.68, 4.00, 6.86, 7.00, 9.18, 10.01 and 12.45 buffers in the automatic calibration mode for anywhere between 0 to 60 °C. If calibrating with pH buffers in the temperature condition below 0°C or above 60 °C automatic calibration mode cannot be used (manual mode must be used instead). The HiQDT touchscreen controller software can also perform manual calibration to any pH value for Offset, Slope Low (Acidic) or Slope High (Alkaline). In this way this controller is not limited to pH 1.68, 4.00, 6.86, 7.00, 9.18, 10.00 and 12.45 buffers for calibration but rather can perform offset and slope calibrations to any value desired.

Temperature compensation only accounts for the change in the mV response of the pH sensor itself with temperature. The type of temperature induced shifts such as those demonstrated in the table above for the pH buffers are NOT corrected in default Nernstian temperature compensation scheme. For process solutions the change in the pH value with temperature can be significantly more pronounced than for pH buffers which are inherently designed to shift in only the most minimal way due to changes in temperature, dilution, evaporation and other typical conditions in field use. Thankfully the HiQDT-pH sensors allow for a user defined temperature compensation coefficient to account for the NET temperature effects. The temperature impact on the pH sensor and the temperature impact on the measured solution cannot be cleanly separated (deconvoluted). It is, however, possible to determine the effective net mV per °C change and enter this as a custom temperature compensation schemes. The default temperature compensation setting is the classical Nernstian 198µV (0.198mV) per °C with the allowable range of 000-999 µV to any custom value for your given process. The temperature compensation coefficient can be changed by the Windows software or handheld communicator.

Advanced Sensor Technologies, Inc. U.S.A. Website: www.astisensor.com IOTRON<sup>™</sup> Trademark of ASTI

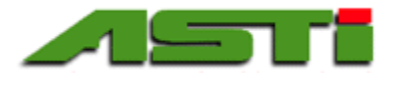

#### APPENDIX "C"

#### HiQDT-pH " Buffer Choices for Autocalibration

#### AVAILABLE pH BUFFERS FOR AUTOCALIBRATION MODE:

| Asymmetric Potential (A.P): | 7.00 or 6.86           |
|-----------------------------|------------------------|
| Acid Slope:                 | 4.00 of 1.68           |
| Alkaline Slope:             | 10.00 or 9.18 or 12.45 |

CALIBRATION SCHEME # 1 – Typical for most installations in the USA

| Asymmetric Potential (A.P): | 7.00  |
|-----------------------------|-------|
| Acid Slope:                 | 4.00  |
| Alkaline Slope:             | 10.00 |

This scheme is the most common pH buffer scheme for most customers in the USA. The 10.01 pH buffer must be used carefully since it is more prone to shifting substantially more than the very stable 4.00 or even the 7.00 pH buffer. Intrusion of carbon dioxide into the 10.01 pH buffer from the atmosphere is the main culprit creating an erroneous non-temperature induced shift in pH by exceeding the buffer capacity. Care should be taken that the pH10 buffer is fresh to ensure relaible alkaline slope calibration results.

CALIBRATION SCHEME # 2 – Typical for most installations in Europe

| Asymmetric Potential (A.P): | 6.86 |
|-----------------------------|------|
| Acid Slope:                 | 4.00 |
| Alkaline Slope:             | 9.18 |

Typical values for most European pH installations are 4.00, 6.86 and 9.18 pH buffers. This is the best practice pH buffer scheme for most pH measurements that do not commonly go much below pH 4.00 and or else much above pH 9.20. The 6.86 & 9.18 pH buffers are most stable than the 7.00 & 10.01 pH buffer counterparts but are still more prone to shifting then the very stable 4.00 pH buffer. Care should be taken that the pH 9.18 buffer is fresh to ensure best alkaline slope calibration results

CALIBRATION SCHEME # 3 - For batch style installations where pH can vary quite considerably

| Asymmetric Potential (A.P): | 1.68  |
|-----------------------------|-------|
| Acid Slope:                 | 6.86  |
| Alkaline Slope:             | 12.45 |

This pH buffer calibration scheme is typical for batch type process applications that often go below pH2 and above pH12. The 1.69 and 6.86 pH buffers are quite stable but the 12.45 pH buffer shifts in value quite easily. Great care should be taken when using the 12.45 buffer to ensure accurate results. In particular this buffer should always be in code, well stored in a cool dry place and not exposed to light or air. Make sure that the 12.45 pH buffer is always fresh to ensure reliable alkaline slope calibrations results.

Advanced Sensor Technologies, Inc. U.S.A. Website: www.astisensor.com IOTRON<sup>™</sup> Trademark of ASTI

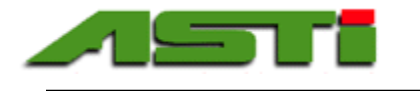

#### APPENDIX "D"

#### HiQDT-pH "Best Practice Tips for Calibration with pH Buffers

#### TEMPERATURE OFFSET CALIBRATION SETUP FOR AUTOREAD:

It is best practice to wait until the temperature reading on the sensor is no longer moving before selecting the setup temperature and starting calibration(s) with pH buffers. The temperature of the sensor may take some time to reach the ambient conditions of the pH buffer solution(s) if it was previously installed into field service at conditions that are significantly below or above the ambient temperature.

#### GENERAL BEST PRACTICE COMMENTS FOR CALIBRATION WITH pH BUFFERS

Only the amount of buffer required for the given calibration should be dispensed. Buffers should not be reused to avoid dilution & cross-contamination. Buffers should not be left exposed to air or direct light for prolonged periods of time to avoid the impact of dissolved carbon dioxide from the atmosphere and other potential decomposition pathways. Special care should be taken the pH buffers above 7.00 are always fresh when used for calibrations as these tend to loose the integrity of their values much faster than pH buffers below 7.00. Buffers should be stored in a cool, dry location away from light and chemicals. The pH sensor should at a stable ambient temperature before performing any calibration.

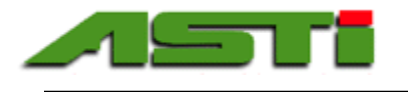

#### APPENDIX "E"

#### Automatic Calculation of Theoretical 100% Dissolved Oxygen Saturation at any Temperature & Pressure for Accurate Calibration & Measurement

The HiQDT-DO sensor has preprogrammed the correct 100% dissolved oxygen saturation levels valid at any temperature and pressure. This is important for two main purposes: 1) to ensure accurate calibration of the sensor which is performed dry in air and 2) when the percent (%) saturation is displayed and output for purposes of monitoring and control. The graph below demonstrate the impact of both temperature and pressure on the dissolved oxygen (DO) ppm levels that constitute 100% saturation condition.

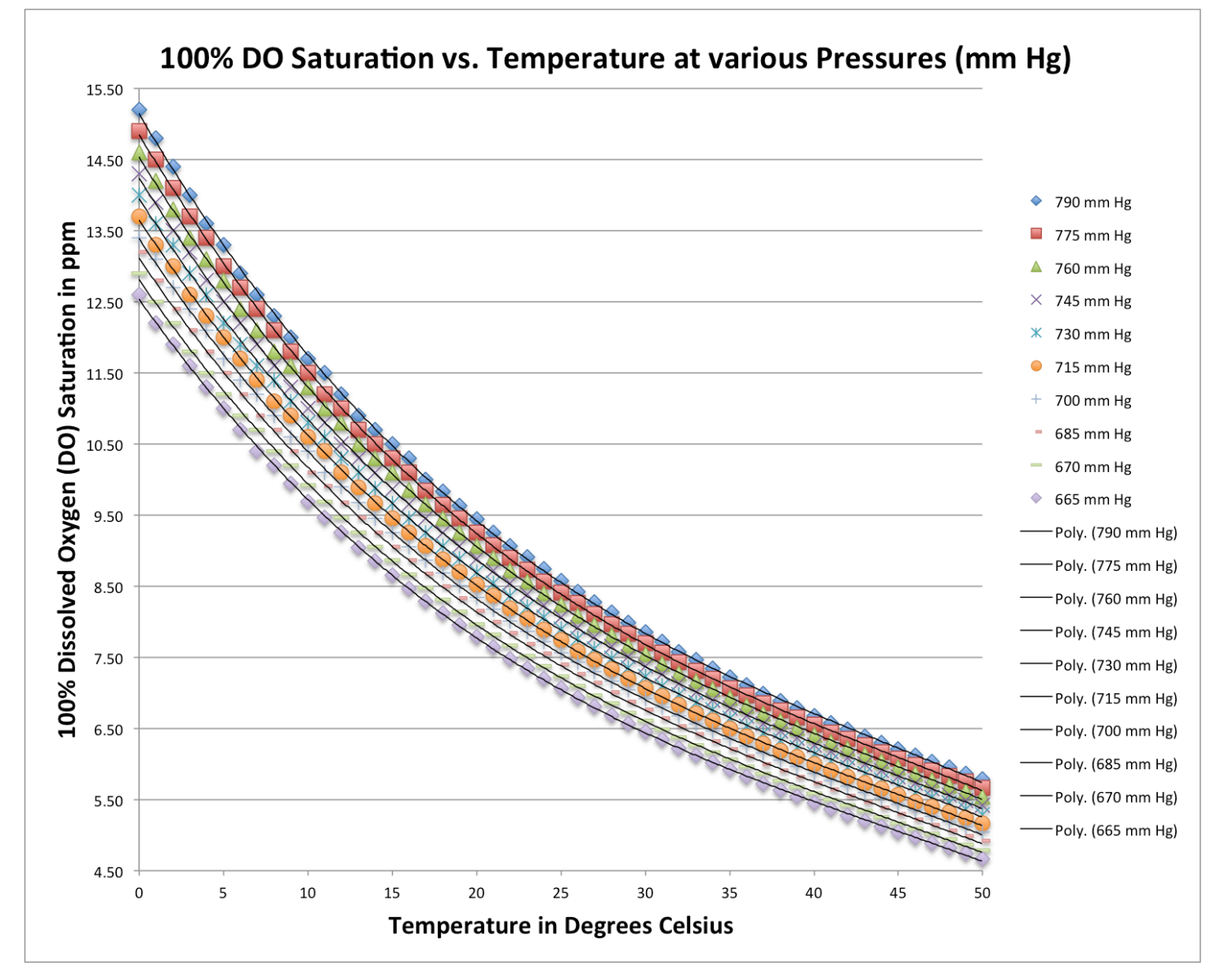

For the calibration function, either the field condition should be 100% relative humidity for best accuracy or else the sensor should be suspended dry in air but over a water source to simulate locally the 100% relative humidity condition. The water molecule in air (humidity) is then saturated with oxygen in manner that can be fully described by the ambient temperature and pressure as shown above. When placed into service, the galvanic DO sensor will measure the ppm levels at the installation depth. To convert this measured ppm value into percent (%) saturation the HiQDT-DO sensor uses the internally stored curve visualization above.

Advanced Sensor Technologies, Inc. U.S.A. Website: www.astisensor.com IOTRON<sup>™</sup> Trademark of ASTI

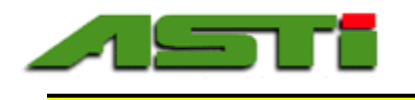

APPENDIX "F"

#### Automatic Calculation of Theoretical 100% Dissolved Oxygen Saturation at any Temperature & Pressure for Accurate Calibration & Measurement

The HiQDT-DO has preprogrammed the correct 100% dissolved oxygen saturation levels valid at not only any temperature and pressure but also corrected for salinity. This is important for applications where not only fresh water will be present but also for brackish and salt water sources in variable amounts. The graph below demonstrates the impact of salinity on the dissolved oxygen (DO) ppm levels that constitute 100% saturation condition at the nominal 760mm pressure condition. For simplicity of visualization just one set of curves is shown although the analyzer can perform this compensation any temperature, pressure or salinity.

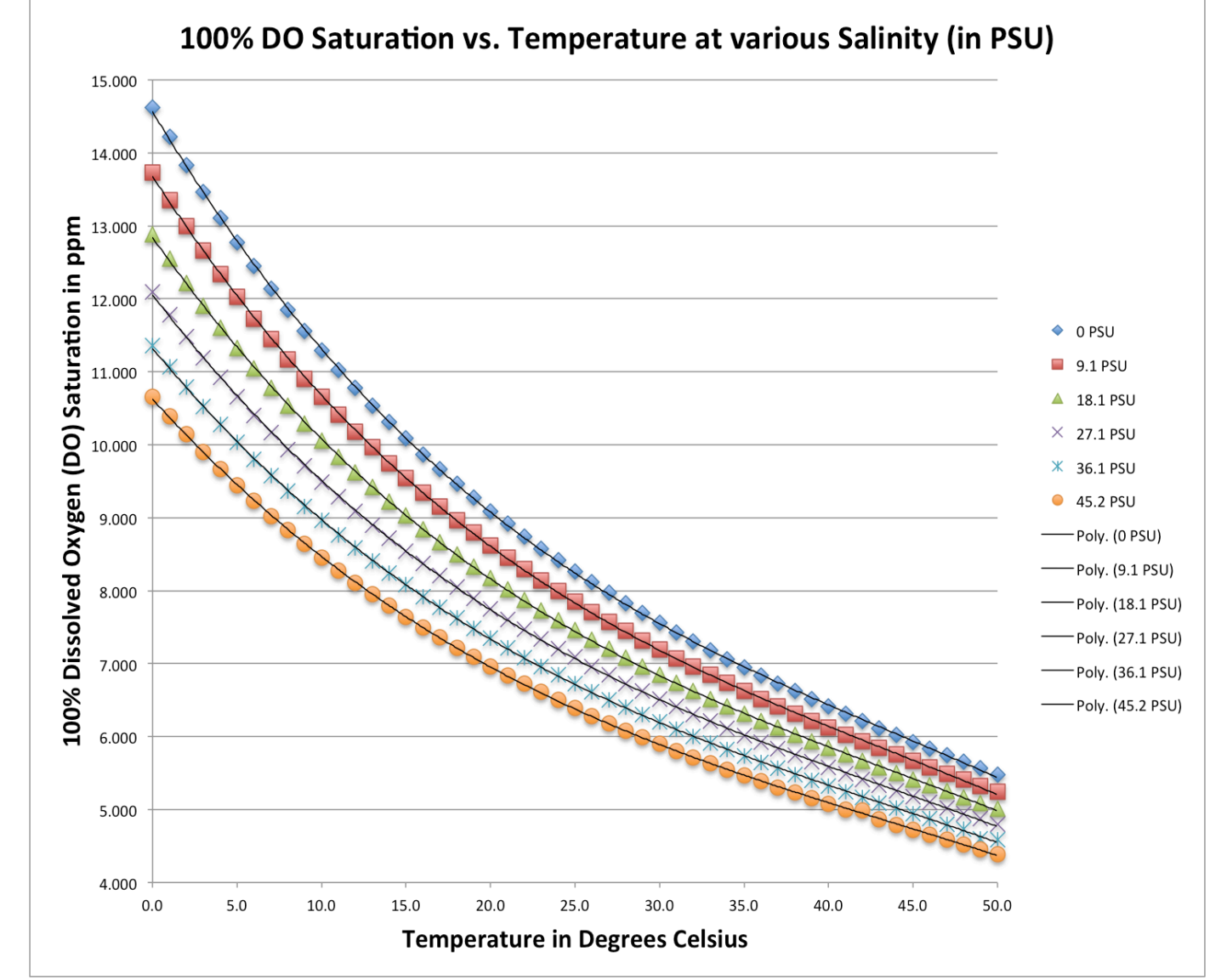

This salinity correction is only required as a correction to the computation of the % saturation from the measured DO ppm levels for the inline measurement. Since the calibration is done dry in air, salinity correction is not required for this part of operation. Since the impact of salinity is considerable as shown in the graph above, it must be corrected carefully at any level of salinity and temperature. The salinity value in standard PSU (PPT) units can be entered into the HiQDT-DO sensor to perform this correction. The value of the salinity can be determined by a handheld meter or else monitoring continuously using a conductivity transmitter from which one can readily convert into common salinity units.

Advanced Sensor Technologies, Inc. U.S.A. Website: www.astisensor.com IOTRON<sup>™</sup> Trademark of ASTI

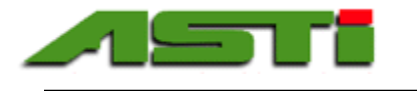

#### APPENDIX "G" - PAGE 1 of 4

#### STANDARD RANGE MODE \* - in microSiemens/cm

| Range Scaling     |               |            |                                                                |         |         |            |  |  |
|-------------------|---------------|------------|----------------------------------------------------------------|---------|---------|------------|--|--|
| Factor            | 200           |            | Max Temp. Compensated Conductivity using 2% per °C Coefficient |         |         |            |  |  |
|                   | Max Raw Input |            | Lowest Recommended                                             | @ 25 °C | @ 75 °C | @ 125°C    |  |  |
| Cell Constant (K) | Limit         | Resolution | Measurement @ 25°C                                             |         | _       |            |  |  |
| 0.01              | 200           | 0.004      | 2                                                              | 200     | 100     | 66.67      |  |  |
| 0.02              | 400           | 0.008      | 4                                                              | 400     | 200     | 133.33     |  |  |
| 0.05              | 1,000         | 0.02       | 10                                                             | 1,000   | 500     | 333.33     |  |  |
| 0.10              | 2,000         | 0.04       | 20                                                             | 2,000   | 1,000   | 666.67     |  |  |
| 0.20              | 4,000         | 0.08       | 40                                                             | 4,000   | 2,000   | 1,333.33   |  |  |
| 0.50              | 10,000        | 0.2        | 100                                                            | 10,000  | 5,000   | 33,33.33   |  |  |
| 1.00              | 20,000        | 0.4        | 200                                                            | 20,000  | 10,000  | 66,66.67   |  |  |
| 2.00              | 40,000        | 0.8        | 400                                                            | 40,000  | 20,000  | 13,333.33  |  |  |
| 3.00              | 60,000        | 1.2        | 600                                                            | 60,000  | 30,000  | 20,000.00  |  |  |
| 5.00              | 100,000       | 2          | 1,000                                                          | 100,000 | 50,000  | 33,333.33  |  |  |
| 10.00             | 200,000       | 4          | 2,000                                                          | 200,000 | 100,000 | 66,666.67  |  |  |
| 20.00             | 400,000       | 8          | 4,000                                                          | 400,000 | 200,000 | 133,333.33 |  |  |

#### HIGH RANGE MODE \* - in microSiemens/cm

| Range Scaling     |               |            | Max Temp. Compensated Conductivity using 2% per °C Coefficient |           |              |           |  |  |
|-------------------|---------------|------------|----------------------------------------------------------------|-----------|--------------|-----------|--|--|
| Factor            | 2,000         |            |                                                                | -         |              |           |  |  |
|                   | Max Raw Input |            | Lowest Recommended                                             | @ 25 °C   | @ 125°C      | @ 175°C   |  |  |
| Cell Constant (K) | Limit         | Resolution | Measurement @ 25°C                                             | to 75°C   |              |           |  |  |
| 0.01              | 2,000         | 0.04       | 20                                                             | 1000      | 666.67       | 500       |  |  |
| 0.02              | 4,000         | 0.08       | 40                                                             | 2,000     | 1,333.33     | 1,000     |  |  |
| 0.05              | 10,000        | 0.2        | 100                                                            | 5,000     | 3,333.33     | 2,500     |  |  |
| 0.10              | 20,000        | 0.4        | 200                                                            | 10,000    | 6,666.67     | 5,000     |  |  |
| 0.20              | 40,000        | 0.8        | 400                                                            | 20,000    | 13,333.33    | 10,000    |  |  |
| 0.50              | 100,000       | 2          | 1,000                                                          | 50,000    | 33,333.33    | 25,000    |  |  |
| 1.00              | 200,000       | 4          | 2,000                                                          | 100,000   | 66,666.67    | 50,000    |  |  |
| 2.00              | 400,000       | 8          | 4,000                                                          | 200,000   | 133,333.33   | 100,000   |  |  |
| 3.00              | 600,000       | 12         | 6,000                                                          | 300,000   | 200,000.00   | 150,000   |  |  |
| 5.00              | 1,000,000     | 20         | 10,000                                                         | 500,000   | 3333,33.33   | 250,000   |  |  |
| 10.00             | 2,000,000     | 40         | 20,000                                                         | 1,000,000 | 666,666.67   | 500,000   |  |  |
| 20.00             | 4,000,000     | 80         | 40,000                                                         | 2,000,000 | 1,333,333.33 | 1,000,000 |  |  |

\* Sensor can toggle between standard/high range mode range mode using handheld communicator. Standard/high range mode sensor is one configuration & associated sensor board hardware. Ultralow range mode sensor is a different configuration & associated sensor board. While you can toggle between standard and high range modes you <u>cannot</u> toggle between the standard/high and ultralow modes since these are two different sensor boards. Two slope calibrations are stored in dual mode standard/high sensors; slope low is used for standard mode and slope high for the high mode. Slope calibrations are automatically assigned based upon range mode in use for at time when calibration is performed. The ultralow range mode only uses the single low slope (slope high is unused).

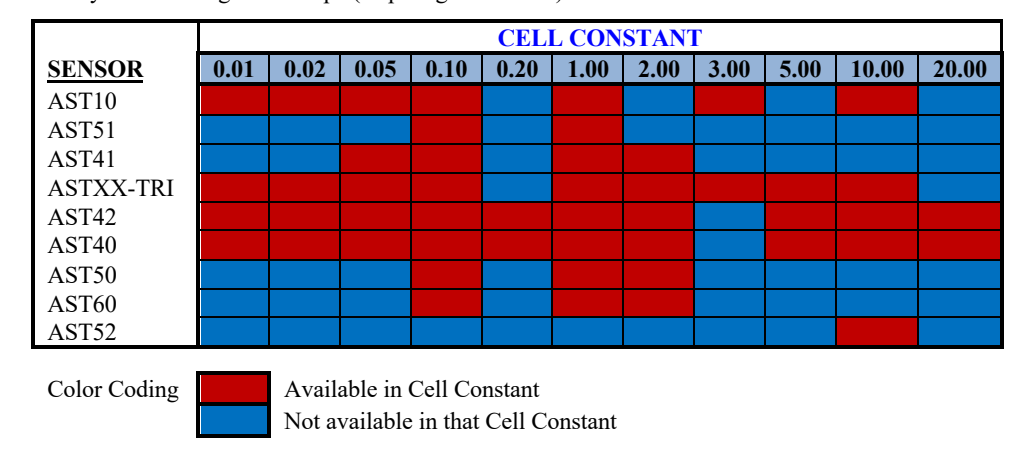

All contacting conductivity sensors are available in smart digital MODBUS RTU configuration although not all cell constants are available for each model. Use the standard & high range mode cell constant table above & ultralow range mode table below to determine most suitable selection for your sample. Cell constants above K=2.00/cm omitted from ultralow range table but available on request.

Advanced Sensor Technologies, Inc. U.S.A. Website: www.astisensor.com IOTRON<sup>™</sup> Trademark of ASTI

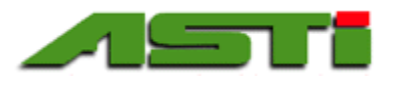

ULTRA-LOW RANGE MODE - in microSiemens/cm

| Range Scaling Factor | 2           |            | Max Temp. Compensated Conductivity using 2% per °C Coefficient |        |        |         |  |
|----------------------|-------------|------------|----------------------------------------------------------------|--------|--------|---------|--|
|                      | Max Raw     |            | Lowest Recommended                                             | @ 25°C | @ 75°C | @ 125°C |  |
| Cell Constant (K)    | Input Limit | Resolution | Measurement @ 25°C                                             | _      |        | _       |  |
| 0.01                 | 2           | 0.00004    | 0.02                                                           | 2      | 1      | 0.667   |  |
| 0.02                 | 4           | 0.00008    | 0.04                                                           | 4      | 2      | 1.333   |  |
| 0.05                 | 10          | 0.0002     | 0.1                                                            | 10     | 5      | 3.333   |  |
| 0.10                 | 20          | 0.0004     | 0.2                                                            | 20     | 10     | 6.667   |  |
| 0.20                 | 40          | 0.0008     | 0.4                                                            | 40     | 20     | 13.333  |  |
| 0.50                 | 100         | 0.002      | 1.0                                                            | 100    | 50     | 33.333  |  |
| 1.00                 | 200         | 0.004      | 2.0                                                            | 200    | 100    | 66.667  |  |
| 2.00                 | 400         | 0.008      | 4.0                                                            | 400    | 200    | 133.33  |  |

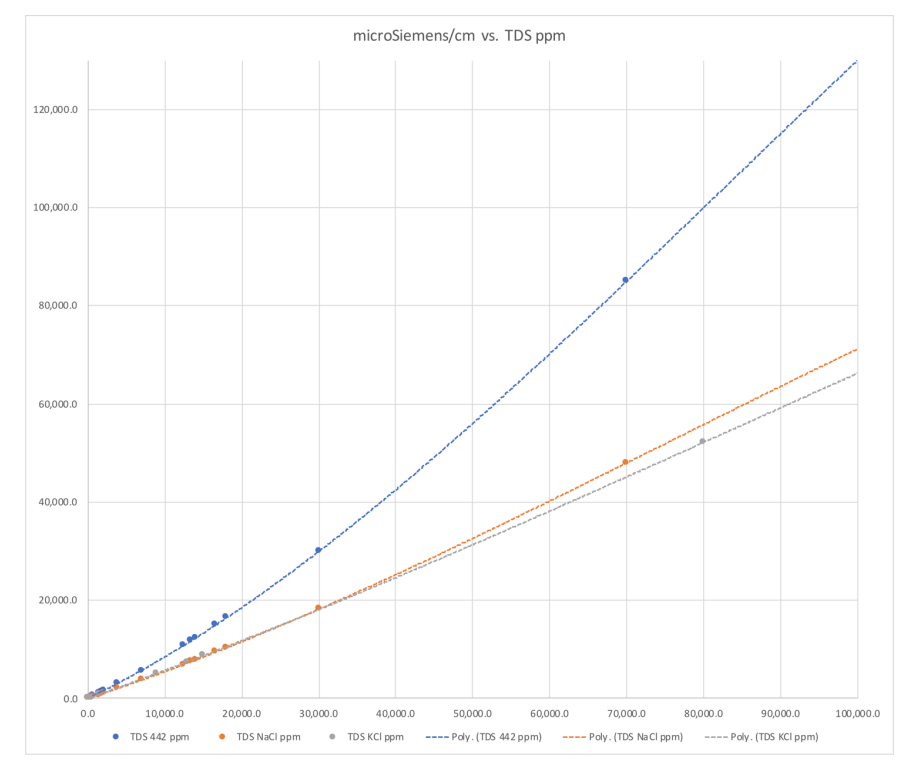

**Total dissolved solids (TDS)** units are computed from measured conductivity. The curves that define relationship between the measured conductivity and user selectable total dissolved solid (TDS) units of NaCl, KCl or 442 are preprogrammed into sensor with full range of 0 to 100,000 ppm. The actual usable range may be limited by the choice of cell constant and range mode in which the sensor is operated.

Other types of total dissolved solids (TDS) for other electrolytes or electrolyte mixtures can be programmed into the sensor on a special-order basis (minimum order requirements apply for such special programming requests). Inquire to the factory if you have need for such special TDS units for your smart digital HiQDT MODBUS RTU conductivity sensors.

Salinity computed from the measured conductivity. Curves that define the relationship between measured conductivity and the computed salinity in PSU are preprogrammed into the sensor with a full range of 0.000 to 50.000 PSU.

The actual supported range may be limited by cell constant & range mode used). Contact the factory to determine the most suitable sensor model and cell constant configuration for your desired salinity range of interest.

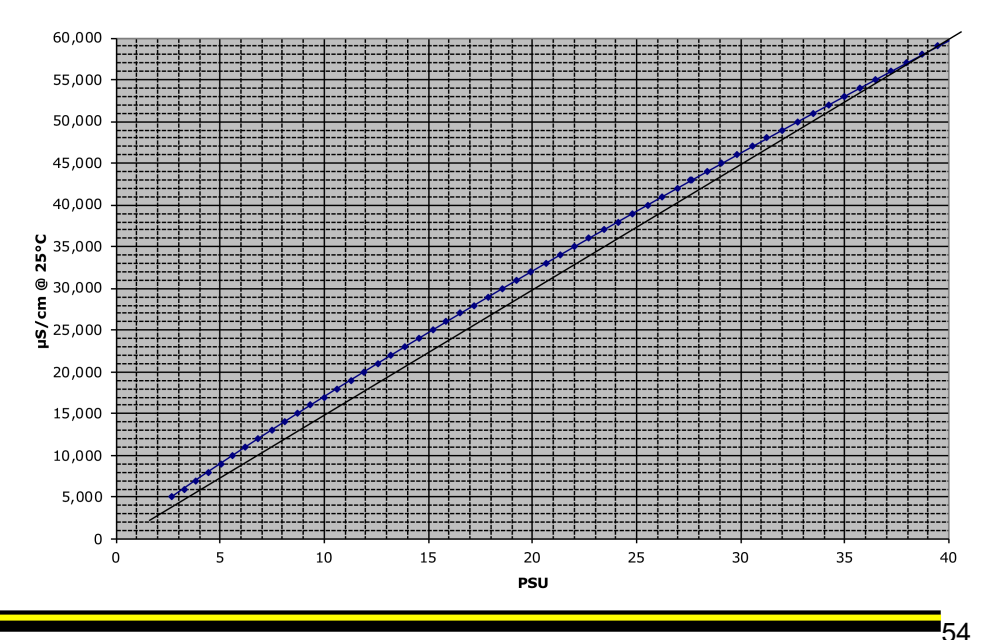

µS/cm @ 25°C vs PSU

Advanced Sensor Technologies, Inc. U.S.A. Website: www.astisensor.com IOTRON<sup>™</sup> Trademark of ASTI

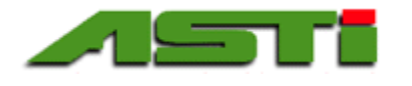

## Ultralow Range Conductivity Sensors for Ultrapure Water (UPW)

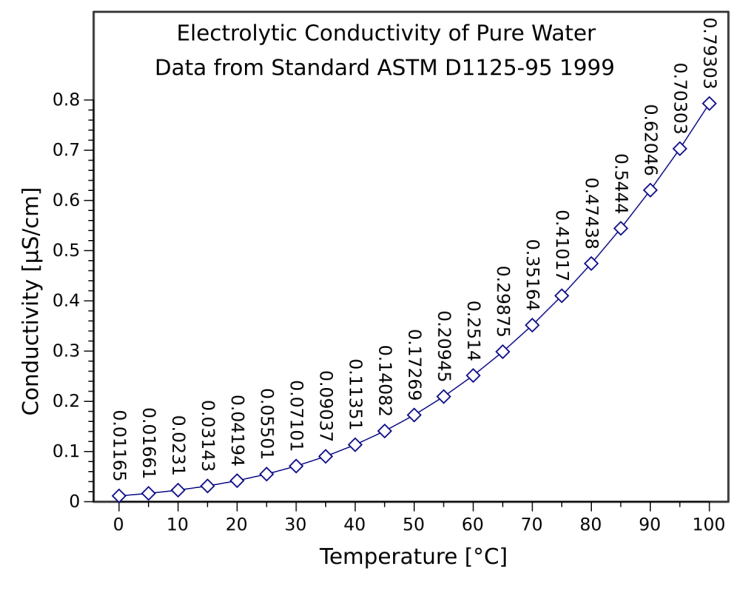

#### ULTRA-LOW RANGE MODE - MicroSiemens/cm

The conductivity of pure water varies significantly with temperature in a well-defined but non-linear fashion as detailed in the graph to left. This behavior is preprogrammed into the HiQDT-CON-L MODBUS RTU conductivity sensors for the automatic temperature compensation feature to make it suitable for ultrapure water (UPW) type applications.

Although the recommended cell constant for performing conductivity measurement in UPW is K=0.01/cm for best resolution and lower bounds of measurement there may be situations where this K=0.01/cmcell constant cannot be used for the planned installation location because of limitations such as piping arrangement and low-flow. The higher cell constants of K=0.05/cm or K=0.10/cm can be used instead in such cases albeit they require the sample to be at a higher temperature to ensure best results. Table below details recommended minimum temperature for various cell constants for use in UPW. The minimum temperature for UPW measurement for each cell is determined based upon the lowest absolute conductivity value for which the cell constant is recommended & temperature at which this conductivity occurs for UPW. Resistivity are computed units are the inverse of the measured conductivity value.

| Range Searing Pactor | 2            |            |                      |           |                        |
|----------------------|--------------|------------|----------------------|-----------|------------------------|
|                      | Raw Max      |            | Lowest Recommended   | Minimum   | Absolute MegaOhm (MΩ)  |
| Cell Constant (K)    | Input @ 25°C | Resolution | Absolute Measurement | Temp °C * | @ Min Recommended °C * |
| 0.01                 | 2            | 0.00004    | 0.02                 | 8         | 50                     |
| 0.05                 | 10           | 0.0002     | 0.1                  | 40        | 10                     |
| 0.10                 | 20           | 0.0004     | 0.2                  | 55        | 5                      |

\* Minimum recommended temperature is conductivity of UPW which is 1% of ultralow range mode for the given cell and the associated MegaOhm units. Measurements can be performed below the recommended minimum temperature with an associated higher uncertainty for those situations.

For ultralow range conductivity sensors the 5<sup>th</sup> read input register (30005) sends the computed resistivity MegaOhm (M $\Omega$ ) using the user defined linear automatic temperature compensation (ATC) while the 6<sup>th</sup> read input register (30006) sends computed resistivity MegaOhm (M $\Omega$ ) using the special non-linear ultrapure water style automatic temperature compensation. The resistivity values sent as 0 to 50,000 steps corresponding to 0.000-50.000 MegaOhm (M $\Omega$ ) for both the 5<sup>th</sup> (30005) & 6<sup>th</sup> (30006) read input registers. Theoretical temperature compensated resistivity value can never go above 18.18 MegaOhm (M $\Omega$ ) for uncontaminated pure water since this is the ideal value at 25 degrees Celsius.

Temperature compensated conductivity and resistivity are referenced back to the 25 °C condition for all ATC. Ultrapure water with no contaminants has a value of 0.055  $\mu$ S/cm conductivity or 18.18 M $\Omega$  in resistivity. The most common units for measurement of pure water is resistivity (M $\Omega$ ) MegaOhm due to high resolution and convenient scaling in the very low conductivity levels. Temperature compensated conductivity and computed resistivity values sent for the ultralow range mode smart digital HiQDT-CON-L style MODBUS RTU conductivity sensors as well as the raw conductivity.

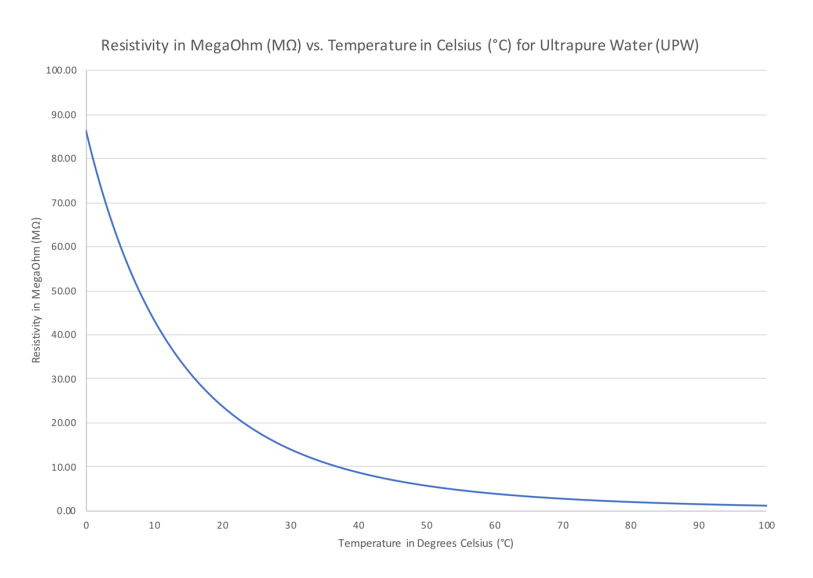

Graph above shows relationship between the resistivity of pure water at various temperatures. Computed resistivity MegaOhm (M $\Omega$ ) units are the inverse of measured conductivity and so are the mirror image of the conductivity at various temperatures for ultrapure water (UPW). Graph above shows absolute raw resistivity at various temperatures. Resistivity values sent include ATC referencing reading to 25 °C state.

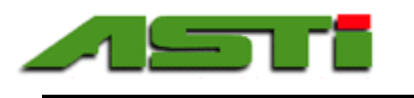

#### HiQDT-CON-ISO-L-10X SENSOR CELL & RANGE TABLE FOR ULTRALOW-10X HARDWARE

| Range Scaling Factor 2 |          |         | Max Temp. Compensated Conductivity using 2% per °C Coefficient |                    |        |        |          |
|------------------------|----------|---------|----------------------------------------------------------------|--------------------|--------|--------|----------|
| Nominal                | ACTUAL   | Max Raw |                                                                |                    | @ 25°C | @ 75°C | @ 125°C  |
| Cell Int               | Cell     | Input   |                                                                | Lowest Recommended | 0      | 0      | U U      |
| **                     | Constant | Limit   | Resolution ***                                                 | Measurement @ 25°C |        |        |          |
| 10                     | 0.01     | 20      | 0.0004                                                         | 0.2                | 20     | 10     | 6.667    |
| 20                     | 0.02     | 40      | 0.0008                                                         | 0.4                | 40     | 20     | 13.333   |
| 50                     | 0.05     | 100     | 0.002                                                          | 1.0                | 100    | 50     | 33.333   |
| 100                    | 0.10     | 200     | 0.004                                                          | 2.0                | 200    | 100    | 66.667   |
| 200                    | 0.20     | 400     | 0.008                                                          | 4.0                | 400    | 200    | 133.33   |
| 500                    | 0.50     | 1,000   | 0.02                                                           | 10.0               | 1,000  | 500    | 333.33   |
| 1000                   | 1.00     | 2,000   | 0.04                                                           | 20.0               | 2,000  | 1,000  | 666.667  |
| 2000                   | 2.00     | 4,000   | 0.08                                                           | 40.0               | 4,000  | 2,000  | 1,333.33 |

#### ULTRA-LOW RANGE MODE 10X \* - in microSiemens/cm

\* Range mode defined by register 40018. When register 40018 is 2 then range scaling factor is ultralow mode. This register 40018 is read only for the ultralow mode sensor type.

\*\* The nominal cell constant of conductivity sensor is found by dividing integer obtained from register 40019 by 100.

\*\*\* The resolution is always 50,000 steps no matter the nominal cell constant of sensor or range mode that is in operation.

If sensor used is only ever just one cell constant and range mode, then simple scaling of 0-50,000 steps to conductivity range is possible. Procedure below supports any cell constant in any range mode without changing programming of MODBUS RTU master PLC device:

1) Converting registers 30001 & 30003 for conductivity sensors into µS/cm conductivity units

To display calibrated & temperature compensated conductivity in µS/cm units, use the following formula:

#### uS/cm = ((REG30001 \* REG40019) \* REG40018) / 50,000

To display calibrated raw conductivity in µS/cm units use register 30003 instead of 30001 in formula above.

2) Converting µS/cm conductivity units into native 0-50,000 step sensor resolution units

When performing the autocalibration calls on the conductivity sensor you will need to convert from the engineered  $\mu$ S/cm conductivity units to the 0 to 50,000 native resolution units of the conductivity sensor using this formula:

Native 0-50,000 sensor resolution units = ( uS/cm \* 50,000 ) / ( REG40019 \* REG40018 )

Native 0-50,000 sensor resolution units are what is sent to register 40011 (ultralow slope).

#### SPECIAL NOTES ABOUT ULTRALOW-10X STYLE SPECIAL ORDER SENSORS:

It is not possible to tell whether the sensor that you have is the Ultralow style or the Ultralow-10X style simply from looking at register 40018 since this would be 2 in both cases. The only way to tell that you have the Ultralow-10X style hardware is that the nominal cell constant detailed in register 40019 will be 10 times higher than the actual cell constant as indicated on the sensor label. This ten-fold deviation between the nominal and the actual cell constant is what is to be expected if you have purchased the Ultralow-10X style sensor. The range of the Ultralow-10X follows what would be expected if the actual cell constant was ten times higher for the same ultralow sensor configuration. Contact factory if you should have any questions or concerns prior to ordering.

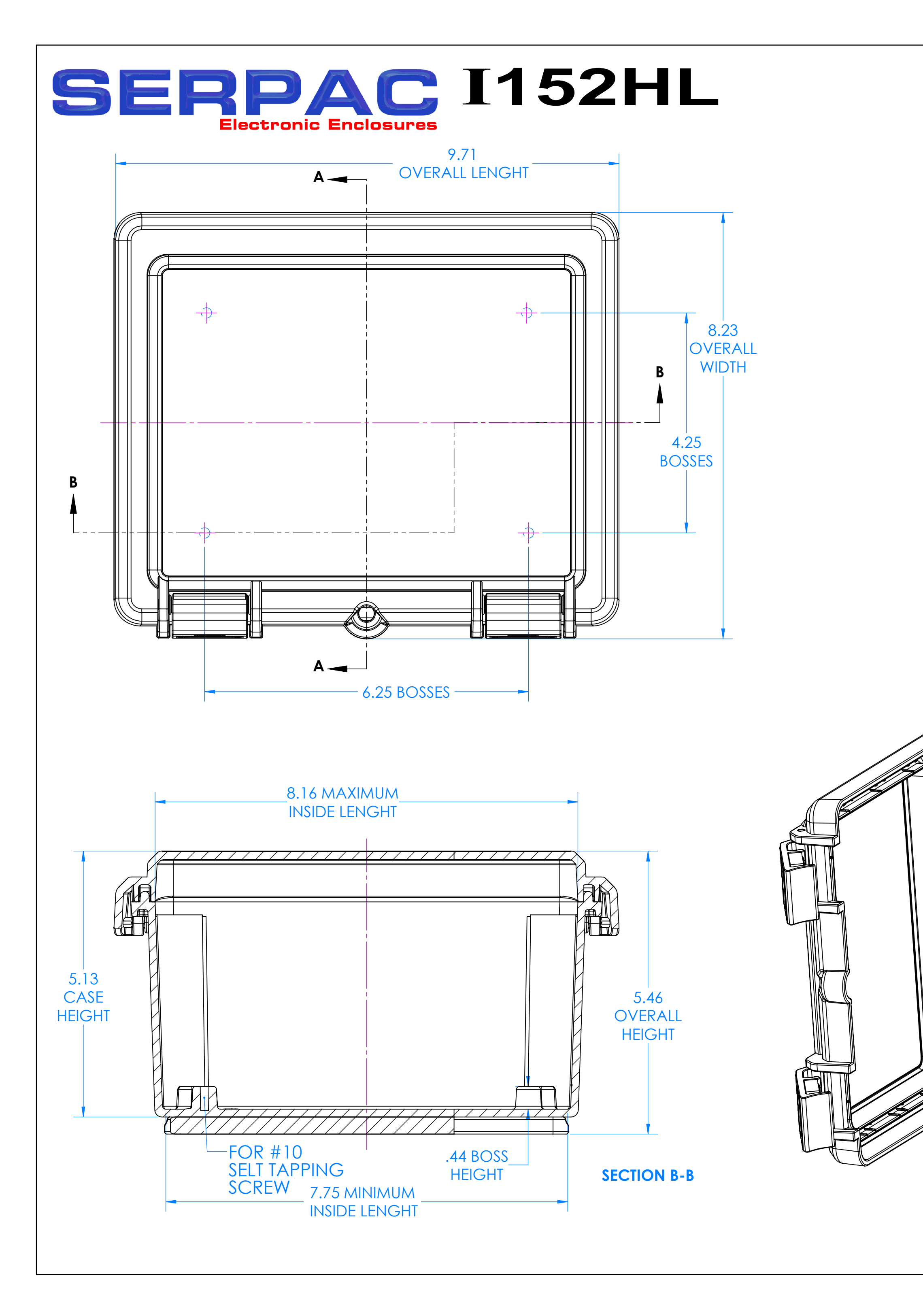

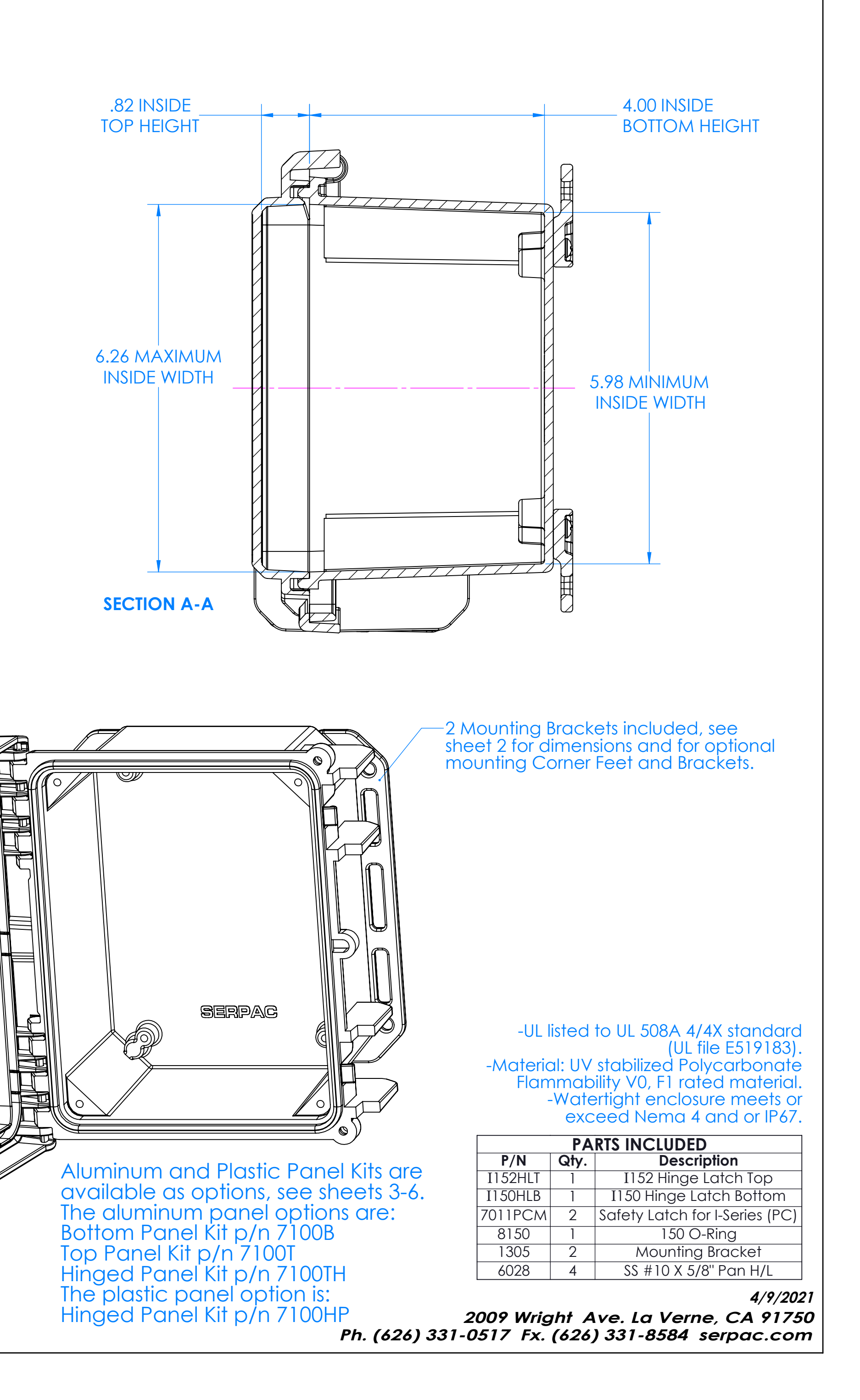

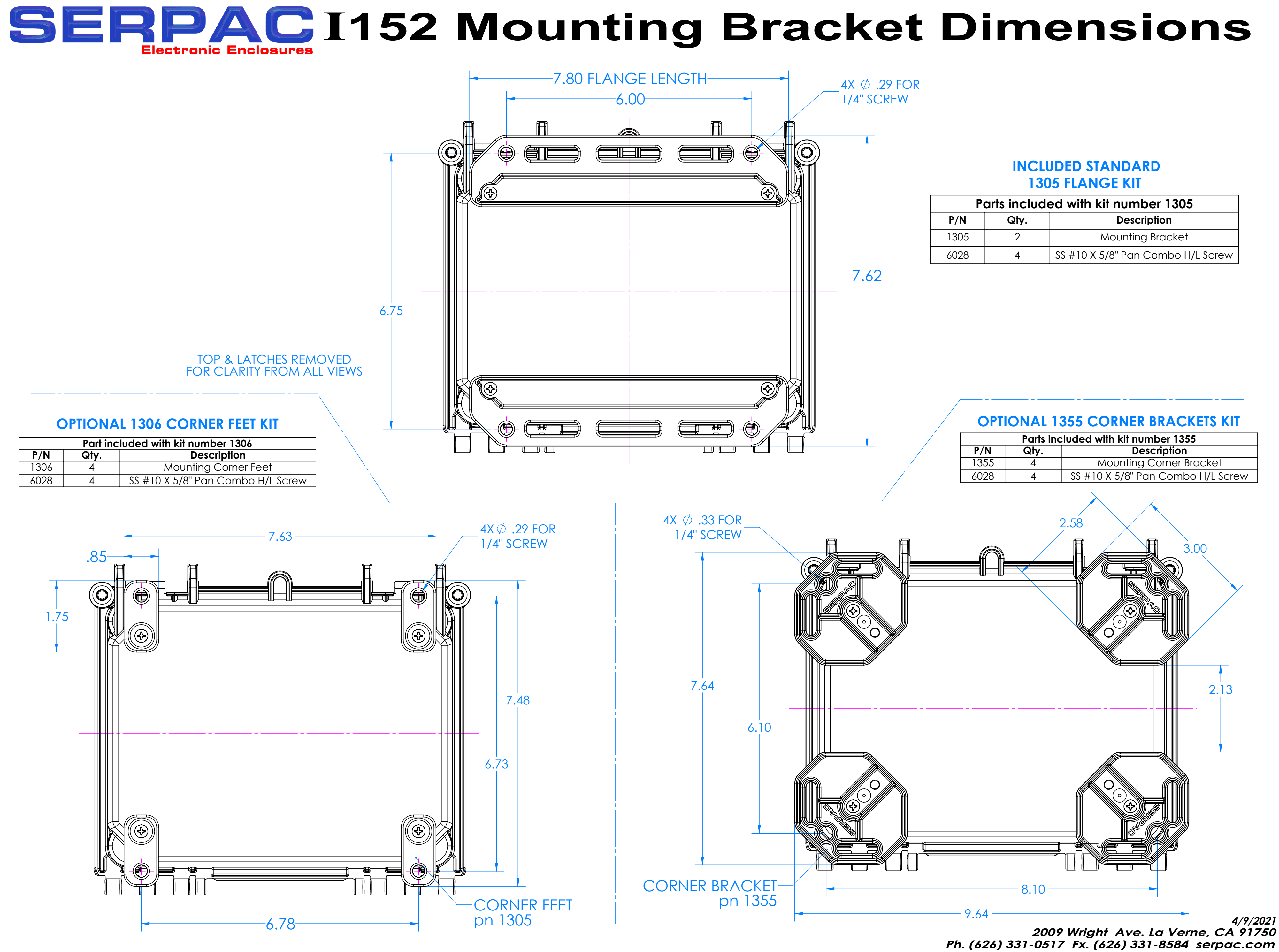

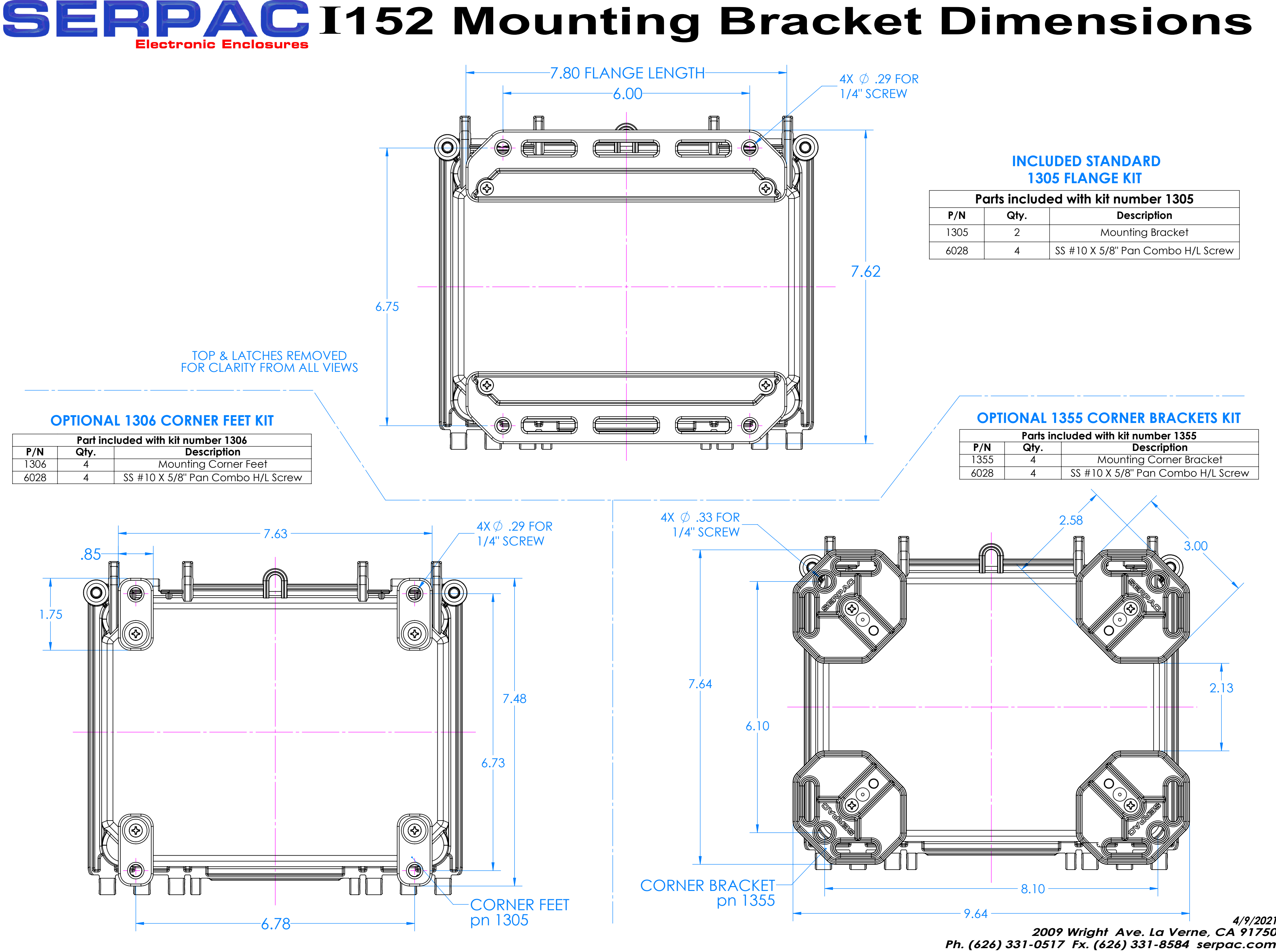

# **SERPAC** 7100B Bottom Panel Kit for I152HL and I152HS

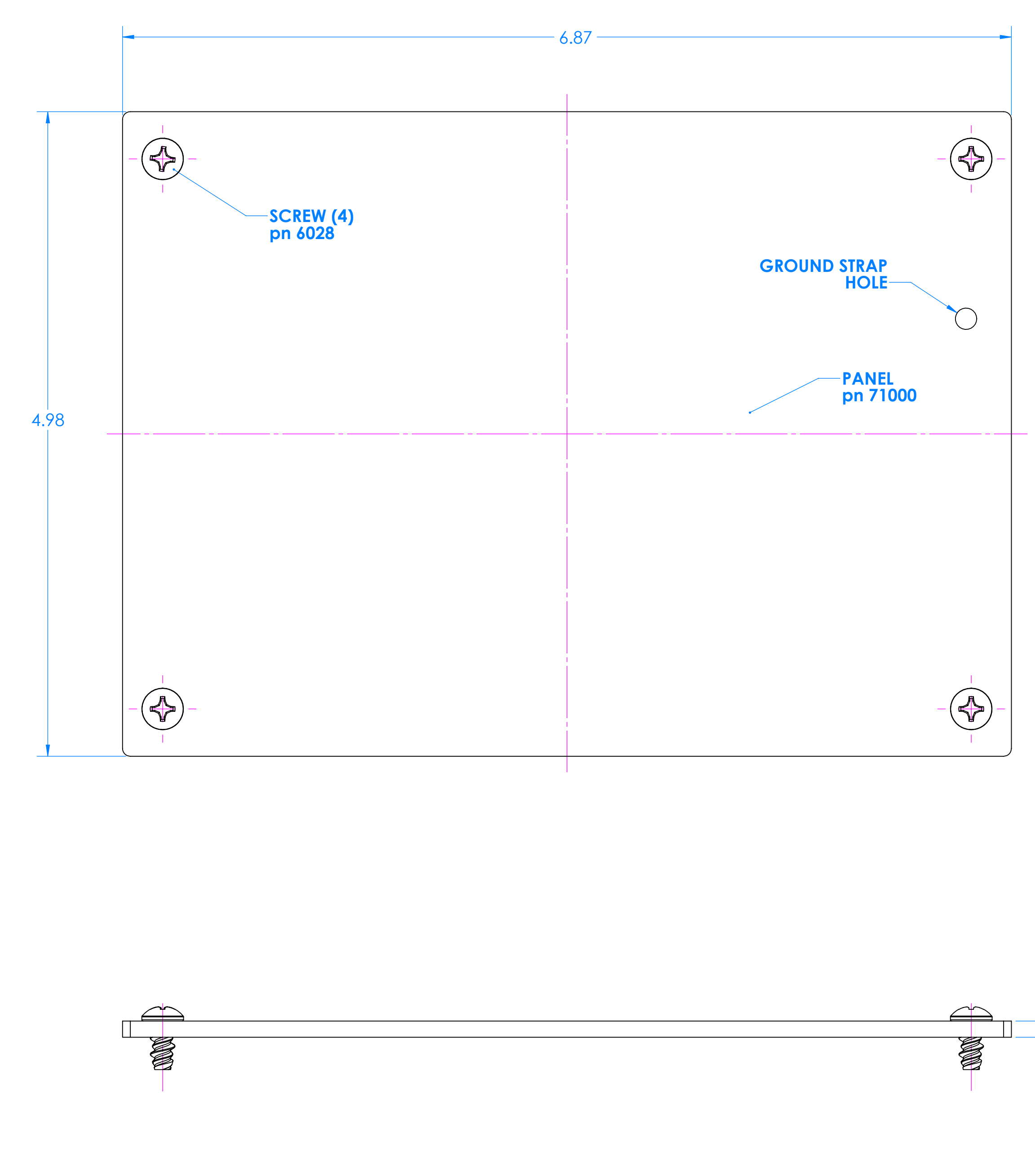

-.13

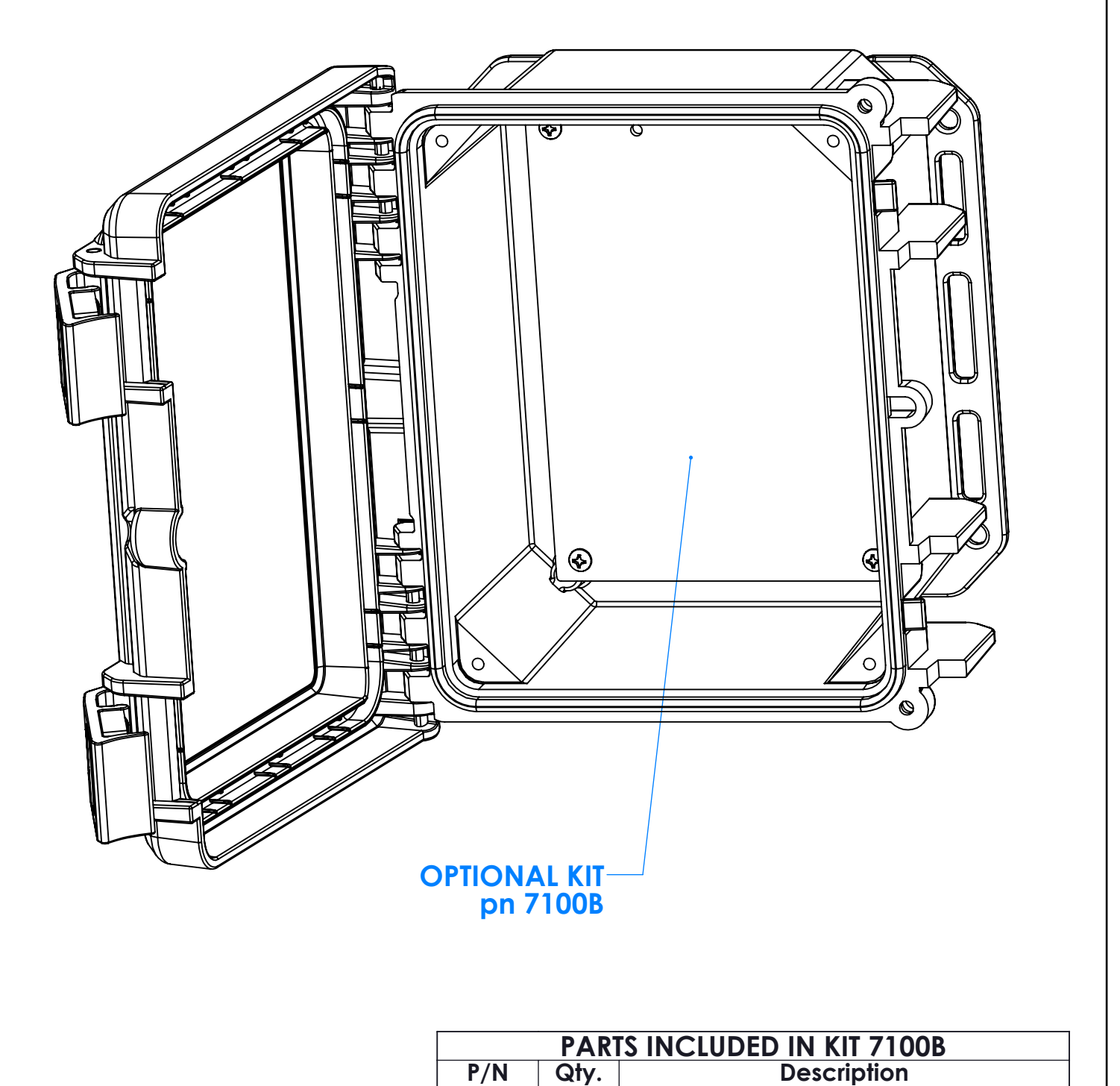

71000

1

| 6           | 029   | 4     | SS #10 X 3/8" Pan HL Screw     |
|-------------|-------|-------|--------------------------------|
|             |       |       | 4/9/2021                       |
|             | 20    | 009 V | Vright Ave. La Verne, CA 91750 |
| Ph. (626) 3 | 331-0 | 517   | Fx. (626) 331-8584 serpac.com  |

Bottom Aluminum Panel

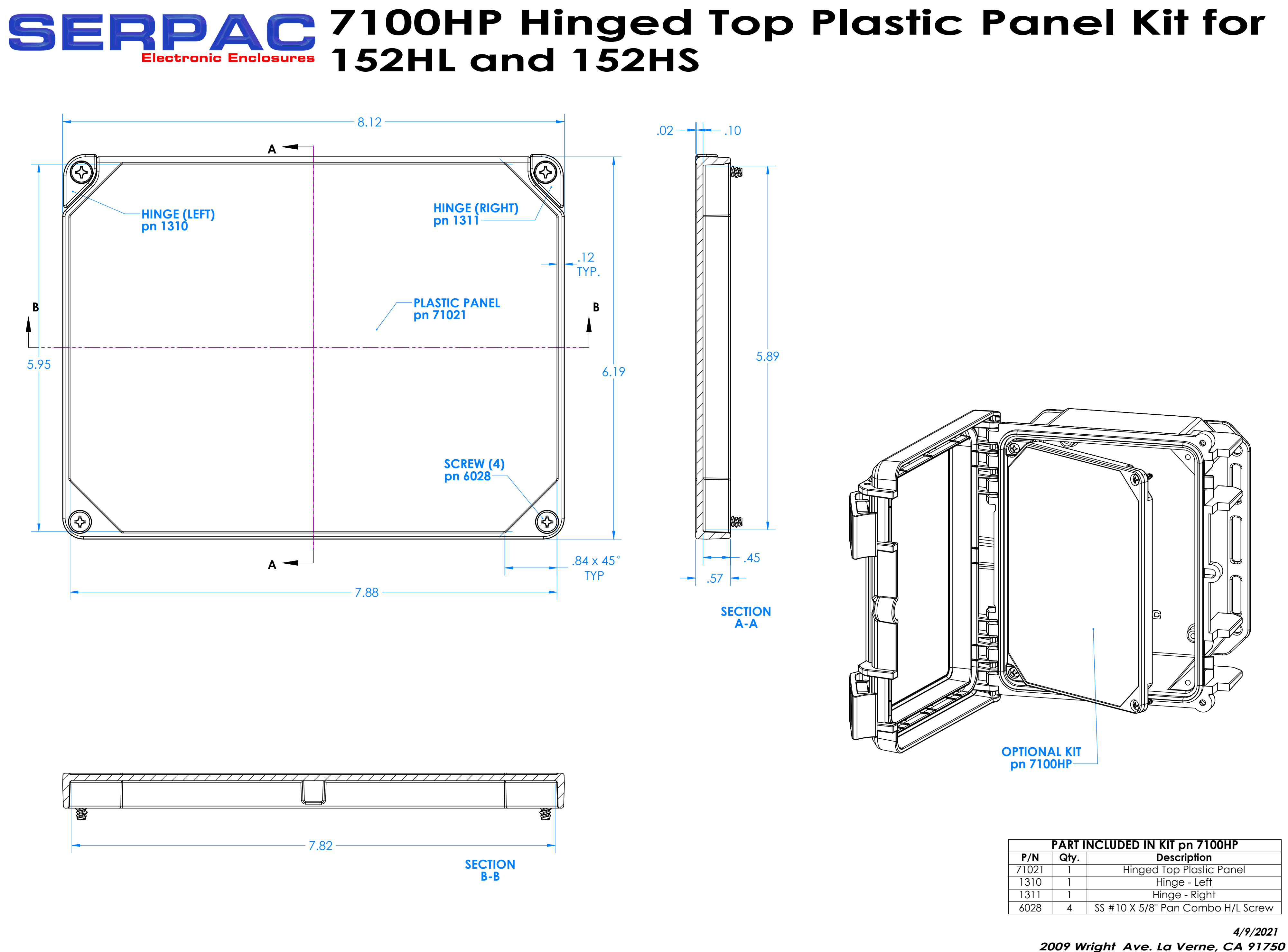

| P/N   | Qty. | Description                       |
|-------|------|-----------------------------------|
| 71021 | 1    | Hinged Top Plastic Panel          |
| 1310  | 1    | Hinge - Left                      |
| 1311  | 1    | Hinge - Right                     |
| 6028  | 4    | SS #10 X 5/8" Pan Combo H/L Screw |

2009 Wright Ave. La Verne, CA 91750 Ph. (626) 331-0517 Fx. (626) 331-8584 serpac.com

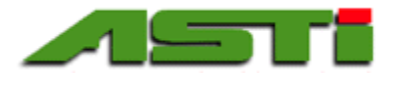

#### ASTI HiQDT Touchscreen Controller for Smart Digital MODBUS RTU Sensors End User License Agreement (EULA)

Version 4.2 October 2021

#### This Agreement is made between the parties

**1**. This software license agreement shall be inclusive of any and all parties that are involved in any form on behalf of *the ASTI HiQDT Touchscreen Controller Development Team*.

2. The *LICENSEE*, being the individual, research group, institution or organization, or agent who uses the ASTI HiQDT Touchscreen Controller for HiQDT Smart Digital Sensors (*SOFTWARE*) comprising the software programs, runtime/shared libraries and all the associated documentation.

The SOFTWARE is loaded at the factory onto the Maple Systems hardware from *the ASTI HiQDT Touchscreen* Development Team. The copyright and other intellectual property rights in the SOFTWARE are the property of *the ASTI HiQDT Development Team*. The ASTI HiQDT Development Team reserves the right to grant of use to LICENSEE and issues the release of software to LICENSEE at its sole discretion.

By using the SOFTWARE, the LICENSEE accepts all of the terms and conditions of this Agreement, those being:

1. The SOFTWARE name(s) are trademarks or registered trademarks of the ASTI HiQDT Touchscreen Development Team. The SOFTWARE and related documentation are copyrighted works of authorship. ASTI HiQDT Touchscreen Development Team retains ownership of the SOFTWARE name(s), SOFTWARE and all subsequent copies of the SOFTWARE, regardless of the form in which the copies may exist. This license agreement does not constitute a sale or any form of transfer of ownership of the SOFTWARE.

2. The *LICENSEE* shall provide valid and accurate contact information as requested by *the HiQDT Development Team.* 

3. The SOFTWARE is licensed for use by the LICENSEE only. The LICENSEE may not rent, lease, sub-license, sell, assign or otherwise transfer the SOFTWARE without the prior written consent of the ASTI HiQDT Touchscreen Development Team. However, the LICENSEE may create a limited number of copies of SOFTWARE as required for LICENSEE's operations, but solely for LICENSEE's own usage. Should this be the case, these copies will be subject to the same License Agreement as applied to the original SOFTWARE. The LICENSEE may use any of the revision of the binaries that are provided as the part of SOFTWARE, within the scope of a single License Agreement.

4. The *LICENSEE* will not assign or transfer this Agreement, or any rights or obligations hereunder, without first obtaining the written consent of *the ASTI HiQDT Touchscreen Development Team*. Upon such assignment, however, the *LICENSEE* shall cease all use of the *SOFTWARE*, and destroy all copies of the *SOFTWARE* immediately.

5. The *LICENSEE* shall not disclose any part of the *SOFTWARE* to any third party, and shall ensure that the *SOFTWARE* is protected against unauthorized copying.

6. The *LICENSEE* may not extract any part of the *SOFTWARE* for incorporation into other programs, or modify, reverse-engineer, translate, decompile or otherwise misuse the *SOFTWARE*.

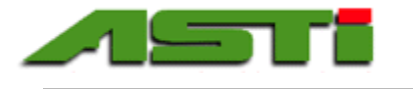

7. The *LICENSEE* agrees that *the ASTI HiQDT Touchscreen Development Team* may hold its contact details in a secure database, which shall be used for the purpose of *SOFTWARE* license administration only.

8. *The ASTI HiQDT Touchscreen Development Team* shall be under no specific obligation to provide assistance of any kind in the installation or application of the *SOFTWARE*. Assistance may be provided as possible on a best faith basis that does not constitute any promise for any particular timeframe or scope of support.

9. The *SOFTWARE* is supplied "as is", without warranty, representation or guarantee of any kind, either expressed or implied, including, but not limited to, any implied warranties of quality, merchantability, fitness for a particular purpose or ability to achieve a particular result. The *LICENSEE* assumes the entire risk as to the quality and performance of the *SOFTWARE*. Should the *SOFTWARE* prove defective, the *LICENSEE* assumes the entire cost of all necessary servicing, repair or correction. *HiQDT Touchscreen Development Team* does not warrant that the *SOFTWARE* will meet the requirements of the *LICENSEE* or the correctness of the code.

10. *HiQDT Touchscreen Development Team* may periodically makes available upgrades to *SOFTWARE* from the *SOFTWARE*. It is the *LICENSEE's* responsibility to keep its copies of the *SOFTWARE* as current as possible to ensure proper operating with any mating smart digital HiQDT sensors.

11. Should the SOFTWARE prove defective, the LICENSEE should immediately notify the ASTI HiQDT Touchscreen Development Team about such defects and provide all the material necessary to reproduce and correct them such as Operating System, sensor and transmitter wiring and other related information as requested by the ASTI HiQDT Touchscreen Development Team.

12. The ASTI HiQDT Touchscreen Development Team makes no representation or warranty that use of the SOFTWARE will not result in the innocent infringement of third-party intellectual property rights. The ASTI HiQDT Touchscreen Development Team does not accept any responsibility whatsoever for infringement of such rights.

13. In no event will *the ASTI HiQDT Touchscreen Development Team* be liable for any damages resulting from loss of data or use, lost profits, loss of anticipated savings, nor for any damages that are an indirect or secondary consequence of any act or omission of *the ASTI HiQDT Touchscreen Development Team*, whether such damages were reasonably foreseeable or actually foreseen.

14. License termination. The ASTI HiQDT Touchscreen Development Team may terminate this license immediately without warning if *LICENSEE* is found to be in breach of any of the terms of this Agreement.

15. On termination of this Agreement the SOFTWARE in possession of the LICENSEE shall no longer be used.